# Spectrophotometer CM-700d/600d

사용설명서

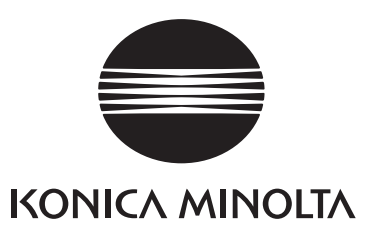

### 본 설명서에 대한 주의사항

- 본 설명서의 내용의 전부 또는 일부를 KONICA MINOLTA 의 허가없이 무단으로 전재하는 것은 금지되어 있습니다.
- 본 설명서의 내용은 사전 예고없이 변경될 수 있습니다.
- 본 설명서는 내용의 정확성을 보장하기 위해서 만전을 기하고 있습니다. 그러나 궁금한 사항 이나 문제가 있는 경우에는 KONICA MINOLTA 공식 서비스센터 로 문의해주시기 바랍니 다.
- KONICA MINOLTA 은 본 기기의 사용으로부터 발생하는 결과에 대해 책임을 지지 않습니다.

• 2.4GHz 대역을 사용하는 무선설비: "본 무선설비는 전파혼신 가능성이 있으므로 인명 안전과 관련된 서비스는 할 수 없음." -사용주파수 : 2 402 MHz ~ 2 480 MHz -채널수 : 79 개 -공중선전력 (전계강도): 10 mW 이하 -변조 방식 : GFSK,PSK • 인증 사항 표시 -인증자 상호 : KONIKA MINOLTA, Inc -기기의 명칭: 무선데이터 통신 시스템용 무선기기 -모델명 : CM-700d -제조연월: 2011.06. -제조자 / 제조국가 : KONIKA MINOLTA, Inc / JAPAN -인증자 식별부호 : K1M 사용자 안내문 A 급 기기 - 이 기기는 업무용 (A 급 ) 으로 전자파적합등록을 한 기기이오니 판매자 또는 사용 자는 이 점을 주의하시기 바라며, 가정외의 지역에서 사용하는 것을 목적으로 합니다.

# 안전 기호

다음 기호는 기기의 부적절한 사용으로 초래할 수 있는 사고를 방지하기 위해서 본 설명서에 서 사용됩니다.

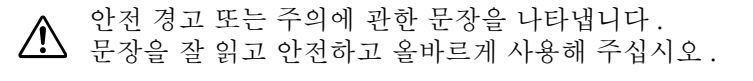

- 금지된 조작을 나타냅니다. 절대로 조작해서는 안됩니다.
- 지시를 나타냅니다. 반드시 지시에 따라야 합니다.
- 금지된 조작을 나타냅니다.
   기기를 절대로 분해하지 마십시오.
- 지시를 나타냅니다. 시시글 나나ㅂ니니.
   AC 콘센트로부터 AC 전원 코드를 뽑습니다.
- ▲ 교류 (AC) 를 나타내는 기호입니다.
- 록 (DC) 를 나타내는 기호입니다 .
- 전기충격에 대한 보호 형식이 2 등급임을 나타내는 기호입니다.

상표

- Windows <sup>®</sup>은 미국 및 기타 국가에서의 Microsoft Corporation 의 등록 상표입니다.
- Bluetooth <sup>®</sup>는 Bluetooth SIG, Inc. 의 등록 상표입니다.

# 안전 주의사항

본 기기를 올바르게 사용하려면, 다음 사항을 주의깊게 읽고 준수해 주십시오. 본 설명서를 읽은 후에는 문제가 발생한 때에 언제든지 확인할 수 있도록 안전한 곳에 보관해 주십시오.

| ▲ 경고                                                                                                    | (다음 사항을<br>부상을 입을                                                             | - 준수하지 않으면 사망 또는 심각한<br>수 있습니다 .)                                                                                                    |
|----------------------------------------------------------------------------------------------------|-------------------------------------------------------------------------------|----------------------------------------------------------------------------------------------------|
| 가연성 가스(가솔린 등)<br>에서는 기기를 사용하지 다<br>화재를 유발할 수 있습니다<br>표준 부속품으로 제공되는<br>터 또는 옵션의 AC 어댑터                                                                           | 가 있는 곳<br>가십시오.<br>구.<br>AC 어댑<br>를 사용하                                       | 코드나 케이블류를 무리하게 구부리<br>거나 비틀거나 잡아당기지 마십시오.<br>또한 케이블류에 무거운 물건을<br>얹어놓거나 손상시키거나 가공하지<br>마십시오. 케이블이 파손되어 화재나<br>가정이 읽이이 되니다.                                                                            |
| 고, 정격의 선압 또는 구고<br>콘센트에 연결해 주십시오<br>KONICA MINOLTA이 지<br>이외의 AC 어댑터를 사용<br>에 손상을 주거나 화재 또<br>우려가 있습니다.                                                          | 과수의 AC<br>                                                                    | 기기 또는 AC 어댑터를 분해 또는 개<br>조하지 마십시오. 화재 또는 감전을<br>유발할 수 있습니다.<br>기기가 손상되거나 AC 어댑터가 손<br>상되거나. 연기나 이상한 냄새가 나                                                                                            |
| 기기를 장기간 사용하지<br>는 AC 콘센트로부터 AC<br>분리해 주십시오. AC 어떤<br>그의 삽입구에 먼지가 쌓여<br>이 묻으면 화재를 유발할<br>로 제거해야 합니다.                                                             | 않을 때에<br>어댑터를<br>됍터 플러<br>이거나 물<br>수 있으므                                      | 는 경우에는 기기를 사용해서는 안됩<br>니다. 화재를 유발할 수 있습니다.<br>그런 상황에서는 즉시 전원을 끄고,<br>AC 콘센트로부터 AC 어댑터를 떼어<br>내고 (또는 배터리 사용 시에는 배터<br>리 제거), 가까운 KONICA<br>MINOLTA 인증 서비스 센터에 연락<br>해 주십시오.                           |
| 기기에 액체나 금속류가 등<br>않도록 특별히 주의해 주<br>재 또는 감전을 유발할 수<br>액체나 금속류가 기기에 들<br>우에는 즉시 전원을 끄고<br>트로부터 AC 어댑터를 떼<br>(또는 배터리 사용 시에는<br>거), 가까운 KONICA MIN<br>증 서비스 센터에 연락해 | 들어가지<br>십시오.화<br>있습니다.<br>들어간경,<br>,AC 콘센<br>어내고<br>해버티리제<br>NOLTA 인<br>주십시오. | 젖은 손으로 AC 어댑터를 삽입 또는<br>분리하지 마십시오. 감전을 유발할<br>수 있습니다.<br>배터리는 불 속에 버리거나, 단자를<br>쇼트시키거나, 열을 가하거나 분해하<br>지 마십시오. 또한 ( 충전지가 아닌 경<br>우 ) 배터리를 재충전하지 마십시오.<br>그렇게 하면 폭발 또는 열 발생으로 화<br>재나 부상을 초래할 수 있습니다. |
| <u> </u> 주의                                                                                                    | ( 다음 사항<br>기 또는 기티                                                            | 을 준수하지 않으면 부상을 입거나 기<br>+ 재산에 손해를 입을 수 있습니다 .)                                                                                                    |
| 지료 측정 포트를 여러분<br>향해서 측정하지 마십시오<br>눈에 손상을 줄 수 있습니<br>KONICA MINOLTA 이 지                                                                                          | 눈쪽으로<br>다.<br>다.                                                              | 불안정하거나 경사진 면에 기기를 설<br>치하지 마십시오. 그렇게 하면 떨어<br>지거나 쓰러져서 부상을 입을 수 있<br>습니다. 운반 시에는 떨어뜨리지 않                                                                                                    |
| 터리 이외는 사용하지 마/<br>기에 배터리를 설치할 때에<br>(-) 표시가 올바른 방향으<br>는지 확인해 주십시오.이<br>준수하지 않으면 배터리기<br>나 전해액이 누출되어서 회<br>또는 공기 오염을 유발할<br>다.                                  | 신지오. 기<br>비는 (+) 및<br>로 되어 있<br>들 지시를<br>나 폭발하거<br>과재, 부상<br>수 있습니            | 도록 수의해 주십시오.<br>AC 어댑터를 사용할 때에는 AC 콘센<br>트가 기기 근처에 설치되어 있는지,<br>AC 어댑터를 AC 콘센트에 쉽게 삽입<br>하거나 분리할 수 있는지 확인해 주<br>십시오.                                                                                 |

# 인사말

CM-700d/600d 를 구입해 주셔서 감사합니다.

본 기기는 다양한 분야의 반사 물체색의 색상과 색상차를 측정하기 위해 개발된 정밀하고,경 량 콤팩트한 분광 측색계입니다.

### 제품의 포장재

제품 선적에 사용되는 모든 포장재 ( 박스, 완충재, 플라스틱 가방 등 ) 는 보관해 주십시오. CM-700d/600d 는 정밀 측정 기기입니다. 유지 보수 또는 기타 이유로 기기를 서비스 시 설에 운반할 때에는 충격이나 진동을 최소로 하기 위해서 반드시 포장재를 사용해 주십시 오. 포장재를 분실하거나 손상된 경우에는 KONICA MINOLTA 인증 서비스 센터에 연락해 주 십시오.

사용상의 주의

### 사용 환경

• CM-700d/600d 는 5℃에서 40℃사이의 주변 온도와 80% 미만 (35℃에서 ) 의 상대 습도에서 응결 되지 않은 상태로 사용하십시오.

이 범위내에서 기기를 사용하십시오. 온도 변화가 심한 곳에서는 사용하지 마십시오.

- CM-700d/600d 를 직사광선이 비치는 곳이나 스토브와 같은 열원 근처에 두지 마십시오. 그런 경 우에는 기기의 내부 온도가 주변 온도보다 더 높아질 수 있습니다.
- 먼지, 담배 연기 또는 화학 가스가 발생하는 곳에서는 CM-700d/600d 를 사용하지 마십시오. 성능 저하나 고장의 원인이 됩니다.
- 큰 자기장을 발생시키는 기기 (스피커와 같은 것) 근처에서는 CM-700d/600d 를 사용하지 마십시오.
- CM-700d/600d 는 설치 카테고리 II 제품 (상용의 전원에 연결된 AC 어댑터로 전원을 공급하는 기기)에 속합니다.
- CM-700d/600d 는 오염 레벨 2 제품 (오염이나 응결로 일시적인 전기적인 위험을 유발할 수 있는 기기 또는 그런 환경에서 사용되는 제품)에 속합니다.
- 2000 m 이상의 고도에서는 CM-700d/600d 를 사용하지 마십시오.
- 표준 부속품으로 제공되는 CM-700d/600d 와 AC 어댑터는 실내 사용 전용으로 설계되었습니다. 비나 다른 요인으로 기기에 손상을 줄 수 있으므로 실외에서 사용해서는 안됩니다.

### 측정

- 기기를 뒤집어서 사용하는 경우에는 시료 측정 타겟 마스크에 오물이나 먼지가 들어가지 않도록 주 의해 주십시오.
- 장시간 기기를 사용하는 경우에는 환경의 변화에 따라 측정값이 변할 수 있습니다. 그러므로, 정확 한 측정을 하기 위해서는 백색 교정 캡을 사용해서 주기적으로 백색 교정을 할 것을 권장합니다.

### 백색 교정 캡

- 백색 교정 캡은 같은 페어링 숫자를 가지는 기기와 조합해서 사용해야 합니다.
- 백색 교정 캡에 부착된 백색 교정 플레이트에 대한 교정 데이터는 23℃에서 측정된 것입니다. 절대값(비색값)을 측정할 때에 최고의 정밀도를 얻기 위해서는 23℃에서 교정 및 측정을 해야 합 니다.
- 백색 교정 플레이트가 긁히거나 오염되지 않도록 하십시오.
- 백색 교정 캡을 사용하지 않을 때에는 백색 교정 플레이트가 주위 조명에 노출되지 않도록 뒤집어 주십시오.
- 백색 교정 캡이 기기에 부착된 경우, 기기를 움직이는 데에 백색 교정 캡을 잡지 마십시오. 캡이 기 기로부터 떨어져서 기기가 떨어져서 손상될 우려가 있습니다.

### 타겟 마스크

- 타겟 마스크의 내부 표면을 손으로 만지거나, 긁거나 오염되지 않도록 하십시오.
- 사용하지 않을 때에는 선적용의 박스나 옵션의 하드 케이스 안에 보관해서 주위 조명에 노출되지 않도록 해야 합니다.

# 사용 전원

- CM-700d/600d 를 사용하지 않을 때에는 전원 스위치가 꺼짐("○")으로 된 것을 확인해 주십 시오.
- CM-700d/600d 의 전원 공급에는 AC 어댑터 (AC-A305) 또는 AA- 사이즈 알칼라인 또는 니켈 -금속 - 수소 충전지 중의 하나를 사용할 수 있습니다. 그렇지만, 본 AC 어댑터를 사용해서 기기에 설치된 니켈 - 금속 - 수소 충전지를 충전할 수는 없다는 것에 주의해 주십시오.
- AC 어댑터의 출력 플러그는 단락시키지 마십시오. 화재 또는 감전을 유발할 수 있습니다.
- 문어발 배선을 하지 마십시오. 또한 사용 중인 AC 어댑터를 헝겊 등으로 덮거나 싸지 마십시오. 감전, 화재의 원인이 됩니다.
- AC 어댑터를 기기에서 제거할 때는 먼저 콘센트에서 전원 코드를 제거한 후에 출력 플러그를 뽑으 십시오.
- 항상 표준 부속품으로 제공되는 AC 어댑터(AC-A305)를 사용하고, 정격의 전압 또는 주파수의 AC 콘센트에 연결해 주십시오. 정격 공급 전압(± 10% 이내)의 AC 전원 공급을 사용해 주십시오.

### 시스템

- CM-700d/600d 에 강한 충격이나 진동을 가하지 마십시오. 성능 저하나 고장의 원인이 됩니다.
- 시료 측정 타겟 마스크나 적분구는 매우 정밀한 광학 부품이므로, 오염되거나 충격이 가해지는 것 을 방지하기 위해서 각별한 주의를 기울여야 합니다.
- 기기를 사용하지 않을 때에는 백색 교정 캡을 부착한 상태로 보관해야 합니다.
- CM-700d/600d 는 TV, 라디오 등의 근처에서 사용하면 간섭을 일으킬 수 있습니다.
- 강한 외부 정전기에 기기가 노출되면 LCD 가 공백으로 되거나 측정 결과가 올바르게 표시되지 않을 수 있습니다. 기기가 외부 장치와 통신하는 중에는 통신이 방해받을 수 있습니다. 그런 경우에는 전원을 끈 후 다시 켜 주십시오. LCD 상에 흑색의 선명하지 않은 부분이 나타나면 자연스럽게 사라질 때까지 기다려 주십시오.
- 전원을 끈 후에 다시 켜는 경우, 전원을 끈 후에 몇 초간 기다려 주십시오.
- 본 기기 및 AC 어댑터는 EMC 등급 B 기기입니다. 본 기기 및 이 AC 어댑터를 일반 가정에서 사용 하면 전파 방해를 일으킬 수 있습니다. 이 경우에는 사용자에게 적절한 대책 강구가 요구될 수 있 습니다.

### 배터리 백업

- 측정한 데이터와 다양한 설정은 배터리로 백업되는 메모리에 저장됩니다. 백업 배터리는 본 기기의 작동 중에 자동으로 충전되며, 완전히 충전된 경우 5 달 동안 메모리의 내용을 유지할 수 있습니다. 구입 시에 백업 배터리는 완전히 충전되지 않았을 수 있습니다. 백업 배터리를 충전하려면 전원 스 위치를 켜 주십시오. 백업 배터리의 충전은 기기의 전원이 켜진 동안에는 기기가 사용중인 때라도 계속해서 실행됩니다. 충전은 24 시간 내에 완료되며 과충전의 우려는 없습니다.
- 별매 부속품인 Color Data Software SpectraMagic <sup>™</sup> NX (CM-S100w) 을 사용해서 중요한 데이 터를 다른 저장 매체에 백업할 것을 권장합니다.

# Note

- 백업 배터리의 모델 번호는 ML2020 (3 V) 입니다.
- 스스로 백업 배터리를 교체하려 하지 마십시오. KONICA MINOLTA 인증 서비스 센터에 연락해 주십 시오.

# 보관상의 주의

- CM-700d/600d 는 0℃에서 45℃ 사이의 온도 및 응결되지 않는 80% 미만 (35℃) 의 상대 습도에 서 보관해야 합니다.고온,다습,온도의 갑작스런 변화,또는 동결이나 응결이 발생할 수 있는 곳 은 고장을 유발할 수 있으므로 기기를 보관하지 마십시오. 약 20℃의 온도에서 건조제 와 함께 CM-700d/600d 를 보관할 것을 권장합니다.
- CM-700d/600d 는 캐비넷이나 트렁크와 같은 자동차의 실내에 방치하지 마십시오. 한여름이나 한 겨울에 온도 및 / 또는 습도가 보관에 허용되는 범위를 초과해서 고장날 수 있습니다.
- 선적에 사용된 포장재를 보관해서 CM-700d/600d를 운반할 때에 사용해 주십시오. 이것은 온도의 갑작스런 변화, 진동 및 충격으로부터 기기를 보호합니다.

- 먼지, 담배 연기 또는 화학 가스가 발생하는 곳에서는 CM-700d/600d 를 보관하지 마십시오. 성능 저하나 고장의 원인이 됩니다.
- 시료 측정 타겟 마스크로 먼지가 들어가면 정확한 측정에 안좋은 영향을 줍니다. 기기를 사용하지 않을 때에는 백색 교정 캡을 기기에 부착해서 시료 측정 개구부를 통해서 적분구에 먼지가 들어가 는 방지해 주십시오.
- 조명에 노출된 상태로 방치하면 백색 교정 캡에 부착된 백색 교정 플레이트가 변색될 수 있습니다. 그러므로, 사용하지 않을 때에는 백색 교정 플레이트가 주위 조명에 노출되지 않도록 캡을 씌워 두 십시오.
- 조명에 노출된 상태로 방치하면 타겟 마스크가 변색될 수 있습니다. 사용하지 않을 때에는 조명에 노출되는 것을 방지하고, 긁힘이나 먼지로부터 보호하기 위해서 안전한 곳에 보관해 주십시오.
- 모든 포장재(박스, 완충재, 플라스틱 가방 등)는 보관해 주십시오. 유지 보수(재교정 등)를 위해서 서비스 시설로 운반할 때에 기기를 보호하는 데에 사용할 수 있습니다.
- CM-700d/600d 를 2주 이상 사용하지 않는 경우에는 배터리를 제거해야 합니다. 기기에 배터리를 장착한 채로 방치하면 배터리액이 누출되어서 기기에 손상을 줄 수 있습니다.

# 청소에 대한 주의

- CM-700d/600d 가 더러워지면 부드럽고 깨끗한, 마른 천으로 닦아주십시오. 시너 또는 벤젠과 같은 용제는 절대로 사용하지 마십시오.
- 백색 교정 캡에 부착된 백색 교정 플레이트가 더러워지면, 부드럽고 깨끗한, 마른 천으로 가볍게 닦 아내 주십시오. 오염을 제거하기 어려운 경우에는 상용의 렌즈 세척액에 담근 천으로 닦아내 주십 시오. 그리고나서 물에 적신 천으로 용제를 닦아내고, 플레이트가 건조되도록 합니다.
- 타겟 마스크의 안쪽면이나 적분구의 내부가 더러워지면 KONICA MINOLTA 인증 서비스 센터에 연락해 주십시오.
- CM-700d/600d 가 고장난 경우에는 스스로 분해하거나 수리하려 하지 마십시오. KONICA MINOLTA 인증 서비스 센터에 연락해 주십시오.

# 폐기 방법

- 사용한 배터리를 폐기하는 경우에는 절연 테이프 등으로 단자를 절연시켜 주십시오. 배터리의 단자 가 금속 물체와 접촉하면 열 발생, 폭발 또는 화재를 유발할 수 있습니다.
- CM-700d/600d 와 부속품, 사용한 배터리 및 기타 포장재 등은 해당 지역의 법규 및 규정에 따라 적절한 방법으로 폐기하거나 재활용해야 합니다.

# 목차

| 안전 주의사항     | 1 |
|-------------|---|
| 인사말         | 2 |
| 사용상의 주의     | 2 |
| 보관상의 주의     | 3 |
| 청소에 대한 주의   | 4 |
| 폐기 방법       | 4 |
| 본 설명서 보는 방법 | 8 |

# 1장 기기를 사용하기 전에

| 부속품                  | 10 |
|----------------------|----|
| 표준 부속품               | 10 |
| 별매 부속품               | 11 |
| 각부의 명칭 및 기능          | 12 |
| 주비                   | 14 |
| 백색 교정 캡 CM-A177      | 14 |
| 타겟 마스크 부착 / 제거       | 15 |
| 각부의 청소               | 16 |
| 기기에 핸드 스트랩 부착하기      | 17 |
| 배터리 넣기               | 18 |
| AC 어댑터 연결하기          | 19 |
| 전원 켜기 / 끄기           | 20 |
| 시스템구성                | 21 |
| 알아 두어야 할 항목          | 22 |
| CM-700d/600d 의 초기 설정 | 22 |
| 조작 판넬에 대하여           | 22 |
| 배터리 알람               | 24 |
| 데이터 저장               | 24 |
| 페어링 넘버               | 24 |
| 1 / 0 F /            |    |

# 2장 측정준비

| 측정 순서                             | 26 |
|-----------------------------------|----|
| 교정                                | 27 |
| 제로 교정                             | 27 |
| 백색 교정                             | 29 |
| 사용자 교정                            | 31 |
| 조건 설정                             | 32 |
| 표시 조건 설정하기                        | 32 |
| 측정 조건 설정하기                        | 42 |
| 색차 기준색 (Target) 데이터 조작            | 47 |
| 기준색 (Target) 설정하기                 | 47 |
| 색차 기준색 (Target) 메뉴                | 48 |
| 조건 설정 (Cond)                      | 59 |
| 조건 (Cond) 에 이름 붙이기                | 61 |
| 초기 색차 한계치 (Tolerance (Def.)) 설정하기 | 62 |
| 색차 한계치 선택하기                       | 65 |
| 초기 색차 한계치 설정 삭제하기                 | 66 |
| 색차 한계치 설정에 이름 붙이기                 | 67 |

| 기타 설정        | 69  |
|--------------|-----|
| 표시 언어 설정하기   | 69  |
| 날짜 및 시가 설정하기 | 70  |
| 절전 모드 설정하기   | 73  |
| 초기화          | 75  |
| — ; ;        | • - |

### 3장 측정 측정 ..... 78 측정 결과 표시하기 ..... 79 측정 (Sample) 데이터 ..... 79 합격 / 불합격 판정 ..... 80 색차 그래프 ..... 80 분광 반사율 그래프 ..... 81 측정 결과의 표시 내용 변환하기 ..... 82 측정 (Sample) 데이터 조작 ..... 85 인쇄 (Print) ..... 86 삭제 (Delete) ..... 86 이름 수정 (Edit Name) ..... 87 스캔명 (Scan Name) ..... 88 리스트 설정하기 (List) ..... 90 기준색 자동설정 (Auto Target) ..... 90 모든 데이터 삭제 (Delete All) ..... 91

# 4장 기타기능

| 평균 측정                        | 94  |
|------------------------------|-----|
| 조작 순서                        | 94  |
| 자동 평균                        | 96  |
| 색차에 대한 합격 / 불합격 판정           | 97  |
| 색차 한계치에 근거한 합격 / 불합격 판정      | 97  |
| 외부 장치에 연결하기                  | 100 |
| PC 연결하기                      | 100 |
| 프린터 연결하기                     | 105 |
| 바코드 스캐너 연결하기                 | 114 |
| Auto Scan 설정하기               | 119 |
| 기기 정보 표시하기                   | 120 |
| 연간 서비스 재교정 권장 메시지 표시하기 / 숨기기 | 121 |

### 

### 6장 부록

| 측정 원리                   | 130 |
|-------------------------|-----|
| 조명 / 수광광학계              | 130 |
| 조명 영역 (조명경)과 측정영역 (측정경) | 131 |
| SCI/SCE 동시 측정           | 131 |
| 통신 모드                   | 131 |
| 초기 설정                   | 132 |
| 사양                      | 133 |
| 외관도                     | 135 |

# 본 설명서 보는 방법

본 설명서는 측정을 하기 위해 특정 절차를 이용해서 CM-700d/600d 를 올바르게 조작하는 방법에 대해서 설명합니다.

### • 페이지 레이아웃

본 설명서에 사용되는 기호는 다음과 같습니다. \* 그림에 표시된 페이지는 설명을 위한 것이며, 본 설명서의 실제 페이지는 아닙니다.

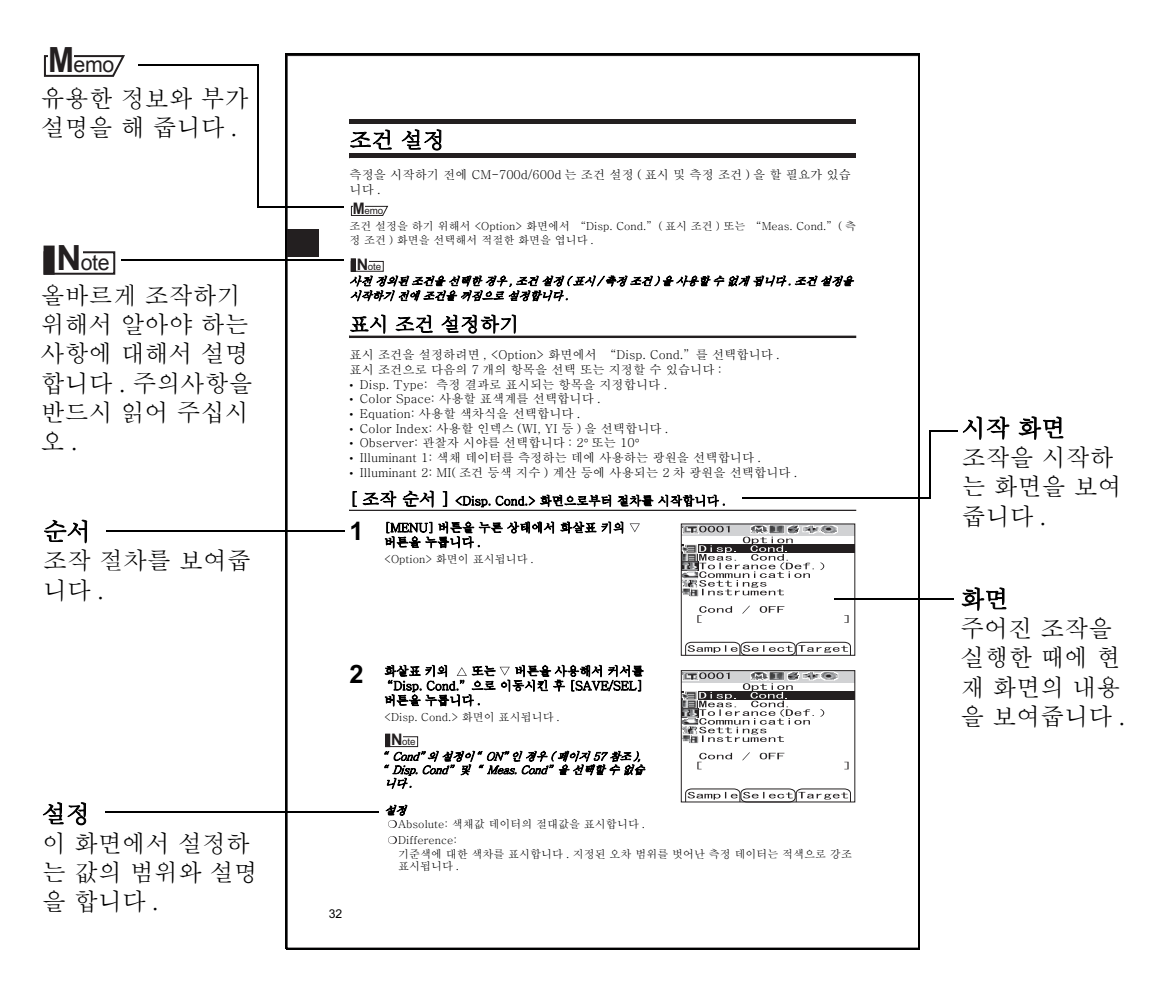

# 기기 펌웨어의 버전에 대해서

기기 펌웨어의 버전은 <Instrument> 화면에서 확인할 수 있습니다. 상세한 내용은 본 설명서 의 페이지 120 "기기 정보 표시하기"를참조해 주십시오.

# 1 장 기기를 사용하기 전에

# 부속품

표준 및 옵션의 부속품을 기기와 함께 사용할 수 있습니다.

# [Memo/

일부 제품의 형상이 그림과 다른 경우가 있습니다.

# 표준 부속품

다음의 항목이 모두 들어있는지 확인해 주십시오.

### 백색 교정 캡 CM-A177

(백색 교정 데이터 및 데이터 설정 툴 소프트웨어 CD-R 포 함)

# 타겟 마스크

시료에 따라 조명 영역 (시료 측정 타겟 마스크의 크기)을 변환하는 데에 사용합니다.

타겟 마스크 Ø8 mm (플레이트 포함) CM-A178 <MAV 용 > 타겟 마스크 Ø3 mm (플레이트 포함) CM-A179 <SAV 용 > 타겟 마스크 Ø8 mm (플레이트 비포함) CM-A180 <MAV 용 > 타겟 마스크 Ø3 mm (플레이트 비포함) CM-A181 <SAV 용 >

# [Memo/

- CM-A179 및 CM-A181 타겟 마스크 ∅3 mm (SAV 용 )는 CM-600d 의 패키지에 포함되지 않습니다.

### AC 어댑터 AC-A305 (중국을 제외하고) AC-A305b (중국의 경우)

AC 콘센트로부터 기기에 전원을 공급하는 데에 사용합니다. 입력: 100-240 V ◇ 50/60 Hz 24-38 VA 출력: 5 V == 2 A 플러그 사양 ⊕- €- ⊖ 센터 마이너스

# USB 케이블 IF-A36

기기를 컴퓨터 (PC)에 연결하는 데에 사용합니다.

# 4 AA-사이즈 알칼라인 배터리

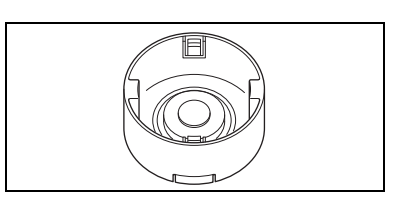

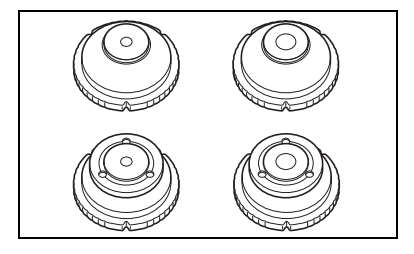

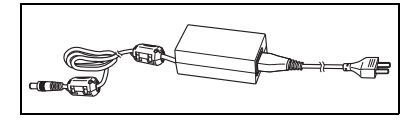

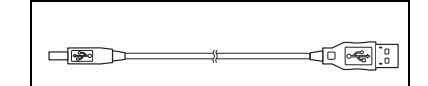

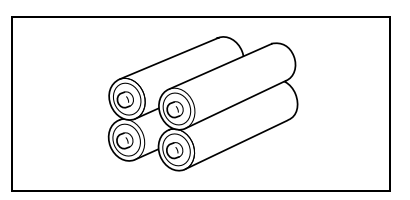

핸드 스트랩 CR-A73

# 별매 부속품

필요한 경우에는 다음의 부속품을 구입할 수 있습니다.

제로 교정 박스 CM-A182

제로 교정하는 데에 사용합니다.

Color Data Software SpectraMagic ™ NX CM-S100w 데이터 처리와 파일 관리를 위해서 PC 로부터 기기를 조작 하는 데에 사용합니다.

하드 케이스 CM-A176

기기를 부속품과 함께 보관하는 데에 사용합니다. \* 운반하는 데에는 하드 케이스를 사용하지 마십시오.

타겟 마스크 Ø8 mm (글래스 내장) CM-A183 점성이나 습기가 있는 시료를 측정하는 데에 사용합니다.

분체 측정용 셀 CM-A184

페이스트 상태나 분말 시료를 안정된 상태에서 측정할 수 있 도록 넣기 위해 사용합니다.

# 먼지 커버 세트 CM-A185

먼지가 많은 환경에서 기기에 이물질이 들어가는 것을 방지 합니다.

컬러 플레이트 ( 흰색, 검정색, 기타 12 색 ) 기기의 측정 성능 (기기 차이나 반복성)을 간이 진단할 경 우에 사용합니다.

교체용 먼지 커버 (Polyolefin 제 ) CM-A186

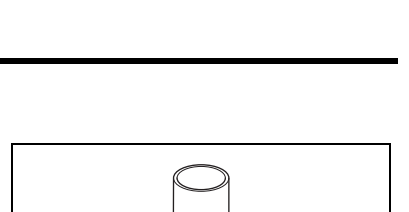

**A34** 

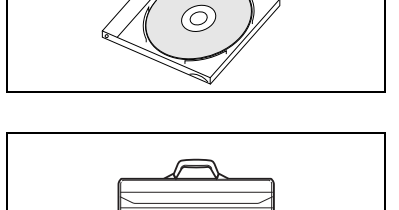

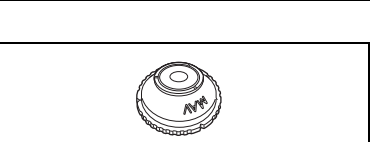

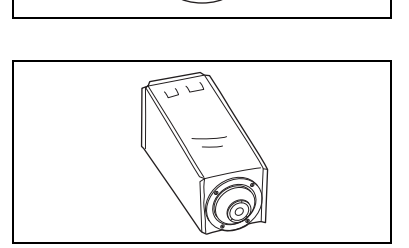

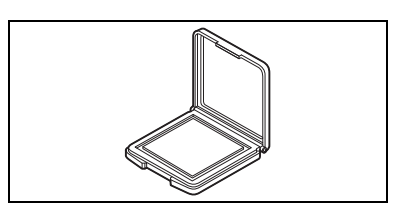

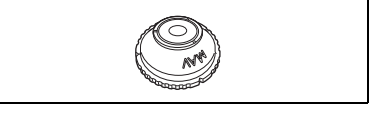

# 각부의 명칭 및 기능

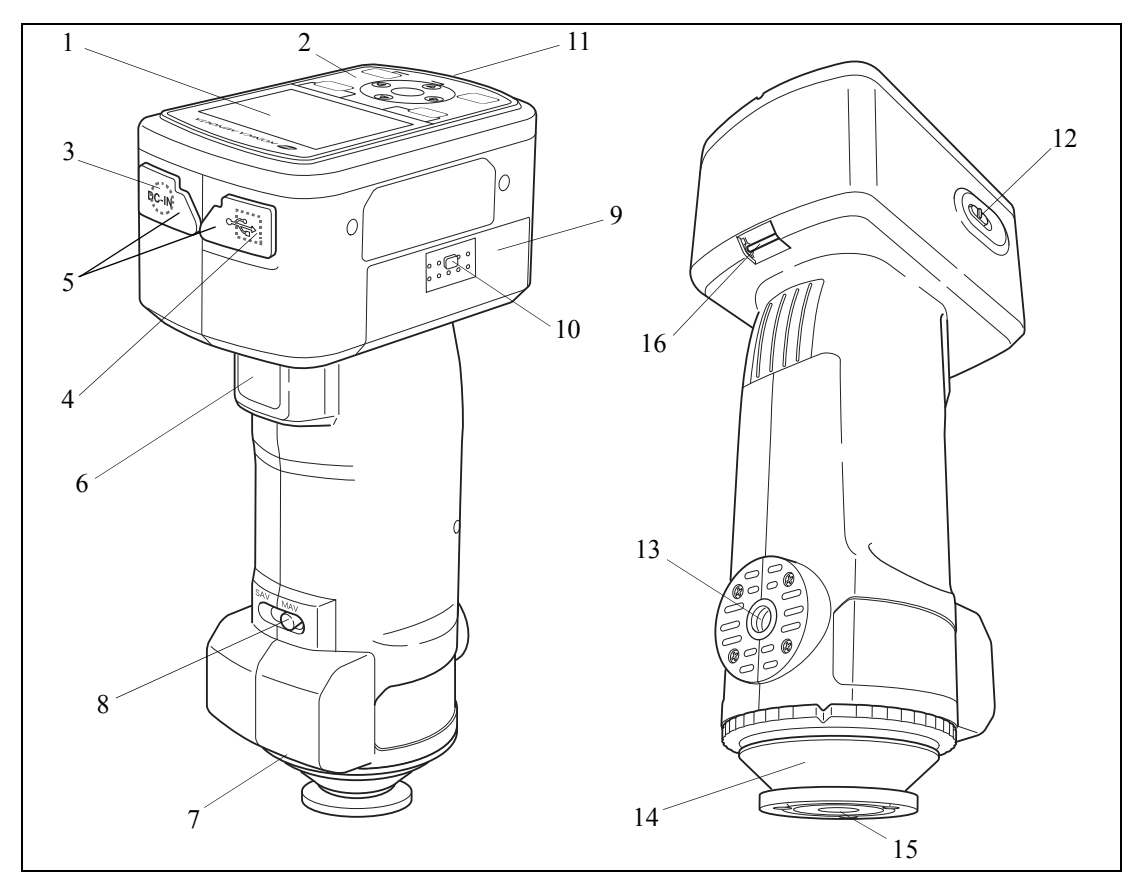

### 1 LCD 화면

설정 항목, 측정 결과 및 메시지를 표시합니다.

### 2 조작 판넬에 대하여

화면을 변경하거나 설정 항목을 선택 / 결정 / 저장하는 데에 사용합니다. 상세한 내용은 페이지 23 "조작 버튼"을 참조하십시오.

3 AC 어댑터 단자

부속된 AC 어댑터 (AC-A305)를 사용할 때에는 어댑터의 플러그를 이 단자에 연결하십시오.

4 USB 접속 단자

제공되는 USB 케이블 (IF-A36) 로 PC 에 기기를 연결하는 데에 사용합니다.

5 단자 보호 커버

AC 어댑터 단자와 USB 접속 단자를 보호합니다.

- 6 측정 버튼 이 버튼을 눌러서 교정 또는 측정을 합니다.
- 7 **페어링 No. 라벨** 기기와 함께 사용할 수 있는 백색 교정 캡의 인식 번호를 표시합니다.

# 8 렌즈 위치 변환 스위치

측정 영역에 따라서 렌즈 위치를 변경하는 데에 사용합 니다.

### [Memo/

CM-600d 에는 이 스위치가 없습니다.

### 9 배터리실 커버

배터리실의 커버입니다. 네 개의 AA- 사이즈 배터리의 극성을 표시에 따라서 올바르게 배 터리실에 설치해야 합니다.

### 10 배터리실 커버 버튼

이 버튼을 눌러서 배터리실 커버를 개폐합니다.

# 11 READY 램프

녹색인 경우 측정 (및 충전 완료) 할 준비가 된 것입니다.

### 12 전원 스위치

전원을 켜거나 끄는 데에 사용합니다. 이 스위치를 "○"으로 설정하면 전원을 끄며, "|"로 설정하면 전원을 켭니다.

### 13 삼각대 장착부

### 14 타겟 마스크

렌즈 위치 변환 스위치의 설정에 따라서 측정 영역을 변경하는 데에 사용합니다. 용도에 따 라 여러 종류 중에서 선택할 수 있습니다.

### 15 시료 측정용 개구부

시료를 측정하기 위한 부분입니다. 측정 사이즈는 타겟 마스크를 변경함으로 해서 변경할 수 있습니다.

### Note

### 측정 영역은 CM-600d 에서는변경할 수 없습니다.

### 16 스트랩 홀더

제공되는 핸드 스트랩을 부착하는 데에 사용됩니다.

[Memo/

손목 스트랩 부착에 대한 상세한 내용은 "기기에 핸드 스트랩 부착하기 "를참조해 주십시오.(페이 지 17) 준비

# 백색 교정 캡 CM-A177

기기에는 백색 교정 캡 및 백색 교정 데이터 CD-R 이 포함되어 있습니다. 백색 교정 캡은 아래와 같은 구조로 되어 있습니다. 이것은 백색 교정을 하기 전에 기기에 부 착해야 합니다.

Note

- 백색 교정 캡은 같은 페어링 숫자를 가지는 기기와 조합해서 사용해야 합니다.
- 백색 교정 캡을 사용하지 않을 때에는 백색 교정 플레이트가 주위 조명이나 먼지에 노출되지 않도록 뒤 집어 주십시오.
- CM-700d/600d 를 사용하지 않을 때에는 백색 교정 캡을 기기에 부착해서 시료 측정용 개구부를 통해서 적분구에 먼지가 들어가는 방지해 주십시오.

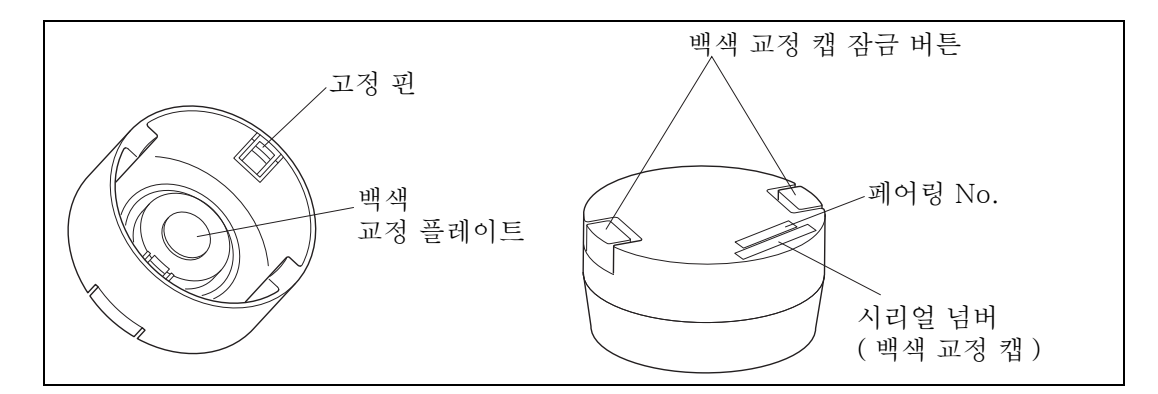

# 기기에 / 로부터 부착 / 제거

### • 부착

- 1. 기기를 단단히 잡습니다.
- 백색 교정 캡 잠금 버튼을 잡고 백색 교정 캡을 기기의 타 겟 마스크에 오도록 하고, 잠금 버튼을 놓아서 캡을 고정 합니다.

Note

백색 교정 캡을 잡고 기기를 움직이지 마십시오 . 캡으로부터 기기 가 떨어져서 손상될 수 있습니다.

・제거

 백색 교정 캡 잠금 버튼을 잡은 채로 기기로부터 똑바로 당겨서 떼어내 주십시오.

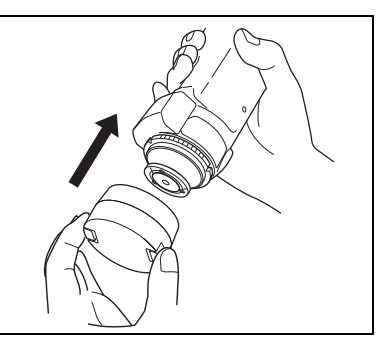

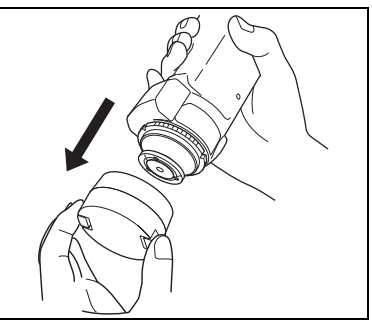

# 타겟 마스크 부착 / 제거

CM-700d/600d 는 선택한 렌즈 위치와 측정 조건에 따라 타겟 마스크와 함께 사용해야 합니다.

타겟 마스크를 부착 / 제거하기 위해서는 아래의 절차에 따라 주십시오.

# Note

- 타겟 마스크를 부착 / 제거할 때에는 시료 측정용 개구부를 통해서 적분구에 오물 또는 먼지가 들어가지 않도록 하십시오.
- 백색 코팅된 적분구의 내면을 터치하거나, 천으로 닦거나, 그 안에 이물질을 넣지 마십시오.
- 타겟 마스크의 고정핀에는 과도한 힘을 주지 마십시오. 그렇게 하면 고정핀에 손상을 주어서 타겟 마스 크를 사용할 수 없게 될 수 있습니다.

# [Memo/

타겟 마스크가 손상된 경우에는 KONICA MINOLTA 인증 서비스 센터에 문의해 주십시오.

# 기기에 / 로부터 부착 / 제거

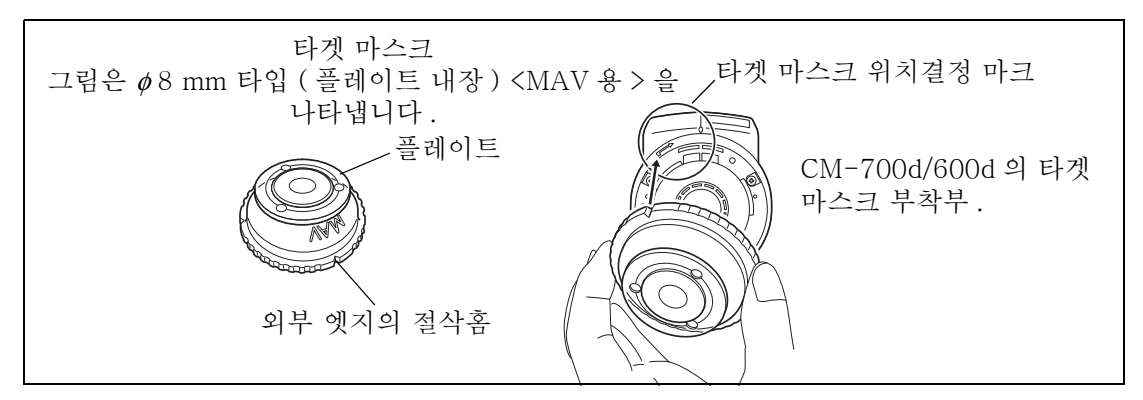

- 부착
- 시료의 측정위치에 타겟 마스크를 위치시켜서 타겟 마스 크의 외부 엣지의 절삭홈이 기기의 위치결정 마크 ( → ) 의 시작 지점과 일치되도록 합니다.
- 2. 마스크의 외부 엣지의 절삭홈을 잠고 화살표 방향 (시계 방향)으로 돌립니다. 외부 엣지의 절삭홈이 기기의
  "〇"마크와 일치될 때까지 돌린 후 마스크를 고정합니다.
- ・제거
- 마스크의 외부 엣지의 절삭홈을 잠고 화살표의 반대 방 향(반시계 방향)으로 돌립니다. 외부 엣지의 절삭홈이 기기의 위치결정 마크(☞)의 시작 지점과 일치되도록 합니다.
- 2. 마스크의 외부 엣지를 잡고 제거합니다.

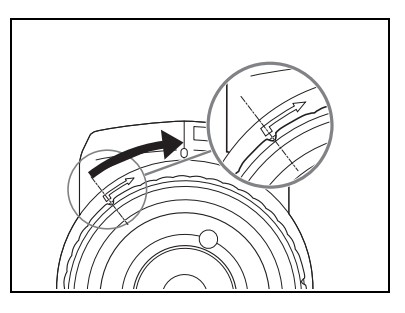

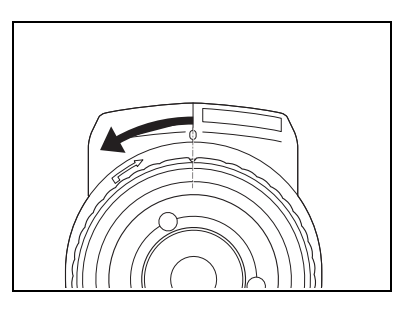

# 각부의 청소

여기에서는 백색 교정 캡, 타겟 마스크 및 적분구의 내부를 청소하는 방법에 대해서 설명합니다.

# 백색 교정 캡

- 백색 교정 캡이 더러워지면 부드럽고 마른 천으로 먼지를 가볍게 닦아내 주십시오. 오염을 제거하기 어 려운 경우에는 상용의 렌즈 세척액에 담근 천으로 닦아내 주십시오. 그리고나서 물에 적신 천으로 용 제를 닦아내고, 플레이트가 건조되도록 합니다.
- 백색 교정 플레이트 이외의 부분이 더러워진 경우에는 물 또는 비눗물에 적신 천으로 가볍게 닦아내 주 십시오. 시너 또는 벤젠과 같은 용제는 절대로 사용하지 마십시오.

### Note

백색 교정 플레이트가 긁히지 않도록 주의해 주십시오.

# 타겟 마스크

타겟 마스크로부터 오물이나 먼지를 제거할 때에는 송풍기 (Blower)를 사용해 주십시오.

### Note

타겟 마스크의 내면을 손가락으로 만지거나 먼지를 제거하기 위해서 천으로 닦거나 하지 마십시오. 내부 가 너무 더러워서 먼지를 블로우어로 제거할 수 없는 경우에는 가까운 KONICA MINOLTA 인증 서비스 센터에 문의해 주십시오.

# 적분구의 내부

### 1. 타겟 마스크를 제거합니다.

### [Memo/

타겟 마스크의 제거 절차에 대해서는 페이지 15 " 타겟 마스크 부 착 / 제거 "를 참조해 주십시오 .

 적분구로부터 오물이나 먼지를 제거할 때에는 송풍기 (Blower)를 사용해 주십시오.

# Note

백색 코팅된 적분구의 내면을 만지거나, 천으로 닦거나, 그 안에 이물질을 넣지 마십시오. 내부가 너무 더러워서 먼지를 송풍기 (Blower)로 제거할 수 없는 경우에는 가까운 KONICA MINOLTA 인증 서비스 센터에 문의해 주십시오.

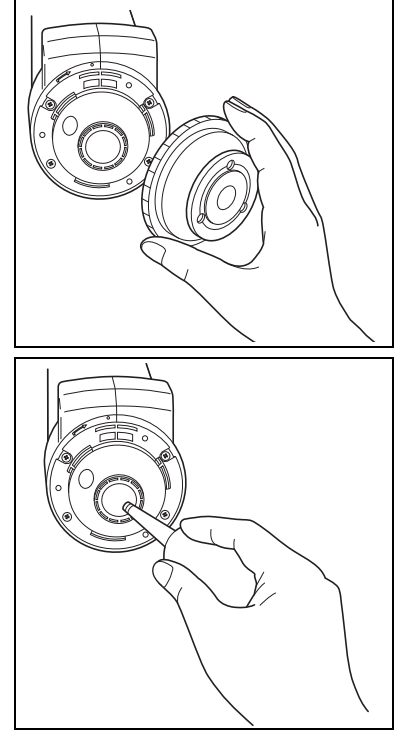

# 기기에 핸드 스트랩 부착하기

수작업으로 측정하는 경우에는 핸드 스트랩을 부착하고 팔을 끼워서 기기가 떨어지는 것을 방 지해 주십시오.

# [순서]

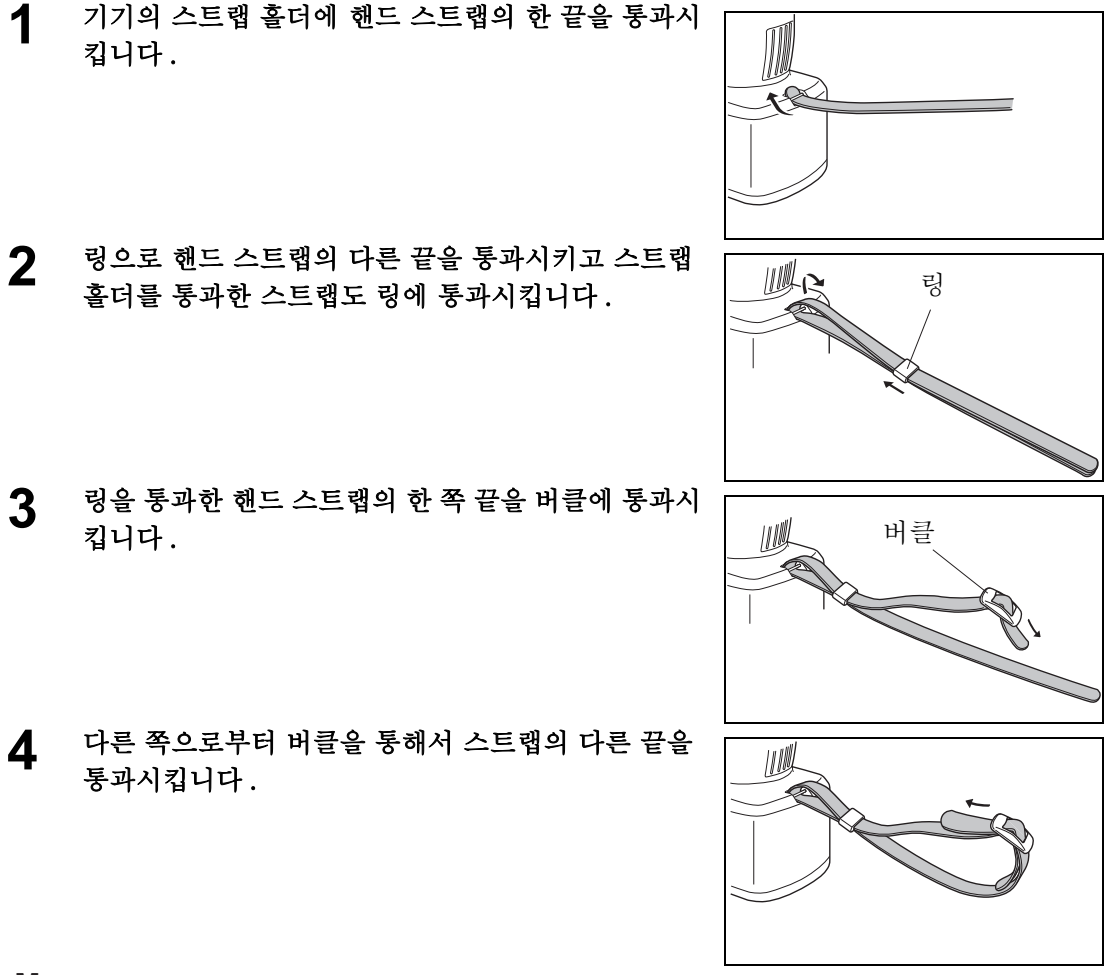

[Memo/

필요한 경우에는 스트랩으로 팔을 통과시킨 후에 링의 위치를 이동시켜서 스트랩이 팔에 꼭 맞게 하십시 오.

# 배터리 넣기

CM-700d/600d 의 경우, 부속된 AC 어댑터 (AC-A305) 또는 네 개의 AA- 사이즈 배터리 (알칼라인 또는 니켈 - 금속 - 수소 충전지)를 전원 공급에 사용해야 합니다. 용도에 따라 AC 어댑터 또는 배터리 중의 하나를 사용하십시오.

# Notel

- 망간 배터리는 사용하지 마십시오.
- CM-700d/600d 를 2 주 이상 사용하지 않는 경우에는 배터리를 제거해야 합니다. 기기에 배터리를 장착 한 채로 장기간 방치하면 배터리액이 누출되어서 기기에 손상을 줄 수 있습니다.
- 다른 종류의 배터리 또는 새 배터리와 사용한 배터리를 혼용하지 마십시오. 배터리 폭발을 유발하거나 배 터리 수명을 줄일 수 있습니다.
- 배터리실 안의 단자를 만지거나 단락시키지 마십시오. 기기의 고장을 유발할 수 있습니다.

# [순서]

- 전원이 꺼진 것을 확인해 주십시오. ( 전원 스위치가 1 "○"으로 설정) 2 기기 측면의 배터리실 커버 버튼을 눌러서 커버를 아 래로 슬라이드시켜서 엽니다.
- 3 네 개의 AA-사이즈 배터리를 배터리실에 장착합니 다. 배터리가 올바른 방향으로 장착된 것을 확인해 주십시오.
- 커버의 홈을 배터리실의 엣지에 있는 가이드와 정열 4 해 주십시오. 커버를 살짝 눌러서 위로 슬라이드 시 켜서 닫습니다.

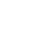

18

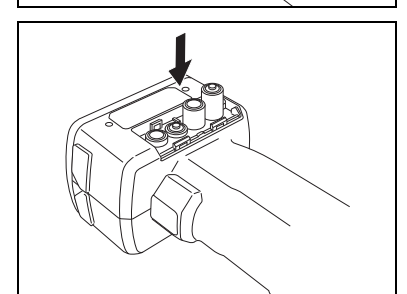

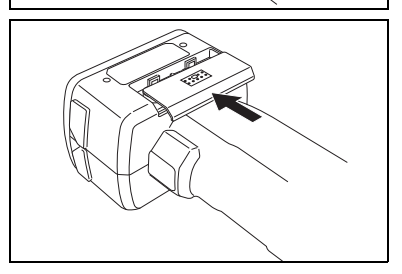

# [Memo/

외부 출력 단자를 데이터 통신 또는 인쇄에 사용하는 경우에는 더 많은 전력이 필요합니다. 그런 경우에 는 배터리보다 AC 어댑터 (AC-A305)를 사용할 것을 권장합니다.

# Note

- 기기에 AC 전원을 공급하려면 반드시 기기에 부속된 AC 어댑터 (AC-A305) 를 사용해 주십시오.
- AC 어댑터 잭 또는 플러그를 연결 또는 분리하기 전에 기기의 전원이 꺼진 것을 확인해 주십시오.

# [조작 순서]

- 1 전원이 꺼진 것을 확인해 주십시오 (전원 스위치가 "○"으로 설정).
- 2 기기의 AC 어댑터의 단자 보호 커버를 열어 주십시 오.

**3** AC 어댑터 단자 잭을 AC 어댑터 단자에 연결합니다.

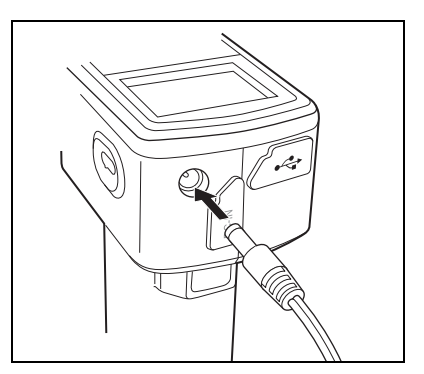

4 AC 어댑터 전원 플러그를 AC 콘센트 (100~240 VAC, 50-60 Hz)에 꽂아 주십시오.

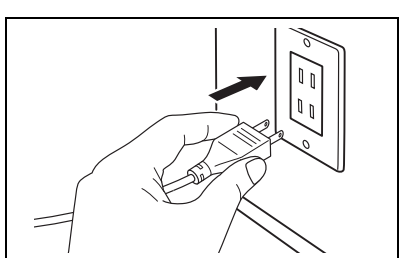

# 전원 켜기 / 끄기

# [조작 순서]

전원 켜기

**1** 전원 스위치를 "I"위치로 슬라이드 시킵니다. 전원이 켜집니다(전류가 통합니다).

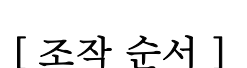

전원 끄기

**1** 전원 스위치를 "○"위치로 슬라이드 시킵니다. 전원이 꺼집니다.

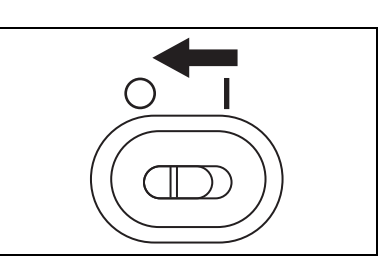

 $(( \parallel$ 

# 절전 기능

CM-700d/600d 에는 지정된 시간동안 측정 및 제어 버튼을 조작하지 않는 경우에 절전 모드 를 작동시키는 절전 기능이 있습니다. 절전 모드에서는 화면 표시가 꺼지고 플래시 회로가 충 전되지 않습니다.

측정 또는 제어 버튼 중의 하나를 눌러서 통상 모드로 되돌아갈 수 있습니다.

# [Memo/

절전 모드가 작동할 때까지의 시간은 <Option> 화면에서 설정할 수 있습니다 . 상세한 내용은 페이지 73 "절전 모드 설정하기"를참조하십시오 .

# Note

절전 기능은 공장 출하시에 꺼짐으로 되어 있습니다.

# 시스템구성

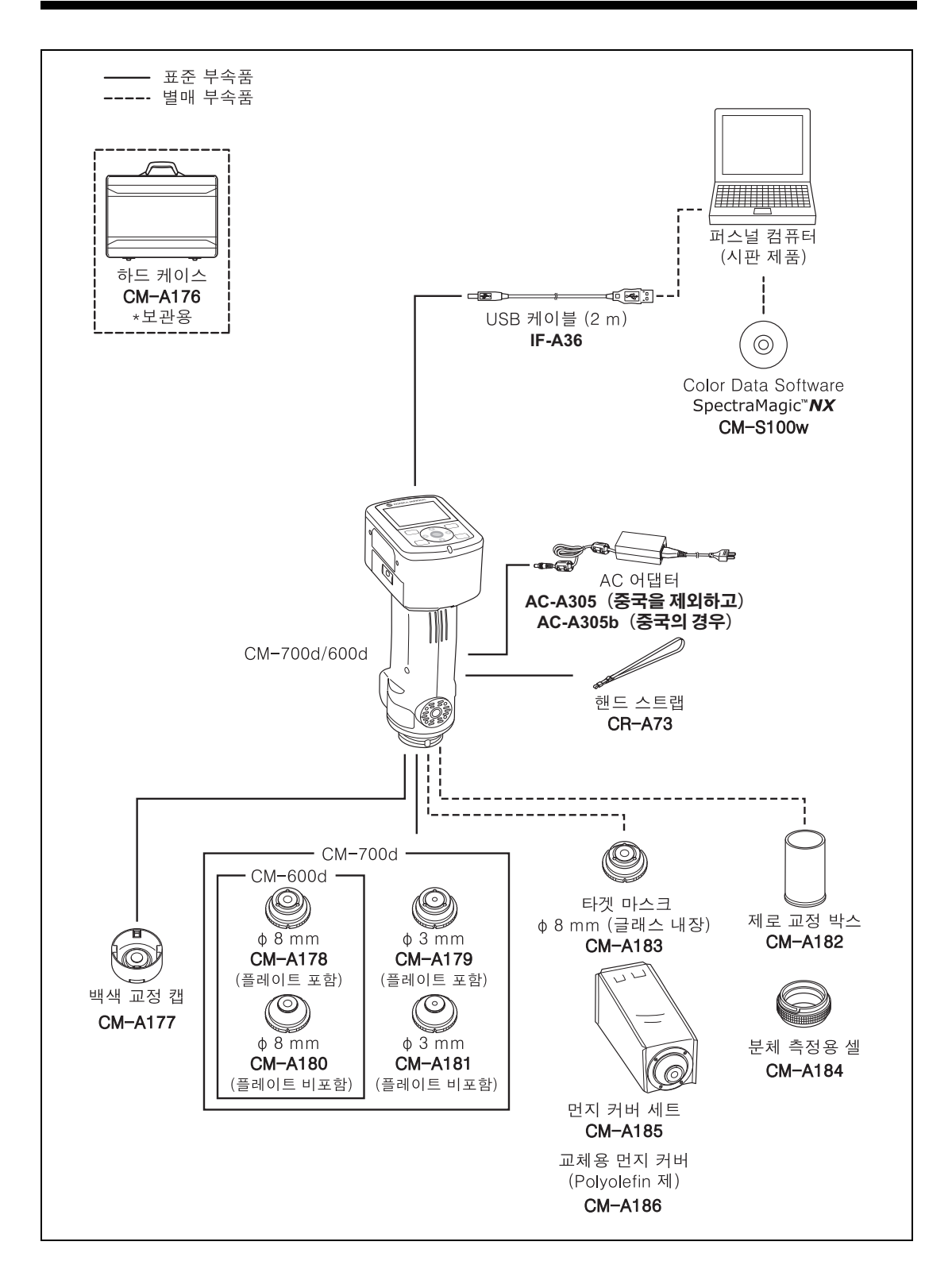

# 알아 두어야 할 항목

# CM-700d/600d 의 초기 설정

기기의 전원을 켠 경우, <Calibration> 화면이 영어로 자동 표시됩니다. 통상의 측정을 위해 서 초기 설정을 변경할 필요는 없습니다. 기기를 사용하기 전에 <Option> 화면에서 날짜를 확인하고 절전 모드를 지정할 것을 권장합 니다. 표시 언어는 일본어를 포함하는 7 가지 언어 중에서 선택할 수 있습니다. 상세한 내용은 페이지 69"기타 설정"을 참조하십시오.

# 조작 판넬에 대하여

CM-700d/600d 의 상부에는 LCD 화면이 있어 서 기기가 측정 결과와 메시지, 그리고 측정 옵 션을 설정하거나 표시를 변경하는 제어 버튼을 표시합니다.

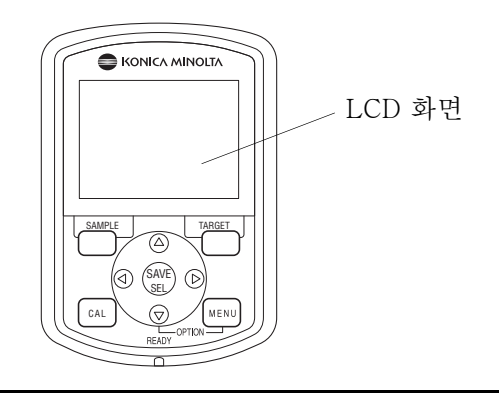

# 화면 표시 (LCD 화면)

LCD 화면은 측정 설정, 측정 결과 및 메시지를 표시합니다. 또한 아이콘으로 기기의 상태를 나타냅니다. 기본적이 하며 레이아우 아래아 가수니다

기본적인 화면 레이아웃은 아래와 같습니다.

|   | 기준색 넘버                                     |                                                                           |                                                                        | / | 상태 아이콘<br>기기의 현재의 설정 및 상태가 아이콘               |
|---|--------------------------------------------|---------------------------------------------------------------------------|------------------------------------------------------------------------|---|----------------------------------------------|
|   | <b>百0001</b> )<br>Sa                       | ( <u>M1</u><br>mple000                                                    |                                                                        |   | 으로 표시됩니다 .<br>* 상세한 내용은 다음 페이지를 참조<br>하십시오 . |
|   | SCI<br>L*<br>a*<br>b*<br>dL*<br>da*<br>db% | 10°/D65<br>100. 43<br>0. 43<br>3. 08<br>0. 31<br>0. 03<br>-0. 00<br>0. 18 | 10° C<br>100. 43<br>0. 33<br>3. 08<br>0. 31<br>0. 03<br>0. 01<br>0. 03 |   | · 화면 타이틀이 표시됩니다 .                            |
| Į | 2007/0<br>0001<br>Sample                   | List )                                                                    | M/I+E                                                                  | ) | 측정된 값과 설정 항목이 표<br>시됩니다.                     |

[SAMPLE], [SAVÉ/SEL] 및 [TARGET] 버튼에 할당된 기능은 개별적으로 표 시됩니다.

# 상태 표시 아이콘

| 상태 아이콘 | 설명(상태)                                                                  | 의미                                 |  |
|--------|-------------------------------------------------------------------------|------------------------------------|--|
| M      | 측정 영역 ( 렌즈 위치 변환 스위<br>치 설정 )                                           | MAV/SAV                            |  |
| 20120  | * CM-700d 는 MAV 또는 SAV 아이콘 중의 하나를 표시합니다.<br>CM-600d 는 MAV 아이콘 만을 표시합니다. |                                    |  |
| I/E/IE | 정반사광 처리 모드 설정                                                           | SCI/SCE/I + E (SCI + SCE)          |  |
| Ma/Ma  | 블루투스 기능 설정                                                              | 켜기 / 끄기                            |  |
|        | 교정 필요성                                                                  | 제로 교정 필요 / 백색 교정 필요 /<br>사용자 교정 필요 |  |
| 0/0    | 전원을 켠 후 백색 교정                                                           | 실행 완료 / 실행 미완료                     |  |
| 5/3    | 발광 회로 충전                                                                | 완료 / 미완료                           |  |

# 조작 버튼

이들 버튼을 사용해서 LCD 화면상의 가이드에 따라서 항목을 설정하거나 화면을 변경합니다.

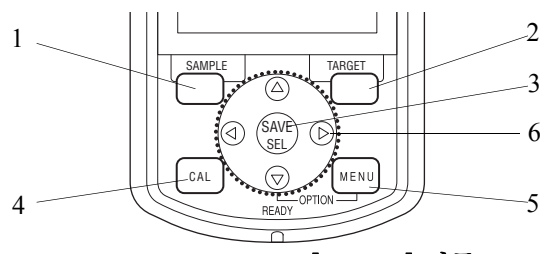

# 1 [SAMPLE] 버튼:

이 버튼을 눌러서 <Sample> 화면을 표시합 니다.

# 2 [TARGET] 버튼:

이 버튼을 눌러서 <Target> 화면을 표시합니 다 .

### 3 [SAVE/SEL] 버튼:

이 버튼을 사용해서 커서로 항목을 표시하거 나 설정을 저장할지 결정합니다. <Sample> 또는 <Target> 화면이 표시된 경 우, 이 버튼을 사용해서 상세 표시와 리스트 표시 간을 변환합니다.

# 4 [CAL] 버튼:

이 버튼을 눌러서 <Calibration> 화면을 표시 합니다 .

# [Memo/

5 [MENU] 버튼 :

이 버튼을 눌러서 <Menu> 화면을 표시합니 다.

어떤 메뉴 설정을 사용할 수 있는지에 대한 화 면과 설정 항목은 화면 상부에 MENU 마크 ) 로 표시됩니다 .

화살표 키의 ▽ 버튼을 누르면서 [MENU] 버 튼을 눌러서 <Option> 화면을 표시할 수 있 습니다.

# 6 화살표키 (◁/△/▽/▷):

이 키를 사용해서 화면상에서 커서를 이동시 키거나 선택한 값을 변경합니다. 커서로 표시된 항목을 결정하려면 [SAVE/ SEL] 버튼을 누릅니다.

[SAMPLE], [SAVE/SEL] 및 [TARGET] 버튼은 화면에 따라서 다른 기능이 할당될 수 있습니다. 그런 경우에는 화면 하부의 안내가 현재의 기능 (편집 등)을 표시합니다.

할당된 기능의 예

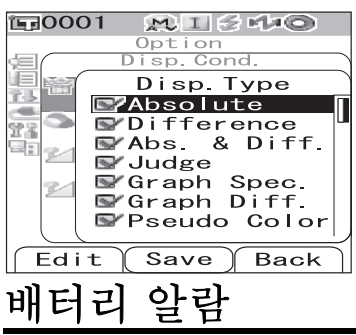

예를 들면, 화면에 **Edit Save Back** 과 같은 안내가 표시된 경우, [SAMPLE], [SAVE/SEL] 및 [TARGET] 버튼에는 각각 Edit, Save 및 Back 기능이 할 당됩니다. 본 설명서에서 버튼명과 버튼에 할당된 기능이 다른 경우, 버튼명과 기능은 "[SAMPLE] (Edit) 버튼" 또는 "[TARGET] (Back) 버튼"과 같이 버튼 명과 기능 을 모두 표시 합니다.

CM-700d/600d 의 전원 공급에는 표준 AC 어댑터 (AC-A305) 또는 AA- 사이즈 알칼라인 또 는 니켈 - 금속 - 수소 충전지를 사용할 수 있습니다. 배터리와 함께 기기를 사용하는 경우에 는 배터리 전력 레벌이 낮은 경우, 두 종류의 배터리 알람이 표시됩니다. 배터리 전력이 충분 한 경우, 배터리 알람은 표시되지 않습니다.

(배터리 전력 저하 표시)

이것이 표시되면 가까운 시일내에 새 배터리 또는 AC 어댑터를 준비해야 합니다. 이것이 표 시되더라도 계속해서 측정할 수 있습니다.

배터리 전력 저하가 표시된 상태로 계속해서 기기를 사용하면, ER002(배터리 저전압 에러) 가 표시됩니다. 이 에러가 표시되는 경우에는 즉시 새 것으로 배터리를 교체하거나 AC 어댑 터를 연결해 주십시오.

# 데이터 저장

본 기기에 사용된 데이터는 자동으로 저장됩니다. 백색 교정을 실행한 후에 내부 메모리에 저 장된 백색 교정 데이터는 기기의 전원이 꺼진 경우에도 유지됩니다.

# 페어링 넘버

개별 시리얼 넘버 이외에도 기기 및 백색 교정 캡에는 "페어링 넘버"라고 불리는 5 자리의 숫자가 있습니다. 백색 교정을 시작하기 전에 기기 및 백색 교정 캡에 동일한 페어링 넘버가 있는지 확인해 주십시오.

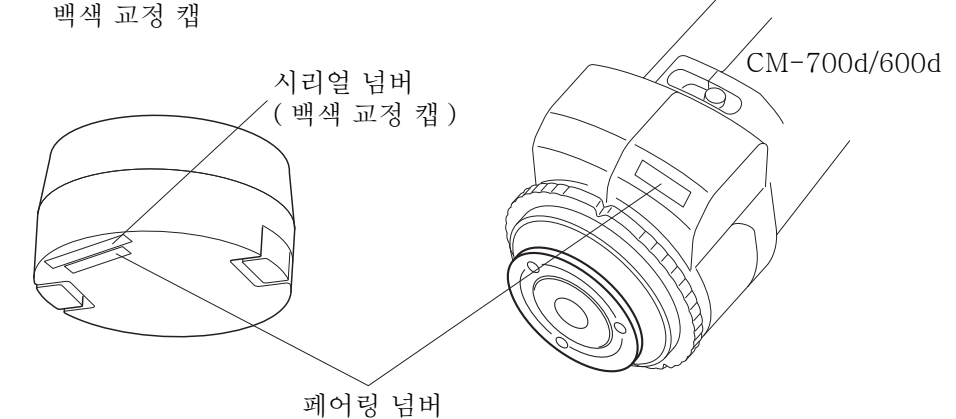

기기 및 함께 사용하는 백색 교정 캡은 동일한 페어링 넘버를 가져야 합니다.

# 2 장 측정 준비

# 측정 순서

■ 옵션 설정

■ 기본 순서

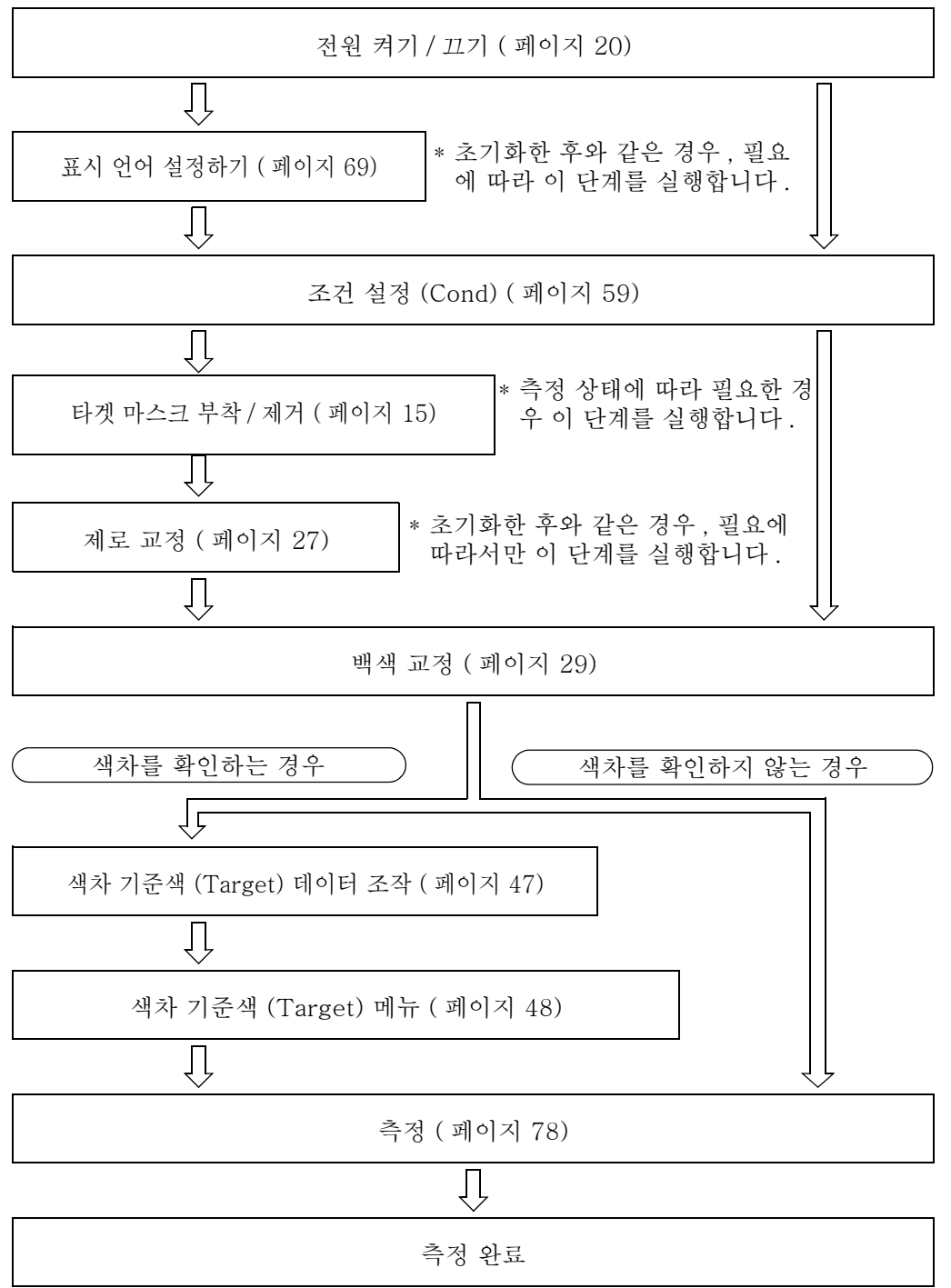

교정

# 제로 교정

CM-700d/600d 는 공장출하시에 실행한 제로 교정 데이터를 저장하므로, 기기의 전원을 켤 때마다 제로 교정을 할 필요는 없습니다. 그렇지만, 측정 환경가 크게 변한 경우, 또는 옵션 의 먼지 커버 세트 또는 타겟 마스크 Ø8 mm (글래스 내장)를 사용하는 경우에는 백색 교정 전에 제로 교정을 할 필요가 있습니다.

# [Memo/

- 측정부 내의 미광에 의한 영향(예를 들면 광학 시스템의 플레어 특성에 의해 발생하는 빛)은 제로 교정 데이터에 의해서 자동으로 보정됩니다.
- 미광의 양은 광학 시스템 내에 모여진 먼지 또는 오물, 습기, 반복된 조작, 기기에 가해진 진동과 충격 에 의해서 변화할 수 있습니다. 이런 경우에는 제로 교정을 주기적으로 실행할 것을 권장합니다.
- I + E (SCI + SCE) 로 정반사광 처리 모드가 지정된 경우, (페이지 43 "모드 (Mode) 설정 "참조), 측 정중에 광 트랩의 개폐로 인해서 딸깍거리는 소리가 들릴 수 있습니다.

### Note

- 기기를 장기간 사용하지 않는 경우에는 기기에 저장된 제로 교정 데이터가 지워질 수 있습니다. 데이 터가 지워지면 제로 교정을 다시 실행해야 합니다.
- 구입 후에 주어진 측정 영역 설정 (MAV 또는 SAV; SAV는 CM-700d 에서만 이용할 수 있습니다)에서 처음으로 기기를 사용하는 경우, 제로 교정을 실행해야 합니다.
- 옵션의 먼지 커버 세트 또는 타겟 마스크 \$ 8 mm (글래스 내장)를 사용해서 제로 교정을 실시하는 경 우에는, 표준 부속품타겟 마스크를 사용해서 측정을 시작하기 전에 제로 교정을 다시 해야 합니다.

# [조작 순서]

- ▲ 부착된 타겟 마스크의 종류와 기기의 렌즈 위치 변환 스위치의 설정을 확인합니다.
- 2 기기의 전원을 켭니다.

<Calibration> 화면이 표시됩니다.

# Note

화면 상부에 표시되는 상태 아이콘을 확인해서 렌즈 위 치 (MAV/SAV) 아이콘이 렌즈 위치 변환 스위치 설정과 부착된 타겟 마스크의 종류와 일치하는가를확인합니다.

• 다른 화면이 표시되는 경우에는 [CAL] 버튼을 누릅니다.

| <b>E</b> 0001 | MU HE | i 🗲 mlan | O!    |
|---------------|-------|----------|-------|
| Cal           | ibra  | tion     | MENU  |
| 🔁 Zero C      | al.   |          |       |
| 06            | /26   | 08:20    | ):31  |
| White         | Cal.  |          | MEAS. |
| 06            | /26   | 11:24    | 1:52  |
|               | -     | 99990    | 807   |
|               |       |          |       |
|               |       |          |       |
|               |       |          |       |
|               |       |          |       |
|               |       |          |       |
|               |       |          |       |
|               |       | $\neg$   |       |
| Sample(       |       | ∬Tar     | get   |

3 화살표 키의 △ 버튼을 사용해서 커서를 "Zero Cal."로 이동시킵니다.

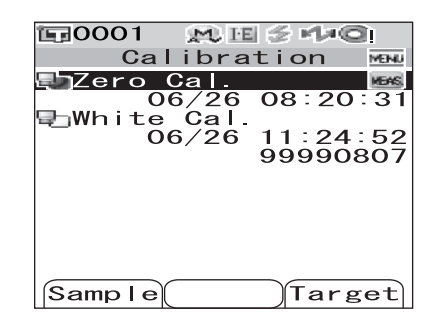

# In

| <b>E</b> 0001 | M. IE  | 😤 mla 🤅 | <u>a</u> i |
|---------------|--------|---------|------------|
| Ca            | librat | ion     | MENU       |
| Zero          | Cal.   |         | _          |
| 25 Z          | Zero C | al.     | 31         |
|               | 5/     | 5       | 52<br>07   |
|               |        |         |            |
| Sample        |        | Tar     | get        |

# ▲ 시료 측정 개구부를 공중으로 향하게 합니다.

- 시료 측정 개구부는 광원(형광등과 같은 조명을 포함)
   을 향하지 않게 하십시오.
- 시료 측정 개구부는 반사물 (손, 책상, 벽 등) 로부터 1 m 이상 떨어지도록 하십시오.

### Memo/

옵션의 제로 교정 박스 CM-A182를 사용하면 더 확실 한 제로 교정을 할 수 있습니다 .

제로 교정이 실행됩니다.

Xe 램프가 SCI 및 SCE 의 각 측정에 대해서 5 번 발광 합니다 .

제로 교정중에 화면에는 발광한 횟수가 표시됩니다.

제로 교정이 완료되면 화면이 <Calibration> 화면으로 되돌아갑니다.

# [Memo/

절전 기능으로 화면이 꺼지면 측정 또는 아무 버튼 중의 하나를 눌러서 화면을 켜고, (측정 준비 완료)가 표시되거나 Ready 램프가 녹색으로 된 것을 확인한 후, 측정 버튼을 누릅니다.

# Note

- 제로 교정이 완료된 후, 백색 교정을 실시합니다. 페이지 29 " 백색 교정"의 단계 3으로 갑니다.
- 전원을 켠 후에 백색 교정을 실시한 경우라도, 첫번째 백색 교정을 한 후에 제로 교정을 한 경우 에는 다시 실시할 필요가 있습니다.

# 백색 교정

구입 후 처음으로 전원을 켠 후에 최초의 측정을 시작하기 전에 백색 교정을 실행해야 합니다. 백색 교정이 종료되면 💿 <백색 교정 완료 아이콘 > 이 표시됩니다.

일단 백색교정이 완료되면, 다음번 기기의 전원을 켠 때에는 백색 교정을 하지 않고 측정을 할 수 있습니다. 그렇지만, 측정 결과가 정확하지 않을 수 도 있습니다.

# Memo/

- 표준 부속품인 백색 교정 캡에 대한 교정 데이터는 기기에 저장됩니다.
- 내부 메모리에 저장된 백색 교정 결과는 기기의 전원이 꺼져도 저장이 유지 됩니다만, 전원을 다시 켤 때마다 백색 교정을 반복할 것을 권장합니다.
- 기기의 반복된 조작에 의해서 유발되는 열 발생이나 주위 온도의 변화로 인해서 값이 조금 어긋나는 경 우가 있습니다. 이런 경우에는 백색 교정을 정기적으로 실시해 주십시오.
- I + E (SCI + SCE) 로 정반사광 처리 모드가 설정된 경우, (페이지 43 "모드 (Mode) 설정" 참조), 측 정중에 광학 트랩의 개폐로 인해서 딸깍거리는 소리가 들릴 수 있습니다.

# Note

- 백색 교정은 측정하는 온도 조건과 같은 온도에서 실행해야 합니다.
- 백색 교정을 시작하기 전에, 기기가 주위 온도와 충분히 비슷해지도록 하십시오.
- 렌즈 위치 변환 설정이 MAV와 SAV 간에서 변경될 때마다 백색 교정을 실행해야 합니다.

# [조작 순서]

타겟 마스크의 종류와 렌즈 위치 변환 스위치의 설정을 확인합니다.

2 기기의 전원을 켭니다.

<Calibration> 화면이 표시됩니다.

### Note

화면 상부에 표시되는 상태 아이콘을 확인해서 렌즈 위 치 (MAV/SAV) 아이콘이 렌즈 위치 변환 스위치의 설 정과 부착된 타겟 마스크의 종류와 일치하는지 확인합 니다.

• 다른 화면이 표시되는 경우에는 [CAL] 버튼을 누릅 니다.

### Memo/

- <Calibration> 화면에 두 개의 항목이 표시됩니다:
   "Zero Cal." 및 "White Cal."의 각 항목 아래에 마지막으로 실시된 교정 날짜가 표시됩니다. 교정이 실시되지 않은 경우에는 "None"이 표시됩니다.
- "White Cal." 아래에는 기기에 사용되는 백색 교정 캡의 시리얼 넘버가 표시됩니다.
- 3 필요한 경우에는 화살표 키의 ▽ 버튼을 사용해서 커서를 "White Cal."로 이동시킵니다.

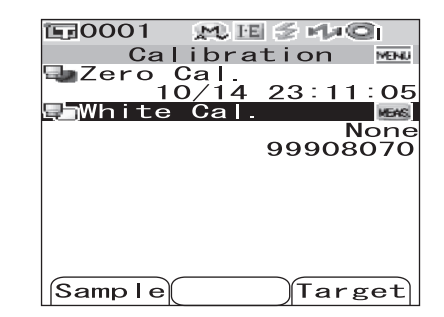

4 기기와 같은 폐어링 넘버를 가지는 백색 교정 캡 을 올바르게 부착합니다.

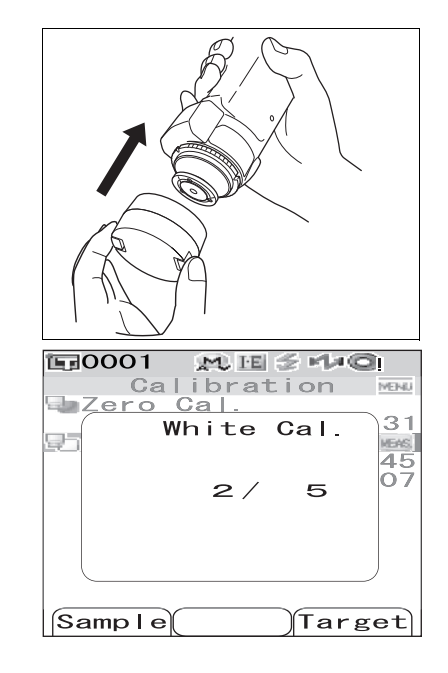

5 爻 (측정 준비 완료)가 표시되거나 Ready 램프가 녹색으로 된 것을 확인한 후, 측정 버튼을 누릅니 다.

백색 교정이 실행됩니다.

Xe 램프가 SCI 및 SCE 의 각 측정에 대해서 5 번 발광 합니다.

백색 교정중에 화면에는 발광한 횟수가 표시됩니다.

백색 교정이 완료되면 <Sample> 화면 또는 <Target> 화면이 표시됩니다.

# Note

기기는 같은 폐어링 넘버를 가지는 백색 교정 캡에 대한 데이터를 포함하고 있습니다. 그러므로, 백색 교정을 위해서는 기기와 대응하는 백색 교정 캡을 사용해야 합니다.

### Memo/

- 백색 교정을 한 후에 측정경을 변경하거나 정반사광 처리 모드를 "I + E" 이외의 설정으로부 터 변경하는 경우에는 변경된 상태하에서 백색 교정을 재실시해야 합니다.
- "I + E" 모드에서 백색 교정을 실시한 후, 모드를 "SCI" 또는 "SCE"로 변경하는 경우에 는 백색 교정을 반복하여 실시 할 필요는 없습니다.
- 절전 기능으로 화면이 꺼지면 측정 또는 아무 버튼 중의 하나를 눌러서 화면을 켜고, 爻 (측정 준비 완료)가 표시되거나 Ready 램프가 녹색으로 된 것을 확인한 후, 측정 버튼을 누릅니다.

Target

# 사용자 교정

백색 교정 데이터 대신 사용자의 독자적인 기준판 및 교정 데이터를 사용해서 교정할 수 있습 니다. 사용자 교정을 위한 교정 데이터는 기기를 PC 에 연결하고 옵션의 Color Data Software "SpectraMagic ™ NX"를 사용해서 설정할 수 있습니다.

기기의 <User Cal.> 화면에서 , 측정시에 사용자 교정 데이터를 사용할 것인지 선택할 수 있 습니다.

# [조작 순서]

2

| 4 | 기기의 저워은 켠니다              |                  |
|---|--------------------------|------------------|
|   |                          |                  |
| - | /Colibration \ 최며이 포시되니다 | Calibration MENU |
|   | Callbration/ 와인이 표시됩니다.  | 🗣 Zero Cal.      |
|   |                          | 06/26 08:20:31   |
|   |                          | 🔄 White Cal. 🛛 🔤 |
|   |                          | 06/26 11:24:52   |
|   |                          | 99990807         |
|   |                          |                  |
|   |                          |                  |
|   |                          |                  |

• 다른 화면이 표시되는 경우에는 [CAL] 버튼을 누릅 니다.

<User Cal.> 화면이 표시됩니다.

| 니다.      | , ,    |     | <br>, , | - |
|----------|--------|-----|---------|---|
| [MENU] I | 버튼을 누릅 | 니다. |         |   |

| Generation ™<br>Calibration | Ū. |
|-----------------------------|----|
| User Cal.                   |    |
|                             |    |
| Save Back                   | ſ  |

Samp I e

3 화살표 키의 ▽ 버튼을 사용해서 커서를 "ON" 으로 이동시킨 후 [SAVE/SEL] 버튼을 누릅니다. 이제 사용자의 독자적인 교정 데이터를 사용해서 백색 교정을 실행할 수 있습니다.

# Note

사용자 교정을 ON 으로 설정하기 전에 사용자 교정 데 이터를 기기의 메모리에 입력 해 두어야 합니다.

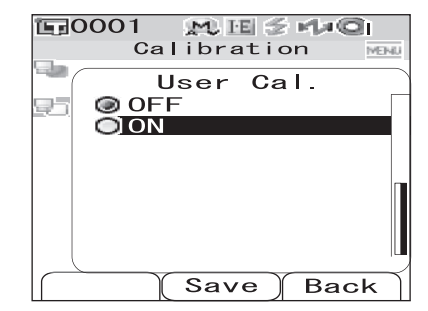

# 조건 설정

측정을 시작하기 전에 CM-700d/600d 는 조건 설정 (표시 및 측정 조건)을 할 필요가 있습니다.

# [Memo/

조건 설정을 하기 위해서 <Option> 화면에서 "Disp. Cond."(표시 조건)또는 "Meas. Cond."(측 정 조건) 화면을 선택해서 적절한 화면을 엽니다.

# Note

사전 정의된 조건을 선택한 경우, 조건 설정(표시/측정 조건)을 사용할 수 없게 됩니다. 조건 설정을 시작하기 전에 조건을 꺼짐으로 설정합니다.

# 표시 조건 설정하기

표시 조건을 설정하려면, <Option> 화면에서 "Disp. Cond."를 선택합니다. 표시 조건으로 다음의 7 개의 항목을 선택 또는 지정할 수 있습니다:

- Disp. Type: 측정 결과로 표시되는 항목을 지정합니다.
- Color Space: 사용할 표색계를 선택합니다.
- Equation: 사용할 색차식을 선택합니다.
- Color Index: 사용할 인덱스 (WI, YI 등 ) 을 선택합니다.
- Observer: 관찰자 시야를 선택합니다 : 2° 또는 10°
- Illuminant 1: 색채 데이터를 측정하는 데에 사용하는 광원을 선택합니다.
- Illuminant 2: MI(조건 등색 지수)계산 등에 사용되는 2차 광원을 선택합니다.

# [조작 순서 ]

# 1 [MENU] 버튼을 누른 상태에서 화살표 키의 ▽ 버튼을 누릅니다.

<Option> 화면이 표시됩니다.

| Uption             |
|--------------------|
| 🗐 Disp. Cond.      |
| Meas. Cond.        |
| 🚹 Tolerance (Def.) |
| Communication      |
| <b>Ma</b> Settings |
| 🔄 Instrument       |
|                    |
| Cond / OFF         |
|                    |
|                    |
|                    |
| SampleSelectTarget |
|                    |

〒0001 MI≦44©

2 화살표 키의 △ 또는 ▽ 버튼을 사용해서 커서를 "Disp. Cond." 으로 이동시킨 후 [SAVE/SEL] 버튼을 누릅니다.

<Disp. Cond.> 화면이 표시됩니다.

# Note

"Cond"의 설정이 "ON"인 경우 (페이지 59 참조), "Disp. Cond"및 "Meas. Cond"을 선택할 수 없습니 다.

| E=0001 M I ≤ H+O     |
|----------------------|
| Option               |
| 🗐 Disp. Cond.        |
| 🔳 Meas. Cond.        |
| Tolerance(Def.)      |
| Communication        |
| TSettings            |
| 🖃 Instrument         |
|                      |
| Cond / OFF           |
|                      |
|                      |
|                      |
| Sample(Select)Target |
• <Disp. Cond.> 화면은 현재의 설정을 보여줍니다.

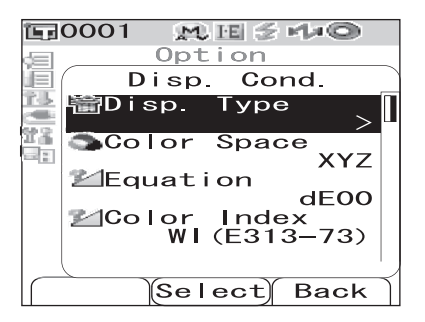

**3** 표시 조건을 설정한 후에 [TARGET] (Back) 버튼을 눌러서 <Option> 화면으로 되돌아 갑니다.

### Disp. Type

측정 결과를 표시하는 항목을 설정합니다.

[조작 순서] < Disp. Cond.> 화면으로부터 설정을 시작합니다.

1 화살표 키의 △ 또는 ▽ 버튼을 사용해서 커서를 "Disp. Type."으로 이동시킨 후 [SAVE/SEL] 버튼을 누릅니다.

<Disp. Type> 화면이 표시됩니다.

# 2 화살표 키의 △ 또는 ▽ 버튼을 사용해서 커서를 원하는 항목으로 이동시킵니다.

#### Memo/

•[SAMPLE] (Edit) 버튼을 눌러서 커서로 표시되는 "Disp. Type" 옵션을 체크 또는 체크해제를 합니다. •체크된 옵션이 현재 선택된 것입니다.

#### 설정

OAbsolute: 색채값 데이터의 절대값을 표시합니다.

ODifference:

기준색에 대한 색차를 표시합니다. 지정된 오차 범위를 벗어난 측정 데이터는 적색으로 강조 표시됩니다.

OAbs. & Diff.:

절대값 및 기준색에 대한 색차를 표시합니다. 지정된 오차 범위를 벗어난 측정 데이터는 적색 으로 강조표시됩니다.

OJudge:

기준색에 대한 색차가 사전정의된 오차 범위 이내인지 판정합니다. "Pass"는 모든 항목이 합격이라는 것을 나타내며, "Fail"은 최소한 하나의 항목이 불합격이라는 것을 나타냅니다. OGraph Spec.: 분광 반사율 그래프를 표시합니다.

OGraph Diff.: 기준색에 대한 색차를 나타내는 그래프를 표시합니다.

OPseudo Color: 근사 색상을 표시합니다.

OAssessments: 기준색에 대한 색상 등의 오차를 특정한 단어로 표시합니다.

아래의 표는 사용되는 단어를 나타냅니다.

| ∆a*/∆b*/ 색· | 상 (h, a*, b*) | 명도 (L*) | 채도 (C*) |
|-------------|---------------|---------|---------|
| + RED       | - RED         | LIGHTER | VIVID   |
| + GREEN     | – GREEN       | DARKER  | DULLER  |
| + YELLOW    | - YELLOW      |         |         |
| + BLUE      | - BLUE        |         |         |

\* L\*C\*h 표색계를 선택한 경우, 색상 평가는 + 방향으로만 표시됩니다.

\* 채도는 L\*C\*h 표색계를 선택한 때에만 표시됩니다.

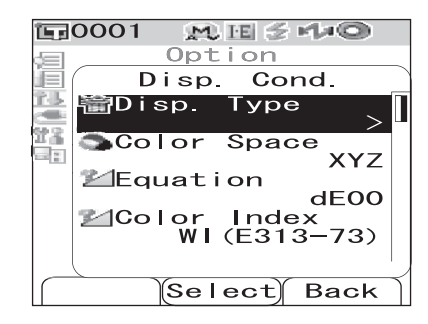

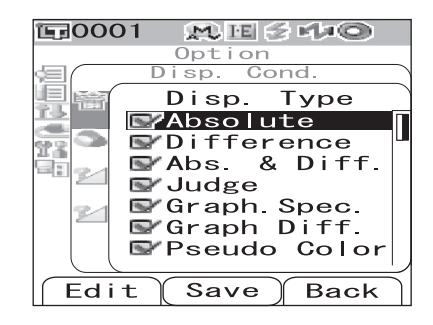

### Note

"Difference", "Abs. & Diff." 및 "Graph Diff."에 대한 결과는 기준색이 지정된 경우에만 표시 됩니다.

## 3 [SAVE/SEL] 버튼을 누릅니다.

선택이 확정되고 화면이 <Disp. Cond.> 화면으로 되돌아갑니다.

### Note

### 표색계 (Color Space)

사용할 표색계를 선택합니다.

## [조작 순서] < Disp. Cond.> 화면으로부터 설정을 시작합니다.

1 화살표 키의 △ 또는 ▽ 버튼을 사용해서 커서를 "Color Space"로 이동시킨 후 [SAVE/SEL] 버 튼을 누릅니다.

<Color Space> 화면이 표시됩니다.

| 1≣0001 (M) ⊞ ≶ M≠© |
|--------------------|
| <pre>Option</pre>  |
| Disp. Cond.        |
| 🕌 懎 Disp. Type     |
| Color Space        |
| XYZ                |
| Equation           |
| Color Index        |
| WI (E313–73)       |
|                    |
| Select Back        |

2 화살표 키의 △ 또는 ▽ 버튼을 사용해서 커서를 원하는 항목으로 이동시킵니다.

#### 설정

OL\*a\*b: L\*a\*b 표색계 OL\*C\*h: L\*C\*h 표색계 OHunter Lab: 헌터 Lab 표색계 OYxy: Yxy 표색계 OXYZ: XYZ 표색계 OMunsell: 먼셀 표색계

| E=0001 ME≦4≠©                                                |  |
|--------------------------------------------------------------|--|
| <pre>Option</pre>                                            |  |
| Disp. Cond.                                                  |  |
| 🛂 📹 🛛 Color Space                                            |  |
| OL*a*b*<br>OL*C*h<br>OHunter Lab<br>OYxy<br>OXYZ<br>OMunsell |  |
| Save Back                                                    |  |

#### [Memo/

먼셀에 대한 값은 시야 2° 및 광원 "C"를 선택한 때에만 표시됩니다.

## 3 [SAVE/SEL] 버튼을 누릅니다.

선택이 확정되고 화면이 <Disp. Cond.> 화면으로 되돌아갑니다.

#### Note

## 색차식 (Equation)

사용할 색차식을 선택합니다.

## [조작 순서] < Disp. Cond.> 화면으로부터 설정을 시작합니다.

| 1 | 화살표 키의 △ 또는 ▽ 버튼을 사용해서 커서를        |
|---|-----------------------------------|
| • | "Equation"으로 이동시킨 후 [SAVE/SEL] 버  |
|   | 튼을 누릅니다.                          |
|   | <equation> 화면이 표시됩니다 .</equation> |

| 215<br>C | 墻Disp.        | Туре         | ,           |   |
|----------|---------------|--------------|-------------|---|
|          | Scolor        | Spac         | e xyz       | L |
|          | 2 Equat       | ion          | dE00        |   |
|          | Z⊿Color<br>WI | Inde<br>(E31 | ≆x<br>3–73) |   |
|          | Sel           | ect          | Back        | Ś |
|          |               |              |             |   |

Option

Disp. Cond.

M IE 🗧 🕬 🔘

**E**0001

ji V

#### 2 화살표 키의 △ 또는 ▽ 버튼을 사용해서 커서를 원하는 항목으로 이동시킵니다.

#### 설정

OdE\*ab: ΔE\*ab (CIE1976) 색차 공식 OdE: Hunter ΔE 색차 공식 OCMC: CMC 색차 공식 OdE\*94: ΔE\*94 (CIE1994) 색차 공식 OdE00: ΔE00 (CIE2000) 색차 공식

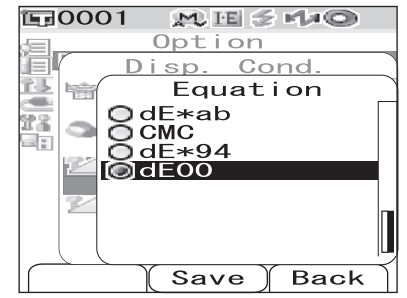

#### [Memo/

색공간이 Hunter Lab 으로 설정된 경우, dE\*ad 위치에서 선택 가능한 설정으로 dE 가 표시됩니 다.

#### [SAVE/SEL] 버튼을 누릅니다. 3

선택이 확정되고 화면이 <Disp. Cond.> 화면으로 되돌아갑니다.

#### Note

## 컬러 인덱스 (Color Index)

사용할 인덱스 (WI, YI 등 )를 선택합니다.

## [조작 순서] <Disp. Cond.> 화면으로부터 설정을 시작합니다.

1 화살표 키의 △ 또는 ▽ 버튼을 사용해서 커서를 "Color Index"로 이동시킨 후 [SAVE/SEL] 버 튼을 누릅니다.

<Color Index> 화면이 표시됩니다.

# 2 화살표 키의 △ 또는 ▽ 버튼을 사용해서 커서를 원하는 항목으로 이동시킵니다.

#### 설정

ONone

OWI (E313-73): 백색도 인덱스 (ASTM E313-73)
OWI (E313-96): 백색도 인덱스 (ASTM E313-96)
OYI (E313-73): 황색도 인덱스 (ASTM E313-73)
OYI (D1925): 황색도 인덱스 (ASTM D1925)
OISO Bright.: ISO 브라이트니스 (Brightness)
O8° Gloss: 8° 방향의 정반사광으로부터 계산된 광 택값입니다. 이 값은 광택도의 상대 관리에 이용할 수 있습니다.

#### Memo/

- WI (E313-73)에 대한 값은 시야 2° 및 광원 "C"를 선택한 때에만 표시됩니다.
- WI (E313-96)에 대한 값은 광원 "C", "D50" 또는 "D65"를 선택한 때에만 표시됩니다.
- YI (E313-73)에 대한 값은 시야 2° 및 광원 "C"를 선택한 때에만 표시됩니다.
- YI (D1925)에 대한 값은 시야 2°및 광원 "C"를 선택한 때에만 표시됩니다.
- 8 ° 광택에 대한 값은 정반사광 처리 모드로 "I+E"를 선택한 때에만 표시됩니다.

## **3** [SAVE/SEL] 버튼을 누릅니다.

선택이 확정되고 화면이 <Disp. Cond.> 화면으로 되돌아갑니다.

#### Note

| E0001 MI≦4≠©          |   |
|-----------------------|---|
| Option                |   |
| Disp. Cond.           |   |
| 🛗 🛗 Disp. Type        |   |
| Color Space           |   |
| Equation dE00         |   |
| Ƙalor Index (E313-73) |   |
| Select Back           | ĺ |

| E0001 MISHO          |    |
|----------------------|----|
| /囯Option             |    |
| Disp. Cond.          |    |
| Color Index          | 1  |
| O None               |    |
| 💽 🔍 🞯 WI (E313-73)   | In |
| <b>OWI</b> (E313–96) | P  |
|                      |    |
| I OISO Bright        |    |
|                      |    |
|                      |    |
| C Sava C Back        | Ÿ  |
| Save Back            |    |

## 시야 (Observer)

2° 또는 10° 가운데, 관찰자 시야를 선택합니다.

## [조작 순서] <Disp. Cond.> 화면으로부터 설정을 시작합니다.

1 화살표 키의 △ 또는 ▽ 버튼을 사용해서 커서를 "Observer"로 이동시킨 후 [SAVE/SEL] 버튼 을 누릅니다.

<Observer> 화면이 표시됩니다.

2 화살표 키의 △ 또는 ▽ 버튼을 사용해서 커서를 원하는 항목으로 이동시킵니다.

#### 설정

O2°: 2° 시야 (CIE1931) O10°: 10° 시야 (CIE1964)

| Ì.   | 0001 MISH+©           |   |
|------|-----------------------|---|
| de l | Option                |   |
|      | Disp. Cond.           |   |
|      | Color Space           |   |
| 22   | Equation 1500         |   |
|      | dE00<br>≌⊿Color Index |   |
|      | WI (E313–73)          |   |
|      | Ubserver 10°          |   |
|      | []                    | , |
|      | Select) Back          | ĺ |

| E0001 MISHO    |     |
|----------------|-----|
| Option         | _   |
| Disp. Cond.    |     |
| 💁 📬 🖉 Observer |     |
| 02°            |     |
| - <b>1</b> 0°  |     |
| 2              |     |
|                |     |
| 2805           |     |
|                |     |
|                | ΠL, |
| Save ) Back    | 7   |

# 3 [SAVE/SEL] 버튼을 누릅니다. 선택이 확정되고 화면이 <Disp. Cond.> 화면으로 되돌

아갑니다.

#### Note

### 제 1 광원 (Illuminant 1)

색채 데이터를 측정하는 데에 사용하는 광원을 선택합니다.

## [조작 순서] <Disp. Cond.> 화면으로부터 설정을 시작합니다.

1 화살표 키의 △ 또는 ▽ 버튼을 사용해서 커서를 "Illuminant 1"로 이동시킨 후 [SAVE/SEL] 버 튼을 누릅니다.

<Illuminant 1> 화면이 표시됩니다.

# 2 화살표 키의 △ 또는 ▽ 버튼을 사용해서 커서를 원하는 항목으로 이동시킵니다.

#### 설정

- OA: 표준 광원 A (백열등, 색온도 : 2856K)
  OC: 광원 C (주광, 자외선 영역에서 분광분포의 상대값이 작다; 색온도 : 6774K)
  OD<sub>50</sub>:광원 D<sub>50</sub> (주광, 색온도 : 5003K)
  OD<sub>65</sub>:표준 광원 D<sub>65</sub> (주광, 색온도 : 6504K)
  OF2: 백색 (형광등)
  OF6: 백색 (형광등)
  OF7: 연색 A 주백색 (형광등)
  OF8: 연색 AAA 주백색 (형광등)
  OF10:3 파장형 주백색 (형광등)
  OF11:3 파장형 백색 (형광등)
  OF12:3 파장형 전구색 (형광등)
- **3** [SAVE/SEL] 버튼을 누릅니다.

선택이 확정되고 화면이 <Disp. Cond.> 화면으로 되돌 아갑니다 .

#### Note

| E=0001 M I ≤ H+O |   |
|------------------|---|
| 回 Option         |   |
| Disp. Cond.      |   |
| 溢 🕍 Equation     |   |
| dE00             |   |
| Color Index      |   |
| © Observer       |   |
| 10°              |   |
| 💓llluminant1     | T |
| D65              |   |
|                  | ) |
| Select Back      | Ì |
|                  | - |

| E0001 MISHO         |    |
|---------------------|----|
| <pre> Øption </pre> | _  |
| Disp. Cond.         | _  |
| 🕌 🗹 🛛 🛛 Illuminant1 |    |
| 86                  |    |
| <b>Ö</b> D50        | In |
| 🤍 🔘 D65             |    |
| OF2                 |    |
| OF6<br>OF7          |    |
|                     | レ  |
| Save Back           |    |

### 제 2 광원 (Illuminant 2)

MI(조건 등색 지수)계산 등에 사용되는 제 2 광원을 선택합니다.

## [조작 순서] <Disp. Cond.> 화면으로부터 설정을 시작합니다.

1 화살표 키의 △ 또는 ▽ 버튼을 사용해서 커서를 "Illuminant 2"로 이동시킨 후 [SAVE/SEL] 버 튼을 누릅니다.

<Illuminant 2> 화면이 표시됩니다.

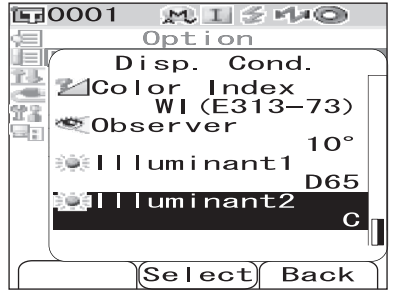

2 화살표 키의 △ 또는 ▽ 버튼을 사용해서 커서를 원하는 항목으로 이동시킵니다.

설정

○설정은 "Illuminant 1"과 동일하게 하거나 "None"으로 설정 할 수 있습니다.

| E=0001 M I ≤ H+O    |    |
|---------------------|----|
| /=Option            |    |
| Disp. Cond.         |    |
| 🔛 🗹 🛛 🛛 Illuminant2 |    |
| DA OA               |    |
|                     |    |
| OD50                |    |
| OF2                 |    |
| D OF6               |    |
| 0F7                 |    |
|                     | IJ |
| Save Back           |    |

#### **3** [SAVE/SEL] 버튼을 누릅니다. 선택이 확정되고 화면이 <Disp. Cond.> 화면으로 되돌 아갑니다.

#### Note

## 측정 조건 설정하기

측정 조건을 설정하려면, <Option> 화면에서 "Meas. Cond."를 선택합니다.

- 측정 조건으로 다음의 4개의 항목을 선택 또는 지정할 수 있습니다:
- Mode: 정반사광 처리 모드를 선택합니다.
- Wait Time: 측정 버튼을 누르고 나서 램프가 발광할 때까지의 지연 시간을 지정합니다.
- Auto Ave.: 자동 평균 측정 횟수를 설정합니다.
- Manual Ave.: 수동 평균 측정 횟수를 설정합니다.

## [조작 순서]

| 1 | [MENU] 버튼을 누른 상태에서 화살표 키의 ▽<br>버튼을 누릅니다.<br><option> 화면이 표시됩니다.</option>                                                                                                    | Dotion<br>Option<br>Disp. Cond.<br>Meas. Cond.<br>Tolerance(Def.)<br>Communication<br>Settings<br>Instrument<br>Cond / OFF<br>[ ]<br>SampleSelectTarget |
|---|----------------------------------------------------------------------------------------------------|----------------------------------------------------------------------------------------------------|
| 2 | 화살표 키의 △ 또는 ▽ 버튼을 사용해서 커서를<br>"Meas. Cond."으로 이동시킨 후 [SAVE/SEL]<br>버튼을 누릅니다.<br><meas. cond.=""> 화면이 표시됩니다.<br/><b>Note</b><br/><i>"Cond" 의 설정이 "ON" 인 경우 ( 페이지 59 참조 ),</i><br/><i>"Disp. Cond" 및 "Meas. Cond" 를 선택할 수 없습니</i><br/>다.</meas.> | Option<br>Option<br>Disp. Cond.<br>Meas. Cond.<br>Tolerance<br>Communication<br>Settings<br>Instrument<br>Cond / OFF<br>[ ]<br>Sample Select Target     |
|   | • <meas. cond.=""> 화면은 현재의 설정을 보여줍니다 .</meas.>                                                                                                    | Meas. Cond.<br>Meas. Cond.                                                                                                    |

**3** 측정 조건을 설정한 후에 [TARGET] (Back) 버튼을 눌러서 <Option> 화면으로 되돌아 갑니다.

**o**. **o** 

Back

1

1

Auto Ave.

陆 Manual Ave.

Select

### 모드 (Mode) 설정

정반사광 처리 모드를 선택합니다.

### [조작 순서] <Meas. Cond.> 화면으로부터 설정을 시작합니다.

1 화살표 키의 △ 또는 ▽ 버튼을 사용해서 커서를 "Mode"로 이동시킨 후 [SAVE/SEL] 버튼을 누릅니다.

<Mode> 화면이 표시됩니다.

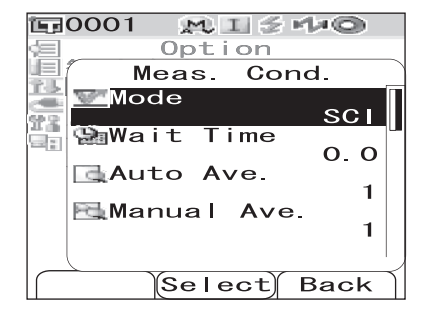

# 2 화살표 키의 △ 또는 ▽ 버튼을 사용해서 커서를 원하는 항목으로 이동시킵니다.

#### 설정

OSCI: 정반사광 포함 OSCE: 정반사광 불 포함 OSCI+ SCE: SCI/SCE 자동 전환 측정

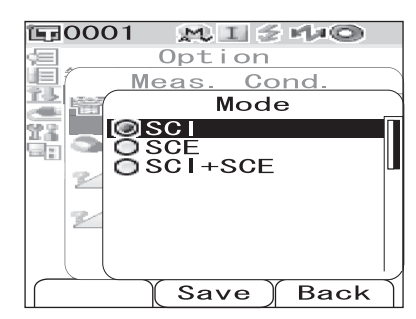

## **3** [SAVE/SEL] 버튼을 누릅니다.

선택이 확정되고 화면이 <Meas. Cond.> 화면으로 되 돌아갑니다.

#### Note

## 대기 시간 (Wait Time) 설정

측정 버튼을 누르고 나서 램프가 발광할 때까지의 지연 시간을 설정합니다.

## [조작 순서] <Meas. Cond.> 화면으로부터 설정을 시작합니다.

1 화살표 키의 △ 또는 ▽ 버튼을 사용해서 커서를 "Wait Time"으로 이동시킨 후 [SAVE/SEL] 버 튼을 누릅니다.

<Wait Time> 화면이 표시됩니다.

| 〒0001 MI≤44©  |   |
|---------------|---|
| Option        |   |
| Meas. Cond.   | ) |
| 🚔 💇 Mode      |   |
| SCI           |   |
|               |   |
|               | U |
| 1             |   |
| 🖾 Manual Ave. |   |
| 1             |   |
|               |   |
| Select Back   |   |

2 화살표 키의 △ 또는 ▽ 버튼을 사용해서 값을 지 정합니다.

> • 화살표 키의 <> 또는 ▷ 버튼을 사용해서 커서를 좌 우로 이동시킵니다.

#### 설정

OSec. [0.0~3.0]: 기기 충격의 영향을 없애기 위해서, 기기 버튼을 누 른 후 측정 램프가 발광할 때까지의 시간을 0.1 초 간격으로 설정합니다. 0.0 초를 지정한 경우, 즉시 측정이 시작됩니다.

| <b>E</b> 0001 | MI     | 5 rt≠© |
|---------------|--------|--------|
| (I)           | Optio  | n      |
| M             | eas. ( | Cond.  |
|               | Wait   | Time   |
| Sec           | o.     | 0.0    |
|               |        |        |
| G             |        |        |
| pres.         |        |        |
|               |        |        |
|               |        |        |
|               | Save   | Back   |

## **3** [SAVE/SEL] 버튼을 누릅니다.

선택이 확정되고 화면이 <Meas. Cond.> 화면으로 되 돌아갑니다.

#### Note

## 자동 평균 (Auto Ave.)

자동 평균 측정 횟수를 지정합니다.

### [조작 순서] <Meas. Cond.> 화면으로부터 설정을 시작합니다.

1 화살표 키의 △ 또는 ▽ 버튼을 사용해서 커서를 "Auto Ave."로 이동시킨 후 [SAVE/SEL] 버튼 을 누릅니다.

<Auto Ave.> 화면이 표시됩니다.

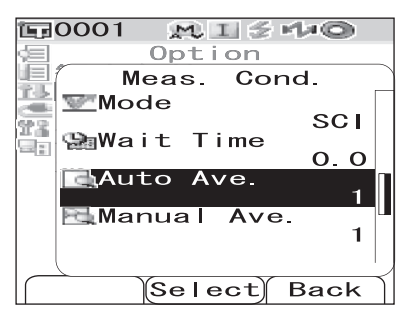

2 화살표 키의 △ 또는 ▽ 버튼을 사용해서 값을 지 정합니다.

• 화살표 키의 <> 또는 ▷ 버튼을 사용해서 커서를 좌 우로 이동시킵니다.

설정

OTimes [1~10]:자동 평균을 사용하는 경우 1 에서 10 까지 측정 횟수를 지정합니다.

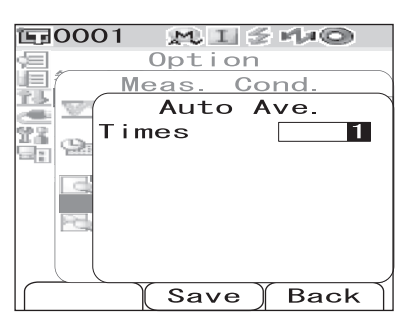

#### 3 [SAVE/SEL] 버튼을 누릅니다. 선택이 확정되고 화면이 <Meas. Cond.> 화면으로 되 돌아갑니다.

#### Note

## 수동 평균 (Manual Ave.)

수동 평균 측정 횟수를 지정합니다.

[조작 순서] <Meas. Cond.> 화면으로부터 설정을 시작합니다.

1 화살표 키의 △ 또는 ▽ 버튼을 사용해서 커서를 "Manual Ave."로 이동시킨 후 [SAVE/SEL] 버 튼을 누릅니다.

<Manual Ave.> 화면이 표시됩니다.

| 🗊 0001 👷 I 🖉 🗉          | 110  |
|-------------------------|------|
| Option                  |      |
| Meas. Con               | id.  |
| Mode 🚾                  |      |
| 224 a. m. · · · · · · · | SCI  |
| Wait lime               | 0 0  |
| Auto Ave.               | 0.0  |
|                         | 1    |
| Manual Ave.             | ·    |
|                         |      |
|                         |      |
|                         | Back |

2 화살표 키의 △ 또는 ▽ 버튼을 사용해서 값을 지 정합니다.

• 화살표 키의 <> 또는 ▷ 버튼을 사용해서 커서를 좌 우로 이동시킵니다.

설정

OTimes [1~30]:수동 평균을 사용하는 경우 1 에서 30 까지 측정 횟수를 지정합니다.

| 〒0001 №1≦№∞         |
|---------------------|
| /回Option            |
| Meas. Cond.         |
| l 🔚 📹 Manual Ave. 🗋 |
| Times 1             |
| 24                  |
|                     |
| Save Back           |

## **3** [SAVE/SEL] 버튼을 누릅니다.

선택이 확정되고 화면이 <Meas. Cond.> 화면으로 되 돌아갑니다 .

#### Note

## 색차 기준색 (Target) 데이터 조작

## 기준색 (Target) 설정하기

두 개의 시료 간의 색차를 측정하려면, 시료 중의 하나의 색상을 기준색 (Target) 으로 설정해 야 합니다. CM-700d/600d 는 1,000 개까지의 기준색 (Target) 을 저장할 수 있습니다. 기기를 단독으로 사용하는 경우에는 아래의 절차에 따라서 기준 (Target) 시료를 측정하고 그 결과를 기준색 (Target) 으로 설정합니다.

#### [Memo/

- 기준색(Target)은 0001에서 1000까지 할당된 설정 번호로 저장됩니다. 중간의 데이터를 삭제해도 이 들 설정 번호는 바뀌지 않습니다. 이것은 특정 자릿수에 번호를 할당함으로서 데이터를 그룹화하는 데 에 유용합니다.
- 판정에 이용되는 색차 한계치는 각 기준색 (Target)에 대해서 설정됩니다. 따라서, 기준색 (Target)의 메뉴를 사용해서 한계치를 설정할 수 있습니다.
- 더 정확한 색차 기준색 (Target) 데이터를 설정하려면, 기준 시료를 측정하기 위해 평균을 이용하십시 오. 상세한 내용은 페이지 94 "평균 측정"을 참조하십시오.

#### Note

- 기준색 (Target) 을 설정하기 전에 반드시 백색 교정을 실행하십시오.
- 측정 정밀도를 향상시키기 위해서 환경 조건 (온도 등)을 일정하게 유지해 주십시오.

## [조작 순서]

**[TARGET] 버튼을 누릅니다.** <Target> 화면이 표시됩니다.

- [SAVE/SEL] (List/Detail) 버튼을 누르면 상세 표 시와 리스트 표시 사이에서 화면을 변환합니다.
- 2 화살표 키의 △ 또는 ▽ 버튼을 사용해서 커서를 원하는 기준색 (Target) 번호로 이동시킵니다.

#### Note

측정한 데이터와 달리, 기준색 (Target) 데이터에 할 당된 번호는 자동으로 변하지 않습니다. 기준 색상을 설정하기 위해서 계속해서 색상을 측정하는 경우에는 커서를 수동으로 이동시켜서 각 데이터를 설정할 필요 가 있습니다.

| <b>E</b> 0001 | M I 5 Mai        | 0            |
|---------------|------------------|--------------|
| _ Ta          | rget0001         | MEINU        |
|               | 10°/DGE 10       |              |
|               | 27 81 27         | 7 81         |
| a*            | 0.32             | ). 40        |
| b*            | -2.63 -2         | 2.66         |
| W173          |                  |              |
| 2022/0        | 6/23 04:02<br>S/ | 2:36<br>/I+E |
| Sample        | List Tar         | get          |

| <b>E</b> 0001 | MIS    | Ma©    |
|---------------|--------|--------|
|               | Target | MENU   |
| <b>1</b> 0001 |        |        |
| <b>E</b> 0002 |        |        |
| <b>E</b> 0003 |        |        |
| <b>1</b> 0004 |        |        |
| <b>E</b> 0005 |        |        |
| <b>1</b> 0006 |        |        |
| <b>E</b> 0007 |        |        |
| <b>E</b> 0008 |        |        |
| <b>E</b> 0009 |        |        |
| <b>E</b> 0010 |        |        |
| Sample        | Detail | Target |

## 3 시료 위에 시료 측정 개구부를 위치시킵니다.

4 爻 (측정 준비 완료)가 표시되거나 Ready 램프가 녹색으로 된 것을 확인한 후, 측정 버튼을 누릅니 다.

시료가 측정되고 결과가 화면에 표시됩니다.

• Scan Name 이 "Auto Scan" (페이지 54 "스캔명 (Scan Name)" 참조)으로 설정된 경우에는 <Scan Name> 화면이 표시됩니다. 바코드 스캐너가 이름을 읽으며, 그 이름이 기준색 (Target) 데이터명으로 설정됩니다.

Note

색차 기준색 (Target) 데이터가 이미 설정되어있는 넘 버를 선택한 경우, 덮어쓰기 확인 메시지가 표시됩니 다.

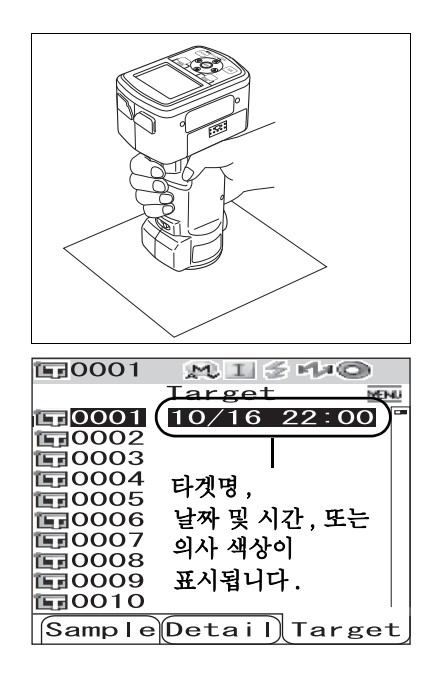

| 區0001                    | $\mathbb{M} \ \mathbb{I} \not \cong \mathbb{I}$ | 60            |
|--------------------------|-------------------------------------------------|---------------|
| T                        | arget                                           | MENU          |
| <b>F</b> Q001 <b>L</b> 1 | 0/16 22                                         | <u>2 00 =</u> |
|                          | erwrite                                         |               |
| G OK to                  |                                                 |               |
| overwi                   | rite                                            |               |
| large <sup>-</sup>       | C?                                              |               |
|                          |                                                 |               |
| OK                       | Canco                                           | el            |
|                          |                                                 |               |
| <b>E</b> 0009            |                                                 |               |
| <b>E</b> 0010            |                                                 |               |
| S                        | select                                          | J             |

5 더 많은 기준색 (Target) 을 설정하려면 단계 2 에서 4 를 반복합니다.

## 색차 기준색 (Target) 메뉴

색차 기준색 (Target) 메뉴는 색차 기준색 (Target) 데이터에 대해 다음과 같은 조작을 할 수 있게 해 줍니다.

- Print: 기준색 (Target) 데이터를 인쇄합니다. 이 옵션은 프린터가 연결된 경우에만 선택할 수 있습니다.
- Delete: 기준색 (Target) 데이터를 삭제합니다.
- Tolerance: 측정된 데이터를 판정하는 데에 사용되는 한계치(박스형 한계치)를 설정합니다.
- Edit Name: 기준색 (Target) 데이터의 이름을 붙입니다.
- Scan Name: 기준색 (Target) 데이터의 "name" 은 블루투스 바코드 스캐너로 읽어서 데이 터명으로 설정됩니다.
- List: 리스트에서 각 기준색 (Target) 번호에 대해 표시되는 열을 지정합니다.
- Data Protect: 색차 기준색 (Target) 데이터의 삭제를 불가능하게 합니다 . Data Protect 로 지정된 경우 , <Menu> 화면에서 "Delete" 및 "Delete All"을 선택할 수 없습니다 .
- Delete All: 보호된 데이터 이외의 모든 기준색 (Target) 데이터를 삭제합니다.

## [조작 순서]

- <Target> 화면에서 [MENU] 버튼을 누릅니다.

   <Menu> 화면이 표시됩니다.
- 2 화살표 키의 △ 또는 ▽ 버튼을 사용해서 커서를 선택 또는 실행하고자 하는 항목으로 이동시킨 후 [SAVE/SEL] 버튼을 누릅니다. 선택한 항목에 대한 설정 화면이 표시됩니다. 각 항목의 설정 절차에 대해서는 다음 부분을 참조해 주십시오.

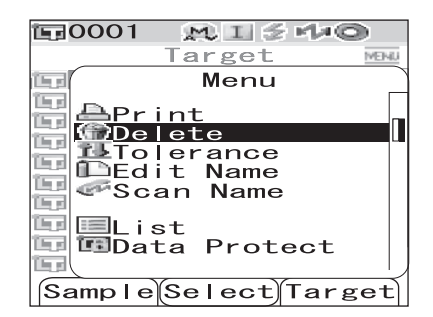

**3** <Target> 화면으로 되돌아가려면 <Menu> 화면이 표시된 때에 [MENU] 버튼을 누릅니다.

#### 인쇄 (Print)

기준색 (Target) 데이터를 인쇄합니다.

기기와 블루투스 프린터를 사전에 접속할 필요가 있습니다.

#### Note

- 올바르게 접속하지 않으면 <Menu> 화면에서 "Print"를 선택할 수 없습니다.
- 접속된 경우라도 인쇄할 때에 프린터의 전원이 켜지지 않았거나 하는 등의 이유로 인쇄에 에러가 발생할 수 있습니다.

[조작 순서] <Target> 화면의 <Menu> 화면으로부터의 설정을 시작합니다.

- 1 화살표 키의 △ 또는 ▽ 버튼을 사용해서 커서를 "Print" 로 이동시킵니다.
- Target NEND Menu (Fra) ीम स **計**學Pr i nt 💮 Delete i se Tolerance Edit Name **The st** 💞 Scan Name i la pi 💷 🔳 List 🗊 💷 Data Protect (In al Sample Select Target 10001 MESHO Target MENU 63 Menu Print iga 🕅 1 **The s** 150 15d The set ( b) el i se i se

MISHO

**1**0001

2 [SAVE/SEL] 버튼을 누릅니다. <Print> 화면이 표시되고 연결된 프린터로부터 데이터가 인쇄됩 니다.

• 인쇄가 완료되면 < Target > 화면으로 되돌아갑니다.

색차 기준색 (Target) 데이터 조작

### 삭제 (Delete)

기준색 (Target) 데이터를 삭제합니다.

#### Note

데이터가 보호된 경우, <Menu> 화면에서 "Delete" 를 선택할 수 없습니다.

[조작 순서] <Target> 화면의 <Menu> 화면으로부터의 설정을 시작합니다.

1 화살표 키의 △ 또는 ▽ 버튼을 사용해서 커서를 "Delete"로 이동시킨 후 [SAVE/SEL] 버튼을 누 릅니다.

<Delete> 화면이 표시됩니다.

- 2 화살표 키의 < 버튼을 사용해서 커서를 "OK"로 이동시킨 후 [SAVE/SEL] 버튼을 누르면 데이터가 삭제됩니다.
  - 삭제가 완료되면 <Target> 화면으로 되돌아갑니다.
  - "Cancel"에 커서를 위치시키고 [SAVE/SEL] 버튼을 누르면 삭제가 취소되고 <Target> 화면으로 되돌아갑 니다.

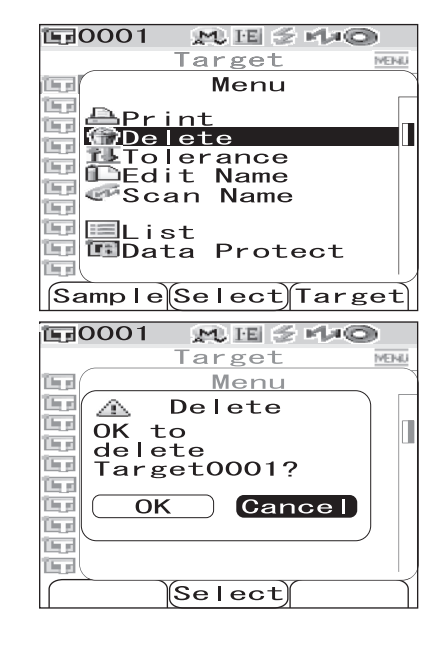

## 한계치 (박스형 한계치) 설정

각 기준색 (Target) 마다 측정된 데이터를 판정하는 데에 사용되는 한계치 ( 박스형 한계치 )를 설정합니다.

#### Memo/

- 각 기준색 마다 한계치를 설정하기 전에 측정된 데이터는 디폴트 한계치가 설정됩니다. (공장 출하시 설정 : No. 01) 상세한 내용은 페이지 62 "초기 색차 한계치 (Tolerance (Def.)) 설정하기 "를 참조하 십시오.
- 옵션의 Color Data Software "SpectraMagic <sup>™</sup> NX"를 사용하면, 색차 한계치를 손쉽게 설정 또는 사용할 수 있습니다.

#### Note

한계치 설정으로 설정할 수 있는 항목은 현재 선택된 디폴트 한계치 (공장 출하시의 초기 설정 : No. 01) 와 동일하게 되어 있습니다. 표시 조건 (표색계 또는 색차식, 인덱스 등)이 변경된 경우라도, 한계치 설 정 항목은 변경되지 않습니다. 한계치 설정 항목을 변경하고자 하는 경우에는, 표시 조건을 변경한 후에, Tolerance (Def.) 화면에서 새로운 한계치 설정을 해야 합니다.

### [조작 순서] <Target> 화면의 <Menu> 화면으로부터의 설정을 시작합니다.

1 화살표 키의 △ 또는 ▽ 버튼을 사용해서 커서를 "Tolerance"로 이동시킨 후 [SAVE/SEL] 버튼을 누릅니다.

<Tolerance> 화면이 표시됩니다.

2 화살표 키의 △ 또는 ▽ 버튼을 사용해서 커서를 원 하는 항목으로 이동시킵니다.

#### Memo/

- 화면 상부에 ◀/▶이 표시되는 경우에는 화살표 키의 
   또는 ▷ 버튼을 사용해서 정반사광 처리 모드의 광원의 조합에 따른 화면 표시를 변경 할 수 있습니다.
- 화면 좌측/끝 부분에 ▲/▼이 표시되는 경우에는 화살표 키의 △ 또는 ▽ 버튼을 사용해서 표시 화면을 상하로 스크롤 할 수 있습니다.

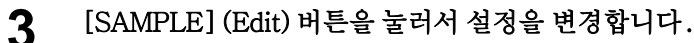

- 현재 체크된 항목을 선택하고 [SAMPLE] (Edit) 버튼을 누른 경우, 체크 마크가 삭제됩니다. [SAMPLE] (Edit) 버튼을 다시 누르면 커서가 설정값으로 이동합니다. 화 살표 키의 △ 또는 ▽ 버튼을 사용해서 값을 변경합니다.
- 현재 체크되지 않은 항목을 선택하고 [SAMPLE] (Edit) 버튼을 누른 경우, 커서가 설정값으로 직접 이동합니다. 화살표 키의 △ 또는 ▽ 버튼을 사용해서 값을 변경합니 다.

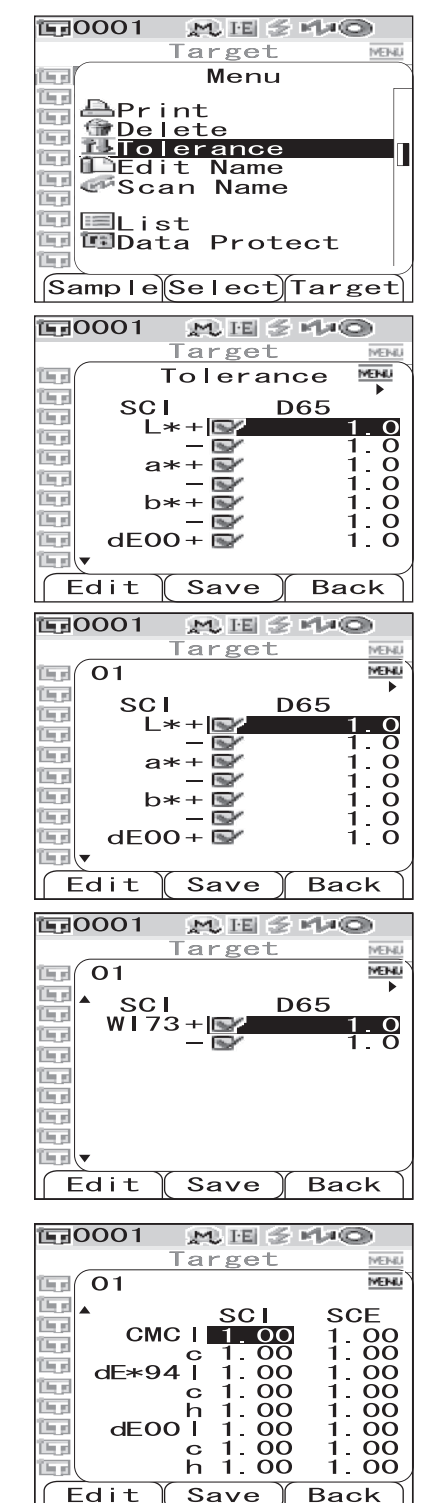

• CMC, ΔE\*94 및 ΔE00 에 대해 각 변수 l, c 및 h 를 설정하려면, 커서를 항목에 위치시키고 [SAMPLE] (Edit) 버튼을 누르면 커서가 항목의 값으로 이동합니다. 화살표 키의 △ 또는 ▽ 버튼을 눌러서 값을 변경합니다.

#### Memo/

화살표 키의 <> 또는 ▷ 버튼을 눌러서 값의 자리수 사이로 커서를 이동시킬 수 있습니다.

#### 설정

 $\odot\pm~0.0{\sim}20.0$ 

\* CMC 에 대한 각 변수 l, c 및 h 에 대한 설정 , ΔE\*94 및 ΔE00 는 0.00 에서 9.99 입니다. • 항목의 설정을 변경할 때마다 [SAVE/SEL] (OK) 버튼을 눌러서 확인할 필요가 있습니다.

**4** 모든 항목이 설정된 경우, [SAVE/SEL] 버튼을 누릅니다. 설정이 확정되고 <Target> 화면으로 되돌아갑니다.

#### Note

[SAVE/SEL] 버튼을 누르지 않고 [TARGET] (Back) 버튼을 누르면 설정을 변경하지 않고 <Target> 화면으로 되돌아갑니다.

### 이름 수정 (Edit Name)

기준색 (Target) 데이터의 이름을 붙입니다.

### [조작 순서] <Target> 화면의 <Menu> 화면으로부터의 설정을 시작합니다.

1 화살표 키의 △ 또는 ▽ 버튼을 사용해서 커서를 "Edit Name"으로 이동시킨 후 [SAVE/SEL] 버튼을 누릅니다.

<Edit Name> 화면이 표시됩니다.

**E**0001 MESHO Target MEHI. i se Menu i a p Ӓ Pr int Delete LTolerance (In al line of 🖳 Edit Name î la si 💞 Scan Name ١. is d 📃 List 🗊 💷 Data Protect Sample Select Target

| <b>正</b> 0001 | ME 5 40                               |
|---------------|---------------------------------------|
|               | Target MENU                           |
|               | Edit Name                             |
| 160           |                                       |
| 160           |                                       |
| 199           |                                       |
| 1 mg          |                                       |
| 1 mg          |                                       |
| 1 s           |                                       |
|               |                                       |
|               |                                       |
|               | · · · · · · · · · · · · · · · · · · · |
| Clear         | (Save) Back)                          |

2 화살표 키의 ⊲ 또는 ▷ 버튼을 사용해서 커서를 이동시키고, △ 또는 ▽ 버튼을 사용해서 문자를 변경합니다.

- 화살표 키의 < 비튼을 사용해서 커서를 뒤로 이동시 켜서 문자를 수정합니다.
- [SAMPLE] (Clear) 버튼을 눌러서 모든 문자를 삭 제합니다.
- 11 문자까지 사용할 수 있습니다.

3

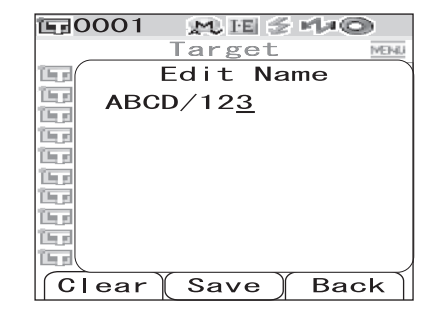

• 사용할 수 있는 문자는 대 / 소문자 알파벳, 기호, 숫자 (0~9) 및 스페이스입니다.

| 사용기 | 가능한 기 | ]호 |    |   |   |   |   |   |   |   |
|-----|-------|----|----|---|---|---|---|---|---|---|
| !   | "     | #  | \$ | % | & | ' | ( | ) | * | + |
| ,   | -     |    | /  | : | ; | < | = | > | ? | @ |
| [   | ¥     | ]  | ^  | _ | د | { |   | } |   |   |

문자 입력이 완료되면 [SAVE/SEL] 버튼을 누릅니다. <Target> 화면으로 되돌아갑니다.

## 스캔명 (Scan Name)

블루투스 바코드 스캐너로 기준색 (Target) 데이터의 "name"을 스캔해서 데이터명으로 설 정할 수 있습니다.

- 먼저, 기기와 바코드 스캐너를 블루투스 접속할 필요가 있습니다.
- Scan Name 기능에는 두 가지 방법이 있습니다: "Auto Scan" 및 "Manual Scan". Auto Scan: 바코드 스캐너가 각 측정에 대한 "name"을 자동으로 읽습니다. Manual Scan: <Menu> 화면으로부터 "Scan Name"을 불러와서 바코드 스캐너로 "name"을 읽 습니다.

#### Memo/

- 바코드 스캐너와 블루투스 접속하는 방법에 관해서는 페이지 114 "바코드 스캐너 연결하기"를 참조 해 주십시오.
- Auto Scan 과 Manual Scan 간의 변환 방법에 관해서는 페이지 119 "Auto Scan 설정하기"를 참조해 주십시오.

#### Note

- 블루투스 접속이 올바르지 않으면, <Menu> 화면에서 "Scan Name" 을 선택할 수 없습니다.
- 블루투스 접속이 되었더라도, 바코드 스캐너의 전원이 꺼진 때에 Scan Name 조작을 하려고 하면 입력 을 할 수 없는 경우가 있습니다.

#### Auto Scan 으로 설정된 경우

Scan Name 방법이 "Auto Scan"으로 설정된 경우, 바코드 스캐너는 각 측정에 대한 "name"을 자동으로 읽습니다.

#### [Memo/

• [Cancel](Back) 버튼을 누르면 이름 읽기를 취소합니다.

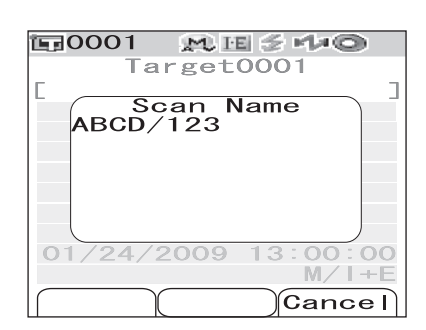

#### Note

바코드 스캐너가 이름을 읽는 데에 실패한 경우, 사용자가 "Manual Scan"으로 이름을 읽도록 하는 에러 메시지가 표 시됩니다.

#### [Memo/

Manual Scan 의 설명에 관해서는 페이지 55 "Manual Scan 으로 설정된 경우"를 참조해 주십시오.

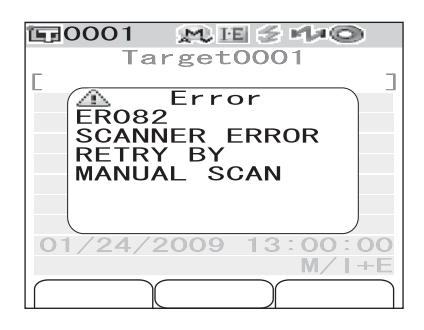

#### Manual Scan 으로 설정된 경우

Scan Name 방법이 "Manual Scan"으로 설정된 경우, 아래의 절차에 따라서 바코드 스캐 너로 "name"을 읽어 주십시오.

[조작 순서] <Target> 화면의 <Menu> 화면으로부터 설정을 시작합니다.

1 화살표 키의 △ 또는 ▽ 버튼을 사용해서 커서를 "Scan Name"으로 이동시킨 후 [SAVE/SEL] 버튼을 누릅니다.

<Scan Name> 화면이 표시됩니다.

바코드 스캐너로 "name"데이터를 읽습니다.

#### [Memo/

• [Cancel](Back) 버튼을 누르면 이름 읽기를 취소합 니다.

| E:0001 ME≦4+©                                             |   |
|-----------------------------------------------------------|---|
| Target0001                                                | i |
| [ Menu                                                    |   |
| APrint<br>Delete<br>IITolerance<br>Edit Name<br>Scan Name |   |
| Data Protect                                              |   |
| Sample Select Target                                      | Í |

| <b>運</b> 0001 | M ⊞ ≦ rµ©          |
|---------------|--------------------|
| Та            | rget0001 MENU      |
|               | Scan Name<br>D/123 |
|               |                    |
|               |                    |
|               |                    |
| 0             |                    |
|               |                    |
|               | Cancel             |

#### Note

- 바코드 스캐너가 이름을 읽는 데에 실패한 경우, 사 용자가 수동 스캔을 불러와서 이름을 다시 읽도록 하 는 에러 메시지가 표시됩니다.
- 블루투스 접속이 되었더라도, 바코드 스캐너의 전원 이 꺼진 때에 Scan Name 조작을 하려고 하면 입력 을 할 수 없는 경우가 있습니다.

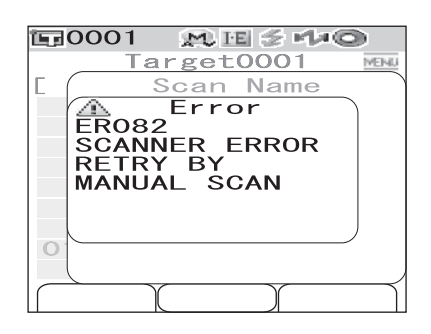

## 리스트 설정하기 (List)

리스트에서 각 기준색 (Target) 번호에 대해 표시되는 열을 지정합니다.

[조작 순서] <Target> 화면의 <Menu> 화면으로부터의 설정을 시작합니다.

1 화살표 키의 △ 또는 ▽ 버튼을 사용해서 커서를 "List"로 이동시킨 후 [SAVE/SEL] 버튼을 누 릅니다. <List> 화면이 표시됩니다.

 Image: Constraint of the second second se

# 2 화살표 키의 △ 또는 ▽ 버튼을 사용해서 커서를 원하는 항목으로 이동시킵니다.

#### 설정

| OName:      | 리스트에 Edit Name 으로 지정한 |
|-------------|-----------------------|
|             | 이름을 표시합니다 .           |
| Date & Time | 리스티에 츠저 난짜 민 시가으 포시   |

ODate&Time: 리스트에 즉정 날짜 및 시간을 표시 합니다.

OPseudo Color: 리스트에 근사 색상을 표시합니다.

## **3** [SAVE/SEL] 버튼을 누릅니다.

설정이 확정되고 <Target> 화면으로 되돌아갑니다.

#### Note

[SAVE/SEL] 버튼을 누르지 않고 [TARGET] (Back) 버튼을 누르면 설정을 변경하지 않고 <Target> 화면으로 되돌아갑니다.

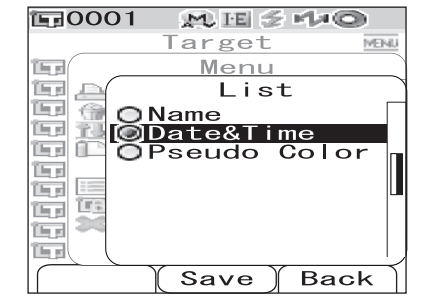

### 데이터 보호 (Data Protection)

데이터 보호를 지정해서 저장된 기준색 (Target) 설정이 우발적으로 삭제되지 않도록 할 수 있 습니다. 데이터 보호를 지정한 경우, <Menu> 화면의 "Delete"및 "Delete All"을 선택 할 수 없습니다.

## [조작 순서] <Target> 화면의 <Menu> 화면으로부터의 설정을 시작합니다.

1 화살표 키의 △ 또는 ▽ 버튼을 사용해서 커서를 "Data Protect"로 이동시킨 후 [SAVE/SEL] 버튼을 누릅니다.

<Data Protect> 화면이 표시됩니다.

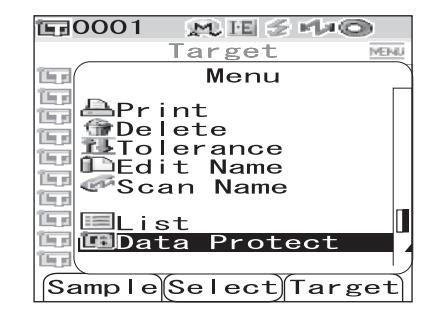

# 2 화살표 키의 △ 또는 ▽ 버튼을 사용해서 커서를 원하는 항목으로 이동시킵니다.

#### 설정

OON: 데이터를 보호합니다. OOFF: 데이터를 보호하지 않습니다.

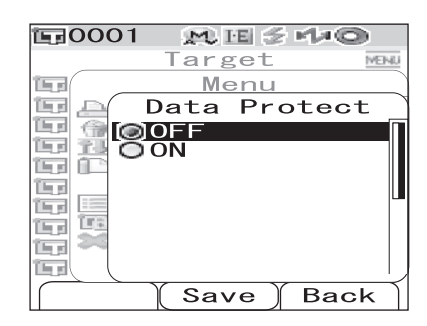

## **3** [SAVE/SEL] 버튼을 누릅니다.

설정이 확정되고 <Target> 화면으로 되돌아갑니다.

#### Note

[SAVE/SEL] 버튼을 누르지 않고 [TARGET] (Back) 버튼을 누르면 설정을 변경하지 않고 <Target> 화면으로 되돌아갑니다.

## 모든 데이터 삭제 (Delete All)

설정된 모든 기준색 (Target) 데이터를 삭제합니다.

#### Note

데이터가 보호된 경우, <Menu> 화면에서 "Delete All" 을 선택할 수 없습니다.

## [조작 순서] <Target> 화면의 <Menu> 화면으로부터의 설정을 시작합니다.

1 화살표 키의 △ 또는 ▽ 버튼을 사용해서 커서를 "Delete All"로 이동시킨 후 [SAVE/SEL] 버튼 을 누릅니다.

<Delete All> 화면이 표시됩니다.

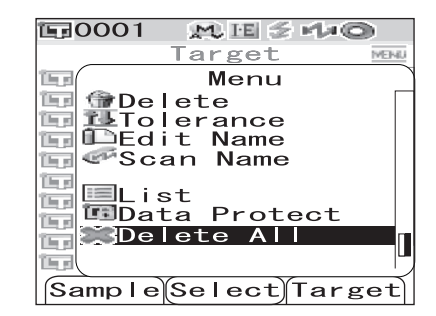

#### 2 화살표 키의 < 버튼을 사용해서 커서를 "OK" 로 이동시킨 후 [SAVE/SEL] 버튼을 누르면 모든 데이터가 삭제됩니다.

- 삭제가 완료되면 < Target > 화면으로 되돌아갑니다.
- "Cancel"에 커서를 위치시키고 [SAVE/SEL] 버 튼을 누르면 삭제가 취소되고 <Target> 화면으로 되돌아갑니다.

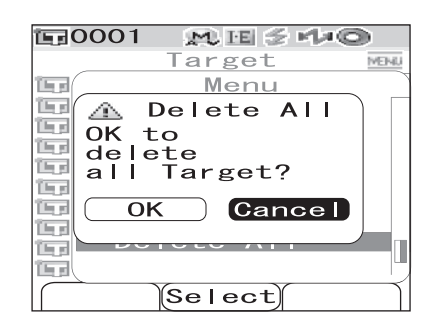

## 조건 설정 (Cond)

CM-700d/600d 는 사전에 8 개까지의 조건 (표시 및 측정 조건)을 설정할 수 있습니다. "Cond 01~08"로 저장된 설정 조건을 변경해서 원하는 조건 하에서 측정 결과를 표시할 수 있습니다.

#### Note

"Cond"이 ON 인 경우 (Cond 01~08 중의 하나를 선택한 경우), <Option> 화면에서 표시 및 측정 조 건을 설정할 수 없습니다.

#### [Memo/

조건을 설정하려면, 상세 설정을 하기 전에 Cond 01~08 중의 하나를 선택합니다. Cond 가 OFF(통상 조건 설정)인 경우, 설정은 저장되지 않습니다.

## [조작 순서]

## 1 [MENU] 버튼을 누른 상태에서 화살표 키의 ▽ 버튼을 누릅니다.

<Option> 화면이 표시됩니다.

| 〒0001 № Ⅲ 🗧 🕩 🔘      |
|----------------------|
| Option               |
| 归 Disp. Cond.        |
| Meas Cond            |
| ILTolerance(Def.)    |
| Communication        |
| Settings             |
| anstrument [         |
| $C_{opd}$ / $OEE$    |
|                      |
|                      |
|                      |
|                      |
| Sample Select Target |

2 화살표 키의 ▽ 버튼을 사용해서 커서를 "Cond/ OFF"으로 이동시킨 후 [SAVE/SEL] 버튼을 누 릅니다.

<Cond> 화면이 표시됩니다 .

|                                                                                                    | ALC LE C                                                                                                    | P D D        |
|----------------------------------------------------------------------------------------------------|----------------------------------------------------------------------------------------------------|--------------|
| GDisp.<br>■Meas.<br>Motoler<br>Commu<br>Setti<br>∎Instr                                                                                                    | Option<br>Cond.<br>Cond.<br>ance(De<br>nicatio<br>ngs<br>ument                                                                                                    | f.)<br>n     |
| Cond                                                                                                    | / OFF                                                                                                    |              |
| E                                                                                                    |                                                                                                    | ן            |
|                                                                                                    |                                                                                                    |              |
| Sample                                                                                                    | Select                                                                                                    | arget        |
|                                                                                                    |                                                                                                    |              |
|                                                                                                    | And a second second sec |              |
|                                                                                                    | M IE 😒                                                                                                    | MAO          |
|                                                                                                    | Cond ≥                                                                                                    | MENU         |
| ©0FF                                                                                                    | Mu ⊞ ≶<br>Cond                                                                                                    |              |
| 0001                                                                                                    | Mu ⊞ ⊗<br>Cond                                                                                                    |              |
| <b>©0FF</b><br>001<br>002                                                                                                    | M, ⊞ 参<br>Cond                                                                                                    |              |
| ©0FF<br>001<br>002<br>003                                                                                                    | M, I≣ ≩<br>Cond                                                                                                    |              |
| <b>ODFF</b><br>001<br>002<br>003<br>004                                                                                                    | M III ≥<br>Cond                                                                                                    |              |
| © OFF<br>001<br>002<br>003<br>004<br>005                                                                                                    | Cond                                                                                                    | MAN          |
| <b>ODFF</b><br><b>OO1</b><br><b>OO2</b><br><b>OO3</b><br><b>OO4</b><br><b>OO5</b><br><b>OO6</b><br><b>OO7</b>                                                                                                    | Cond                                                                                                    | MENU<br>MENU |
| ©DFF<br>001<br>002<br>003<br>004<br>005<br>006<br>007<br>008                                                                                                    | K, Is ≩<br>Cond                                                                                                    |              |
| ©DFF<br>001<br>002<br>003<br>004<br>005<br>006<br>007<br>008                                                                                                    | K. III ≩<br>Cond                                                                                                    | MENN<br>MENN |
| O     O     O | Ku ⊫ ≩<br>Cond                                                                                                    |              |

#### 3 화살표 키의 △ 또는 ▽ 버튼을 사용해서 커서를 원하는 등록 번호 (01~08) 로 이동시킨 후 [SAMPLE] (Edit) 버튼을 누릅니다.

선택한 등록 번호에 대한 표시 조건을 선택하는 데에 사용되는 화면이 표시됩니다.

#### 4 화살표 키의 △ 또는 ▽ 버튼을 사용해서 커서를 원하는 항목으로 이동시킨 후 [SAVE/SEL] 버튼 을 누릅니다.

#### [Memo/

조작 순서와 항목의 상세한 내용에 대해서는 페이지 32 "조건 설정"을 참조하십시오.

#### 설정

 OMode: 정반사광 처리 모드를 선택합니다.
 ○Wait Time: 측정 버튼을 누르고 나서 램프가 발광 할 때까지의 대기 시간을 지정합니다.
 ○Auto Ave.: 자동 평균 횟수를 지정합니다.
 ○Manual Ave.: 수동 평균 횟수를 지정합니다.
 ○Disp. Type: 측정 결과 표시 방법을 설정합니다.
 ○Color Space: 사용할 표색계를 선택합니다.
 ○Color Index: 사용할 인텍스 (WI, YI 등 )를 선택합니다.
 ○Observer: 2° 또는 10° 로부터 관찰자 시야를 선택합니다.
 ○Illuminant 1: 색채값을 계산할 때 사용하는 광원을 선택합니다.
 ○Illuminant 2: MI( 조건 등색 지수 ) 계산 등에 사용되는 제 2 광원을 선택합니다.

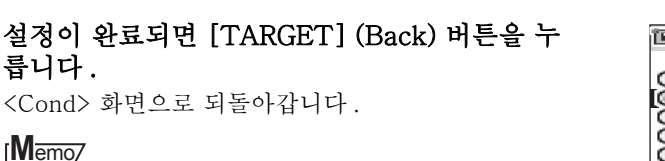

두 개 이상의 조건을 설정하려면 단계 3 및 4 를 반복 합니다 .

6 화살표 키의 △ 또는▽ 버튼을 사용해서 커서를 원하는 등록 번호 (OFF 또는 01~08) 로 이동시 킨 후 [SAVE/SEL] 버튼을 누릅니다.

선택이 확정되고 <Option> 화면으로 되돌아갑니다.

#### [Memo/

- 조건에 이름이 있는 경우에는 조건의 등록 번호 다음 줄에 표시됩니다([]내).
- 조건에 이름 붙이기 하는 방법에 관해서는 61 페이 지의 "조건 (Cond) 에 이름 붙이기 "를 참조해 주십 시오.

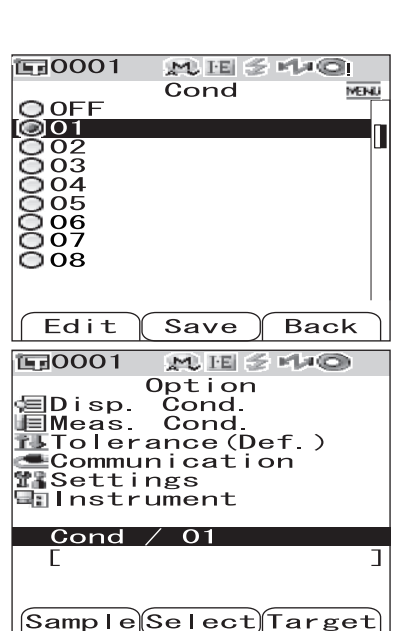

| <b>E</b> 0001 | M 16 🗲  | 140   |
|---------------|---------|-------|
| @ OFF         | Cond    | MEINU |
| 001           |         | n     |
| 002           |         |       |
| 004           |         |       |
| 005           |         |       |
| 007           |         |       |
| 000           |         |       |
|               | Save Y  | Peek  |
| Ealt          | Save    | васк  |
| <b>E</b> 0001 | MES     | rt#©  |
| 01            | Cond    | MEMU  |
| Mod           | е       | Π     |
| G Gawai       | t Time  | SCE   |
|               |         | 0. O  |
| Aut           | o Ave.  | 1     |
| 😸 🖻 Man       | ual Ave | э.    |
|               |         | •     |
|               |         |       |
|               | Select) | Back  |

5

## 조건 (Cond) 에 이름 붙이기

손쉬운 관리를 위해서 등록 조건에 이름을 붙일 수 있습니다.

## [조작 순서 ]

| 1 | <cond> 호<br/><menu> 화</menu></cond>                                                                                                    | <b>·면에서</b><br>면이 표·                                                                             | <b>[MEN</b><br>시됩니디                                         | U] 버튼<br>·.                                                     | 을 누릅                                             | 니다.                                            |        | E=0001                                        | Con<br>Me<br>dit N          | ∎ 출 📢<br>Id<br>nu<br>Iame   |           |
|---|----------------------------------------------------------------------------------------------------|--------------------------------------------------------------------------------------------------|-------------------------------------------------------------|-----------------------------------------------------------------|--------------------------------------------------|------------------------------------------------|--------|-----------------------------------------------|-----------------------------|-----------------------------|-----------|
| 2 | <b>"Edit Nar<br/>SEL] 버튼</b><br><edit nam<="" td=""><td><b>ne"이</b> /<br/>•<b>을 누룹</b><br/>e&gt; 화면<sup>(</sup></td><td>선택된<br/>니다.<br/>이 표시된</td><td><b>것을 확</b></td><td>인한 후</td><td>[SAVE/</td><td></td><td><b>E</b>0001</td><td>Sele<br/>Cor<br/>Edi<br/>-</td><td>e) B</td><td>ack</td></edit> | <b>ne"이</b> /<br>• <b>을 누룹</b><br>e> 화면 <sup>(</sup>                                             | 선택된<br>니다.<br>이 표시된                                         | <b>것을 확</b>                                                     | 인한 후                                             | [SAVE/                                         |        | <b>E</b> 0001                                 | Sele<br>Cor<br>Edi<br>-     | e) B                        | ack       |
| 3 | <b>화살표 키</b><br>이동시키고<br>변경합니다<br>• 화살표 키<br>켜서 문지<br>• [SAMPL<br>제합니다<br>• 11 문자끼<br>• 사용할 수<br>(0~9) 및                                                                                                    | <b>의 ⊲ 또</b><br><b>1</b> , △ <b>또</b><br>의 <b>√</b> 버<br>를 수정<br>E] (Clea<br>·<br>· 지 사용<br>스페이= | 는 ▷ 비<br>는 ▽ 비<br>합니다.<br>ar) 버튼·<br>할 수 있<br>자는 대/<br>그입니다 | <b>버튼을 시<br/>버튼을 시</b><br>용해서 커<br>을 눌러서<br>습니다.<br>(소문자 위<br>· | <b>나용해서</b><br>나용해서<br>너서를 뒤<br>너 모든 문<br>알파벳, 7 | <b>커서를<br/>문자를</b><br>로 이동시<br>-자를 삭<br>ㅣ호, 숫자 |        | ©0000000000000000000000000000000000000        | Cor<br>Me<br>Edi<br>ABCD,   | e) B                        | ne<br>ack |
| 4 | 사용가 <sup>·</sup><br>!<br>,<br>[<br><b>문자 입력</b><br>니다.<br><cond> 화</cond>                                                                                                    | 능한 기호<br>"<br>-<br>¥<br><b>기 완료</b><br>면으로 5                                                     | 5<br>#<br>]<br><b>되면 [S</b><br>티돌아갑                         | \$<br>/<br>AVE/SF                                               | %<br>:<br><br>EL] 버튼                             | &<br>;<br>·<br>·<br>·                          | '<br>{ | (<br>=<br> <br>00FF<br> 001 AB                | )<br>><br>}<br>Cor<br>BCD/1 | *<br>?<br>E S M<br>nd<br>23 | +<br>@    |
|   |                                                                                                    |                                                                                                  |                                                             |                                                                 |                                                  |                                                |        | 002<br>003<br>004<br>005<br>006<br>007<br>008 |                             |                             |           |

Edit

Save

Back

## 초기 색차 한계치 (Tolerance (Def.)) 설정하기

CM-700d/600d 의 경우, 초기값으로서 색차 기준색 (Target) 데이터에 의존하지 않는 한계치 를 사전 설정하고 저장할 수 있습니다. 측정 중에는 한계치 등록 넘버를 선택하기만 하면 기준 색 (Target) 및 한계치를 사용해서 자동 판정할 수 있게 합니다.

#### [Memo/

- 각 기준색에 대한 한계치가 설정되지 않은 경우, 측정중에 선택된 등록 번호에 대한 한계치 설정 (초기 값:01) 이 각 기준색에 대한 한계치 설정으로 사용됩니다.
- 8 개까지의 초기 한계치 설정을 등록 번호 01~08 에 지정할 수 있습니다. 한계치는 공장 출하시에는 등 록 번호 01 에만 설정되어 있습니다. 필요에 따라 등록 번호 02~08 에도 한계치를 설정할 필요가 있 습니다.
- 옵션의 Color Data Software "SpectraMagic <sup>™</sup> NX"를 사용하면 색차 한계치를 손쉽게 설정 또는 사용할 수한 있습니다.

#### Note

공장 출하시의 초기 설정으로 한계치 설정에 대해 등록 번호 01 이 설정되어 있으며, 한계치 항목에 대 한 초기 설정을 포함하고 있습니다. 표시 조건 (색상 공간 또는 색차식, 인덱스 등)이 변경되더라도 한 계치 설정 항목은 자동으로 변경되지 않습니다.

현재 설정된 표시 조건에 따라서 한계치를 설정하고자 하는 경우에는 이전에 설정된 한계치 설정을 삭제 한 후 새로운 한계치 설정을 작성하거나, 한계치가 아직 설정되지 않은 등록 번호에 새로운 한계치 설정 을 작성하고 그 등록 번호를 선택합니다.

## [조작 순서]

1 [MENU] 버튼을 누른 상태에서 화살표 키의 ▽ 버튼을 누릅니다.

<Option> 화면이 표시됩니다.

2 화살표 키의 △ 또는 ▽ 버튼을 사용해서 커서를 "Tolerance(Def.)"로 이동시킨 후 [SAVE/ SEL] 버튼을 누릅니다. <Tolerance(Def.)> 화면이 표시됩니다.

| Option                                                                                                    |
|----------------------------------------------------------------------------------------------------|
| Disp. Cond.<br>IEMeas. Cond.                                                                                                    |
| Tolerance(Def.)                                                                                                    |
| Settings                                                                                                    |
| anstrument [                                                                                                    |
| Cond / OFF                                                                                                    |
|                                                                                                    |
|                                                                                                    |
| SampleSelectTarget                                                                                                    |
|                                                                                                    |
| Ē⊒0001 M,⊡ ≶ r⊅©                                                                                                    |
| 0001 № E 5 1 0     0ption                                                                                                    |
| ©ption<br>Option<br>⊡Disp. Cond.                                                                                                    |
| ☐ 0001 M H 3 H O<br>Option<br>☐ Disp. Cond.<br>■ Meas. Cond.<br>H Tolerance (Def.)                                                                                                    |
| © 0001 MESTO<br>Option<br>Disp. Cond.<br>Meas. Cond.<br>Communication                                                                                                    |
| Communication                                                                                                    |
| Cond / OEE                                                                                                    |
| Cond / OFF                                                                                                    |
| Image: Cond to perion         Option         Disp. Cond.         Image: Cond.         Image: Cond.         Image: Cond.         Image: Cond.         Image: Cond.         Image: Cond.         Image: Cond.         Image: Cond.         Image: Cond.         Image: Cond.         Image: Cond.         Image: Cond.         Cond.         Image: Cond.         Image: Cond. <td< td=""></td<> |

#### 3 화살표 키의 △ 또는 ▽ 버튼을 사용해서 커서를 원하는 등록 번호 (01~08) 로 이동시킵니다.

4 [SAMPLE] (Edit) 버튼을 누릅니다. 선택한 등록 숫자에 대한 한계치를 설정하는 데에 사용 되는 화면이 표시됩니다.

#### Memo/

- 등록 번호 01(초기 설정)이 선택된 경우, 또는 한계 치가 이미 등록되어 있는 번호를 선택한 경우, 현재 의 한계치 설정을 변경하는 데에 사용되는 화면이 표 시됩니다.
- 한계치가 설정되어 있지 않은 등록 번호를 선택하는 경우, 공백 화면이 표시됩니다. 한계치를 설정하려 면, [MENU] 버튼을 눌러서 <MENU> 화면을 표시 합니다. "Create"로 커서를 이동시키고 [SAVE/ SEL] 버튼을 누르면 오차 설정 화면이 표시됩니다.

# 5 화살표 키의 △ 또는 ▽ 버튼을 사용해서 커서를 원하는 항목으로 이동시킵니다.

[Memo/

- 화면 상부에 ◀/▶ 이 표시되는 경우에는 화살표 키
   의 < 또는 ▷ 버튼을 사용해서 정반사광 처리 모드</li>
   와 광원의 조합에 따른 화면표시를 변경 할 수 있습니다.
- 화면 좌측 / 끝 부분에 ▲/▼이 표시되는 경우에는 화 살표 키의 △ 또는 ▽ 버튼을 사용해서 표시 화면을 상하로 스크롤 할 수 있습니다.

| <b>□ 0001 M 1</b> 5 €<br>Option                                                    | 40                                                        |
|------------------------------------------------------------------------------------|-----------------------------------------------------------|
| To   erance ([                                                                     | Def.)                                                     |
| 1 01                                                                               |                                                           |
| 0 02                                                                               |                                                           |
|                                                                                    |                                                           |
| 0 05                                                                               |                                                           |
| 0 06                                                                               |                                                           |
| 0 07                                                                               |                                                           |
|                                                                                    |                                                           |
| Edit Save E                                                                        | Back                                                      |
|                                                                                    |                                                           |
| 1≣0001 M ⊞ 🗧 ⊧                                                                     | 40                                                        |
| <b>□ Option</b>                                                                    | 40                                                        |
| ☐0001 № Ⅲ 🗲 🖬 Option     ☐01                                                       |                                                           |
| ☐0001 № E 2 P     Option     O1     SCI D6                                         |                                                           |
| COD1 ← E 2 F<br>Option     O1     SCI D6     L*+                                   | 5<br>1.0                                                  |
| 00001 00<br>001<br>01<br>SCI D6<br>L*+<br>a*+                                      | 5<br>1.0<br>1.0<br>1.0                                    |
| 00001 00<br>0001<br>01<br>01<br>01<br>01<br>01<br>01<br>01<br>01<br>01<br>01<br>01 | 5<br>5<br>1.0<br>1.0<br>1.0<br>1.0                        |
| 00001 00<br>0ption<br>01<br>SCI D6<br>L*+<br>a*+<br>b*+<br>b*+                     | 5<br>5<br>1.0<br>1.0<br>1.0<br>1.0<br>1.0<br>1.0<br>1.0   |
| 0001 Contion<br>01<br>SCI D6<br>L*+<br>a*+<br>b*+<br>dE00+                         | 5<br>1.0<br>1.0<br>1.0<br>1.0<br>1.0<br>1.0<br>1.0<br>1.0 |
| 0001 Contion<br>01<br>SCI D6<br>L*+<br>a*+<br>b*+<br>dE00+                         | 5<br>1.0<br>1.0<br>1.0<br>1.0<br>1.0<br>1.0<br>1.0        |

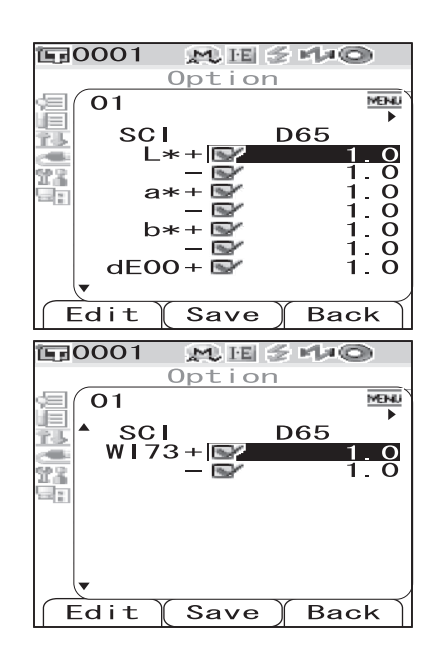

## 6 [SAMPLE] (Edit) 버튼을 눌러서 설정을 변경합 니다.

- 현재 체크된 항목을 선택하고 [SAMPLE] (Edit) 버 튼을 누른 경우, 체크 마크가 삭제됩니다. [SAMPLE] (Edit) 버튼을 다시 누르면 커서가 설정 값으로 이동합니다. 화살표 키의 △ 또는 ▽ 버튼을 사용해서 값을 변경합니다.
- 10001 MESHO Option 01 MENU ۸ SCI SCE CMC I 11 dE\*94 Ĭ OC 00 00 С 00 h dE00 Ï 00 00 00 С h 1.00 00 Edit Save Back
- 현재 체크되지 않은 항목을 선택하고 [SAMPLE] (Edit) 버튼을 누른 경우, 커서가 설정값으로 직접 이 동합니다. 화살표 키의 △ 또는 ▽ 버튼을 사용해서 값을 변경합니다.
- CMC, ΔE\*94 및 ΔE00 에 대해 각 변수 l, c 및 h 를 설정하려면, 커서를 항목에 위치시키고 [SAMPLE] (Edit) 버튼을 누르면 커서가 항목의 값으로 이동합니다. 화살표 키의 △ 또는 ▽ 버튼을 눌러서 값을 변경합니다.

#### Memo/

화살표 키의 <> 또는 ▷ 버튼을 눌러서 값의 자리수 사이로 커서를 이동시킬 수 있습니다.

#### 설정

 $\odot\pm~0.0{\sim}20.0$ 

\* CMC 에 대한 각 변수 l, c 및 h 에 대한 설정, ΔE\*94 및 ΔE00 는 0.00 에서 9.99 입니다. • 항목의 설정을 변경할 때마다 [SAVE/SEL] (OK) 버튼을 눌러서 확인할 필요가 있습니다.

7 모든 항목이 설정된 경우, [SAVE/SEL] 버튼을 누릅니다.

설정이 확정되고 <Tolerance(Def.)> 화면으로 되돌아 갑니다 .

#### [Memo/

두개이상의 초기 한계치를 설정하려면 단계 3 및 7 을 반복합니다.

#### Note

[SAVE/SEL] 버튼을 누르지 않고 [TARGET] (Back)

버튼을 누르면 설정을 변경하지 않고 <Tolerance(Def.)> 화면으로 되돌아갑니다.

| <b>恒</b> 0001 | M 15 🕈  | Ma©    |
|---------------|---------|--------|
|               | Option  |        |
| To            | lerance | (Def.) |
| 01            |         |        |
| 11 002        |         | 1.8    |
| OO3           |         |        |
| <b>1</b> 004  |         |        |
| 005           |         |        |
| 006           |         |        |
| 007           |         |        |
| 008           |         |        |
| Edit          | (Save)  | Back   |

## 색차 한계치 선택하기

측정 시에 각각의 기준색 (Target)에 색차 한계치를 설정할 수 있으며, 또한, 사전정의된 한 계치 (초기 한계치) 중의 하나를 선택하여 사용 할 수도 있습니다.

#### Memo/

01~08 의 각 등록 번호에 초기 한계치 설정을 할 수 있습니다. 공장 출하 시에 등록 번호 01 이 선택되 어 있으며, 그 설정값은 각각의 기준색에서 설정할 수 있는 한계치의 초기설정값으로 되어 있습니다.

#### Note

한계치가 설정되어 있지 않은 등록 번호를 선택하는 경우 , 각 기준색 (Target) 에 대한 한계치 설정도 공 백으로 됩니다.

## [조작 순서]

[MENU] 버튼을 누른 상태에서 화살표 키의 ▽ 1 버튼을 누릅니다.

<Option> 화면이 표시됩니다.

2 화살표 키의 ∧ 또는 ▽ 버튼을 사용해서 커서를 "Tolerance(Def.)" 로 이동시킨 후 [SAVE/ SEL] 버튼을 누릅니다.

<Tolerance(Def.)> 화면이 표시됩니다.

#### 3 화살표 키의 △ 또는 ▽ 버튼을 사용해서 커서를 원하는 등록 번호로 이동시킵니다.

#### [Memo/

이곳에서 [SAMPLE] (Edit) 버튼을 누르면 등록 번호 의 한계치 설정을 확인할 수 있습니다. 설정을 확인한 후, [SAVE/SEL] (OK) 버튼을 눌러서 <Tolerance(Def.)> 화면으로 되돌아갑니다.

[SAVE/SEL] 버튼을 누릅니다. 4 선택이 확정되고 <Option> 화면으로 되돌아갑니다.

| Disp. Cond.<br>Disp. Cond.<br>Meas. Cond.<br>Communication<br>Settings<br>Instrument<br>Cond / OFF |        |
|----------------------------------------------------------------------------------------------------|--------|
|                                                                                                    | -      |
| Sample Select Targe                                                                                | E      |
| Disp. Cond.<br>Disp. Cond.<br>Cond.<br>Communication<br>Settings                                   |        |
| Cond / OFF<br>[                                                                                    | ב      |
| SampleSelectTarge                                                                                  | E]     |
| Doption<br>■ Tolerance(Def.)                                                                       | ,<br>, |
| C 02<br>C 02<br>C 03<br>C 04<br>C 05<br>C 06<br>C 07<br>C 08<br>Edit Save Back                     |        |

초기 색차 한계치 (Tolerance (Def.)) 설정하기

## 초기 색차 한계치 설정 삭제하기

선택한 등록 번호의 초기 색차 한계치의 설정값을 삭제합니다.

[조작 순서] <Tolerance(Def.)> 화면으로부터 설정을 시작합니다.

1 화살표 키의 △ 또는 ▽ 버튼을 사용해서 설정값 을 삭제하고자 하는 등록 번호에 커서를 이동시킨 후 [SAMPLE] (Edit) 버튼을 누릅니다. 선택한 등록 번호에 대한 한계치를 설정하는 화면이 표 시됩니다.

 2
 [MENU] 버튼을 누릅니다.

 <Menu> 화면이 표시됩니다.

3 화살표키의 △ 또는 ▽ 버튼을 사용해서 커서를 "Clear"로 이동시킨 후 [SAVE/SEL] 버튼을 누 릅니다. 선택한 등록 번호의 설정값이 삭제됩니 다.

#### Memo/

설정값이 삭제되면, 등록 번호에 대한 화면은 공백으 로 됩니다.

| <b>□ 0001 (1) 11 5 14 0</b><br>Option         |
|-----------------------------------------------|
| Tolerance (Def.)                              |
|                                               |
| 0 03<br>0 04                                  |
| 0 05                                          |
| 0 07                                          |
| Edit Save Back                                |
| E0001 M H 5 14⊙                               |
| Option                                        |
|                                               |
| L*+ 1.0                                       |
| - S 1.0<br>a*+ S 1.0                          |
| $- \mathbf{S}' = 1.0$<br>b*+ <b>S</b> ' = 1.0 |
|                                               |
|                                               |
| Edit Save Back                                |
| 120001 MIR 440                                |
| Option                                        |
|                                               |
| Greate                                        |
| Clear                                         |
|                                               |
|                                               |
|                                               |
| Select Back                                   |

## 색차 한계치 설정에 이름 붙이기

## [조작 순서] <Tolerance(Def.)> 화면으로부터 설정을 시작합니다.

- 화살표 키의 △ 또는 ▽ 버튼을 사용해서 이름을 1 삭제하고자 하는 등록 번호에 커서를 이동시킨 후 [SAMPLE] (Edit) 버튼을 누릅니다. 선택한 등록 번호에 대한 한계치를 설정하는 데에 사용 되는 화면이 표시됩니다.
- 2 [MENU] 버튼을 누릅니다. <Menu> 화면이 표시됩니다.

화살표 키의 △ 또는 ▽ 버튼을 사용해서 커서를 3 "Edit Name" 으로 이동시킨 후 [SAVE/SEL] 버튼을 누릅니다.

<Edit Name> 화면이 표시됩니다.

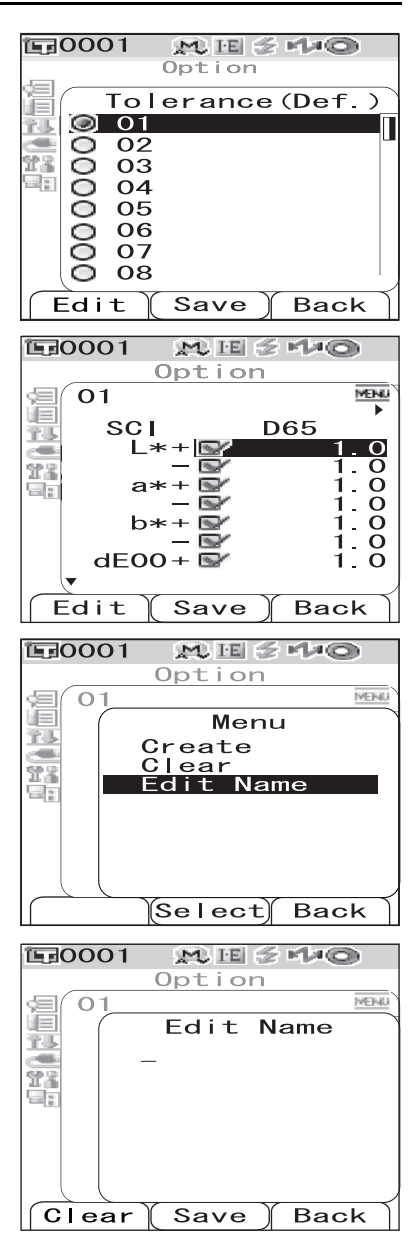

- 4 화살표 키의 < 또는 ▷ 버튼을 사용해서 커서를 이동시키고, △ 또는 ▽ 버튼을 사용해서 문자 를 변경합니다.
  - 화살표 키의 < 버튼을 사용해서 커서를 뒤로 이동시 켜서 문자를 수정합니다.
  - [SAMPLE] (Clear) 버튼을 눌러서 모든 문자를 삭 제합니다.
  - 11 문자까지 사용할 수 있습니다.
  - 사용할 수 있는 문자는 대/소문자 알파벳, 기호, 숫자 (0~9) 및 스페이스입니다.

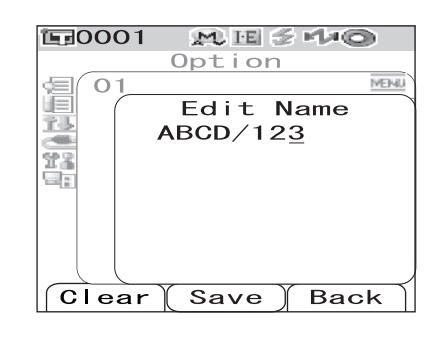

|     |       | - 8 - 1 - 1 | •  |   |   |   |   |   |   |   |
|-----|-------|-------------|----|---|---|---|---|---|---|---|
| 사용가 | 능한 기기 | रे.         |    |   |   |   |   |   |   |   |
| !   | "     | #           | \$ | % | & | ' | ( | ) | * | + |
| ,   | -     |             | /  | : | ; | < | = | > | ? | @ |
| [   | ¥     | ]           | ^  | _ | ٢ | { |   | } |   |   |

5 문자 입력을 완료 하면 [SAVE/SEL] 버튼을 누릅니다. 선택한 등록 번호에 대한 오차를 설정하는 화면으로 되돌아갑니다.
# 기타 설정

# 표시 언어 설정하기

공장 출하시 설정된 언어로부터 표시 언어를 변경할 수 있습니다.사용 가능한 언어:영어,일 본어,독일어,프랑스어,스페인어,이탈리아어 및 중국어.

#### Note

기기의 백업 배터리의 수명이 다 되면, 설정 언어에 관계없이 표시 언어는 영어로 초기화됩니다.

# [조작 순서 ]

## [MENU] 버튼을 누른 상태로 해서 기기의 전원을 켭니다.

<Language> 화면이 표시됩니다.

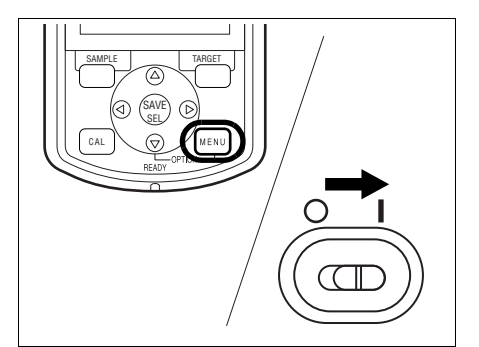

| E0001 MISHO |    |
|-------------|----|
| Language    |    |
| ◎English    |    |
| OJapanese   |    |
| ◯German     |    |
| OFrench     |    |
| O Spanish   |    |
| ⊙ltalian    |    |
| OChinese    |    |
|             |    |
|             |    |
|             |    |
|             | 1  |
| Save Back   | ור |
| Save Back   | ٦  |

2 화살표 키의 △ 또는 ▽ 버튼을 사용해서 커서를 원하는 언어로 이동시킵니다. \* 그림은 독일어 (Deutsch) 을 선택한 예를 보여줍니다.

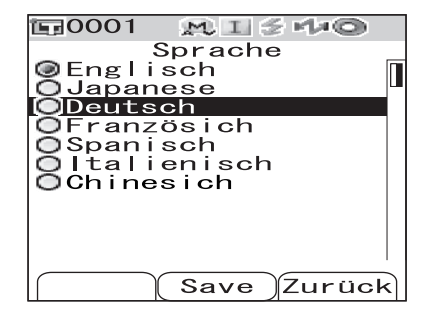

 3
 [SAVE/SEL] 버튼을 누릅니다.

 <Calibration> 화면이 선택한 언어로 표시됩니다.

 \* 그림은 독일어 (Deutsch) 을 선택한 예를 보여줍니다.

| 🗊 0001 🛛 👧 🗉     | :                          |
|------------------|----------------------------|
| Kalibri<br>10/14 | erung<br>erung<br>23:11:05 |
| Weiss Kal        | ibr. 🔤                     |
| 10/14            | 99908070                   |
|                  |                            |
|                  |                            |
|                  |                            |
| Probe            | Bezug                      |

(Select)

Back

# 날짜 및 시간 설정하기

CM-700d/600d 에는 내장 시계가 있어서 측정 날짜 및 시간을 기록합니다. 날짜 및 시간은 공장 출하시에 설정되어 있으므로 통상적인 조건하에서는 변경할 필요가 없습니다. 필요한 경 우에는 날짜 및 시간 설정을 변경할 수 있습니다.

# [조작 순서 ]

| 1 | [MENU] 버튼을 누른 상태에서 화살표 키의 ▽<br>버튼을 누릅니다.<br><option> 화면이 표시됩니다.</option>                                    | Option         Option         Image: Cond.         Image: Cond.         Image: |
|---|----------------------------------------------------------------------------------------------------|----------------------------------------------------------------------------------------------------|
| 2 | 화살표 키의 ▽ 버튼을 사용해서 커서를<br>"Settings"로 이동시킨 후 [SAVE/SEL] 버튼<br>을 누릅니다.<br><settings> 화면이 표시됩니다.</settings>    | Option         Option         Disp. Cond.         Meas. Cond.         Instrument         Cond / OFF         Sample Select Target                                                                                                    |
| 3 | 화살표 키의 ▽ 버튼을 사용해서 커서를<br>"Date&Time"으로 이동시킨 후 [SAVE/SEL]<br>버튼을 누릅니다.<br><date&time> 화면이 표시됩니다.</date&time> | Date&Time                                                                                                    |

4 날짜의 표시형식을 변경하고자 하는 경우에는 커 서를 "Format"으로 이동시킨 후 [SAVE/ SEL] 버튼을 누릅니다. <Format> 화면이 표시됩니다.

#### [Memo/

이 단계는 날짜 형식을 변경하지 않는 경우에는 불필요 합니다. 단계 6 으로 가십시오.

5 화살표 키의 △ 또는 ▽ 버튼을 사용해서 커서를 원하는 형식으로 이동시킨 후 [SAVE/SEL] 버튼 을 누릅니다.

<Date&Time> 화면으로 되돌아갑니다.

#### 설정

OYYYY/MM/DD: 년/월/일의 형식으로 날짜를 표시 합니다.

OMM/DD/YYYY: 월/일/년의 형식으로 날짜를 표시 합니다.

6 화살표 키의 △ 또는 ▽ 버튼을 사용해서 커서를 "Setting" 으로 이동시킨 후 [SAVE/SEL] 버튼 을 누릅니다.

<Setting> 화면이 표시됩니다.

| <b>1</b> 0001 | M I 5 140   |
|---------------|-------------|
|               | Option      |
|               | Settings    |
| 문문 언제         | Date&Time   |
|               | Setting     |
| 27 R 1925     | >           |
| 111 I         |             |
|               |             |
|               |             |
|               |             |
|               |             |
|               | Select Back |

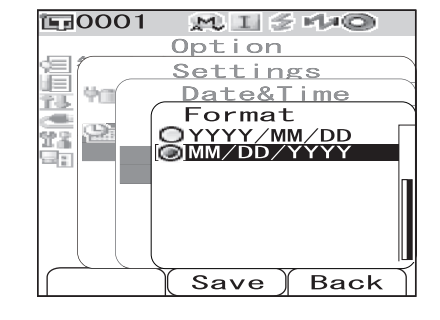

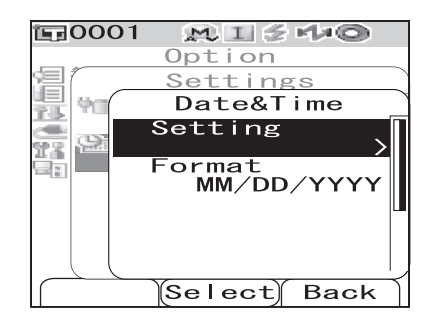

#### 7 화살표 키의 △, ▽, ⊲ 또는 ▷ 버튼을 사용해서 커서를 변경하고자 하는 항목의 블럭으로 이동시 킵니다.

#### [Memo/

날짜는 년,월 및 일의 블럭으로 구성되며,시간은시, 분 및 초의 블럭으로 구성됩니다.값을 변경하려면,블 럭을 개별적으로 변경할 필요가 있습니다.

- 화살표 키의 △ 또는 ▽ 버튼을 누르면 날짜 설정 라 인과 시간 설정 라인을 이동시킵니다.
- 화살표 키의 < 또는 ▷ 버튼을 누르면 날짜 설정 라</li>
   인 또는 시간 설정 라인의 블럭을 이동시킵니다.

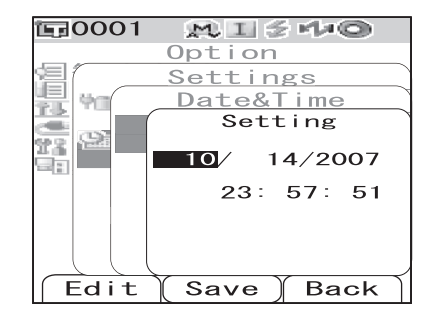

## **8** [SAMPLE] (Edit) 버튼을 누릅니다.

설정을 변경할 수 있는 위치로 커서가 이동합니다.

• 화살표 키의 △ 또는 ▽ 버튼을 사용해서 값을 변경합니다.

#### Note

블럭의 값을 변경할 때마다 [SAVE/SEL] (OK) 버튼을 눌러서 변경을 확정할 필요가 있습니다. 현재 블럭의 변경을 확정하지 않으면 다음 블럭으로 이동할 수 없습니다.

#### 설정

OYear: 2000~2050 OMonth: 1~12 ODay: 1~28, 29, 30 및 31 ( 선택한 월 / 년에 따라 다름 ) OHour: 0~23 OMinute: 0~59 OSecond: 0~59

## **9** 모든 필요한 항목이 변경 되었으면 [SAVE/SEL] 버튼을 누릅니다.

설정이 확정되고 <Date&Time> 화면으로 되돌아갑니다.

• [TARGET] (Back) 버튼을 두 번 눌러서 < Option> 화면으로 되돌아갑니다.

# 절전 모드 설정하기

CM-700d/600d 에는 지정된 시간 동안 아무런 조작도 하지 않으면 화면 표시를 끄고 플래시 회 로로의 전원 공급을 중단하는 절전 기능이 있습니다. 절전 기능이 작동할 때까지의 시간은 0(OFF) 또는 1~60 분 이내의 범위로 설정할 수 있습니다.

## Note

절전 기능은 공장 출하시에 꺼짐으로 되어 있습니다.

## [조작 순서]

| 1 | [MENU] 버튼을 누른 상태에서 화살표 키의 ▽<br>버튼을 누릅니다.<br><option> 화면이 표시됩니다.</option>                                 | Option<br>Option<br>Disp. Cond.<br>Meas. Cond.<br>Tolerance(Def.)<br>Communication<br>Settings<br>Instrument |
|---|----------------------------------------------------------------------------------------------------|----------------------------------------------------------------------------------------------------|
|   |                                                                                                    | Cond / OFF<br>[ ]<br>SampleSelectTarget                                                                      |
| 2 | 화살표 키의 ∨ 버튼을 사용해서 커서늘<br>"Settings"로 이동시킨 후 [SAVE/SEL] 버튼<br>을 누릅니다.<br><settings> 화면이 표시됩니다.</settings> | Disp. Cond.<br>Disp. Cond.<br>Meas. Cond.<br>Communication<br>Settings                                       |
|   |                                                                                                    | Cond / OFF<br>[ ]<br>Sample Select Target                                                                    |
| 3 | 화살표 키의 △ 버튼을 사용해서 커서를 "Low<br>Power"로 이동시킨 후 [SAVE/SEL] 버튼을 누<br>릅니다.<br><low power=""> 화면이 표시됩니다.</low> | Date&Time                                                                                                    |
|   |                                                                                                    | Serect Back                                                                                                  |

기타 설정

4 화살표 키의 △ 또는 ▽ 버튼으로 분단위를 지정 해서 절전 모드가 작동하는 시간을 변경합니다.

#### [Memo/

화살표 키의 △ 또는 ▽ 버튼을 누른 상태로 하면 값 을 연속적으로 변경시킵니다.

• 설정 변경을 완료한 때에 [TARGET] (Back) 버튼을 눌러서 Option 메뉴의 <Settings> 화면으로 되돌아 갑니다.

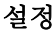

○0: 절전 모드를 사용하지 않습니다.
○1 to 60: 1~60 분

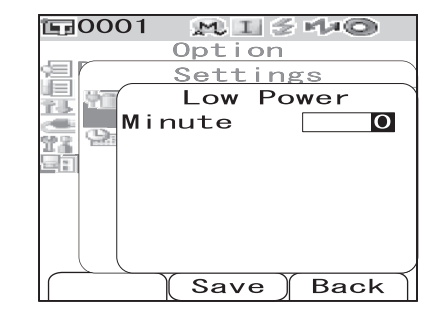

5 변경이 완료 되면 [SAVE/SEL] 버튼을 누릅니다.

변경한 내용이 확정되고 <Settings> 화면으로 되돌아갑니다.

#### Note

[SAVE/SEL] 버튼을 누르지 않고 [TARGET] (Back) 버튼을 누르면 설정을 변경하지 않고 <Settings> 화면으로 되돌아갑니다.

# 초기화

기기의 설정을 초기 상태로 되돌립니다.

#### Note

- 불필요하게 기기를 초기화하지 마십시오.
- 측정한 데이터, 기준색 (Target) 데이터, 각 기준색 (Target) 에 대한 한계치 설정 및 초기 한계치 설정 은 보호되며, 삭제되지 않습니다.

#### [Memo/

1

측정한 데이터 및 저장한 기준색 (Target) 데이터는 초기화 후에도 저장됩니다. 초기 설정치에 대한 상세한 내용은 페이지 132 "초기 설정"을참조하십시오.

## [조작 순서]

| [TARGET] 및 [SAMPLE] 버튼을 동시에 누르<br>면서 기기의 전원을 켭니다.<br><initialize> 화면이 표시됩니다.</initialize> |                                                                                          |
|-------------------------------------------------------------------------------------------|------------------------------------------------------------------------------------------|
| 화살표 키의 ⊲ 또는 ▷ 버튼을 사용해서 커서를                                                                | Select                                                                                   |
| "OK"로 이동시킨 후 [SAVE/SEL] 버튼을 누릅<br>니다.<br>초기화가 실행됩니다.                                      | SPECTROPHOTMETER<br>M Initialize<br>OK to<br>reset<br>instrument?<br>OK Cancel<br>Select |

#### [Memo/

2

<Initialize> 화면의 "Cancel"에 커서를 위치시키고 [SAVE/SEL] 버튼을 누르면 초기화가 취소되고 <Calibration> 화면이 표시됩니다.

기타 설정

3장 측정

측정

#### Note

- 측정을 시작하기 전에 백색 교정을 실행하십시오. 상세한 내용은 페이지 29 " 백색 교정"을 참조하십 시오.
- 색차를 표시하려면, 측정 전에 기준색 (Target) 을 설정할 필요가 있습니다.
- 정확한 측정을 위해서 환경 조건 (주위 온도 등)을 일정하게 유지해 주십시오.

## [조작 순서 ]

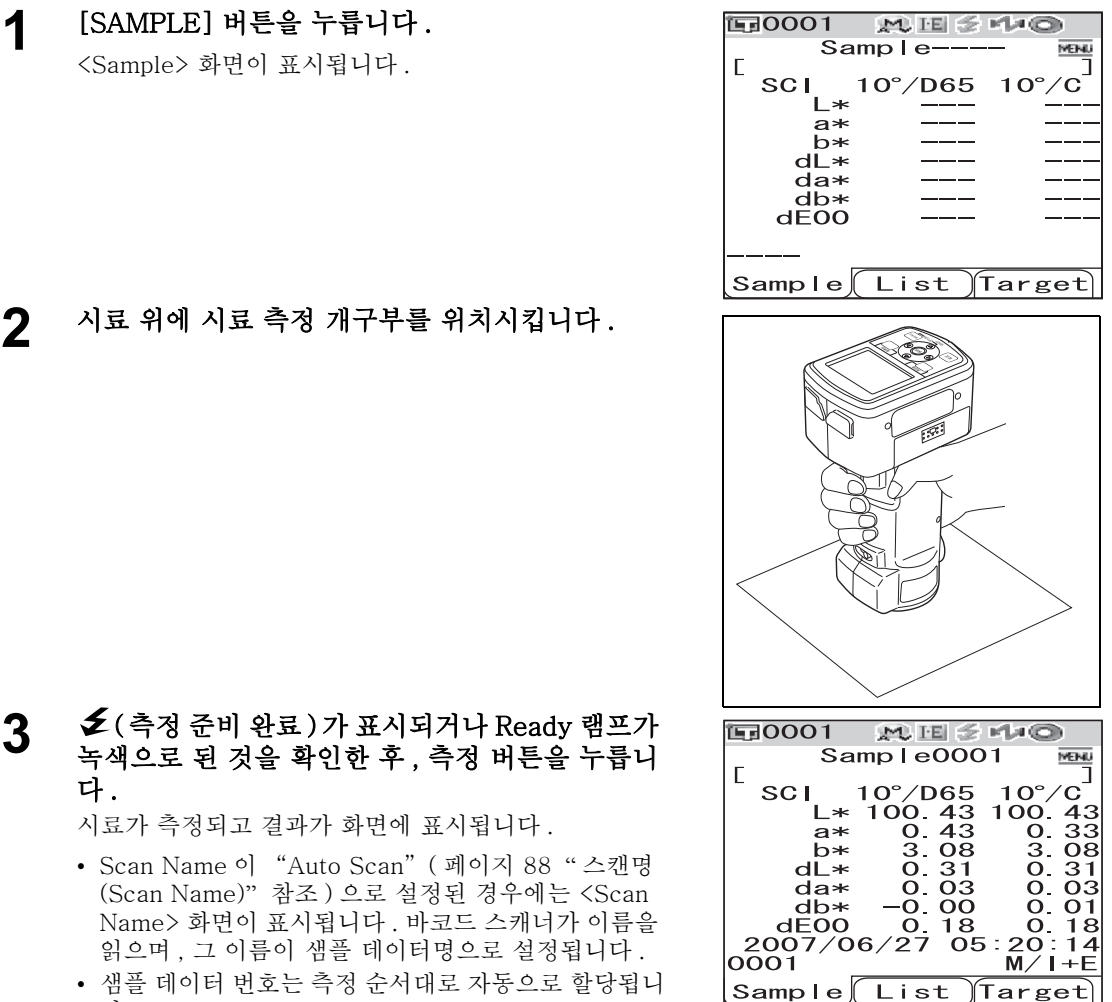

• 샘플 데이터 번호는 측정 순서대로 자동으로 할당됩니 다.

#### [Memo/

- 메모리에 저장된 측정 데이터 수가 4000 개로 되면, 이어지는 측정 데이터에 할당되는 숫자는 No. 4000 으로 되며, 오래된 데이터가 하나씩 삭제됩니다.
- 절전 기능으로 화면이 꺼지면 측정 또는 아무 버튼 중의 하나를 눌러서 화면을 켜고, 🗲 (측정 준비 완료 ) 가 표시되거나 Ready 램프가 녹색으로 된 것을 확인한 후 , 측정 버튼을 누릅니다.
- I + E (SCI + SCE) 로 정반사광 처리모드가 지정된 경우, (페이지 43 "모드 (Mode) 설정"참 조), 측정중에 광트랩의 개폐로 인해서 딸깍거리는 소리가 들릴 수 있습니다.

# 측정 결과 표시하기

측정이 종료된 후에 지정된 측정 조건에 따라 LCD 에 측정 결과가 표시됩니다. 측정 결과 예 화면은 아래와 같습니다.

#### [Memo/

화살표 키의 < 또는 ▷ 버튼으로 측정 결과 화면을 변경할 수 있습니다. 화면 변경의 상세한 내용은 페 이지 82 "측정 결과의 표시 내용 변환하기"를 참조해 주십시오.

## 측정 (Sample) 데이터

아래의 그림은 표시 조건의 "Disp. Type"에 대해 "Abs. & Diff."를 선택한 경우의 표시 화면 예 입니다.

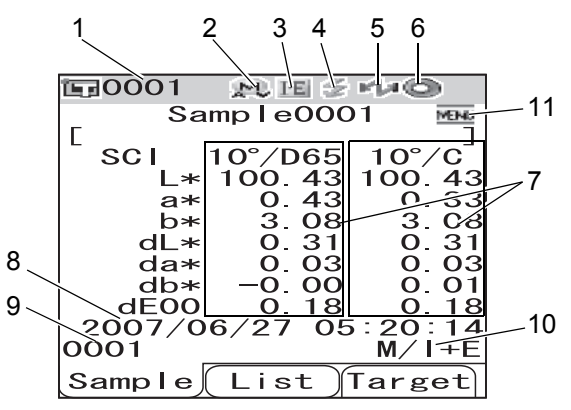

- 1 현재 선택한 기준색 (Target) 데이터의 데이터 번호.
- 2 현재의 렌즈 위치 (M: MAV, S: SAV)
  - CM-600d 의 경우에는 "MAV"만 사용할 수 있습니다.
- 3 현재의 정반사광 처리 모드 (I: SCI, E: SCE, I+E: SCI + SCE)
- 4 측정 준비 완료
- 5 블루투스 모드가 켜짐.
- 6 백색 교정 완료.
- 7 측정 (Sample) 데이터 ( 화살표 키의 < 또는 ▷ 버튼으로 변경할 수 있습니다 .)
  - 광원 1 및 2 를 모두 설정한 경우, 양 광원에 대한 측정 결과가 표시됩니다. 광원 1 을 사용 한 측정 결과가 좌측에 표시되고, 광원 2 를 사용한 결과가 우측에 표시됩니다.
  - 색차 한계치의 합부 판정에서 불합격된 측정 (Sample) 데이터는 적색으로 강조표시됩니다.
- 8 측정 날짜 및 시간
- 9 측정에 사용된 기준색 (Target) 데이터의 데이터 번호 (타겟 색상 데이터로 "name"이 할 당된 경우에는 "name")
- 10 렌즈 위치 및 정반사광 처리 모드
- 11 [MENU] 버튼을 누르면 <Menu> 화면을 표시 합니다.

측정 결과 표시하기

## 합격 / 불합격 판정

현재 표시 조건의 "Disp. Type"에서 "Judge"를 선택한 경우 다음 화면이 표시됩니다.

• 결과가 "Pass" 인 경우 배경은 녹색으로 표시됩니다.

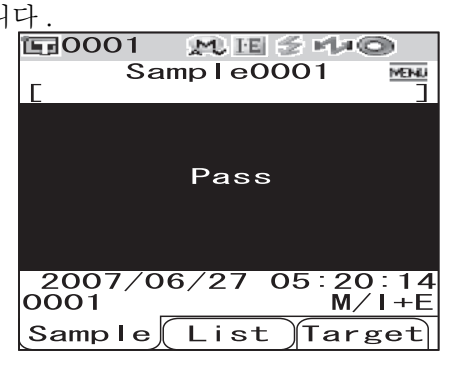

• 결과가 "Fail" 인 경우 배경은 적색으로 표시됩니다.

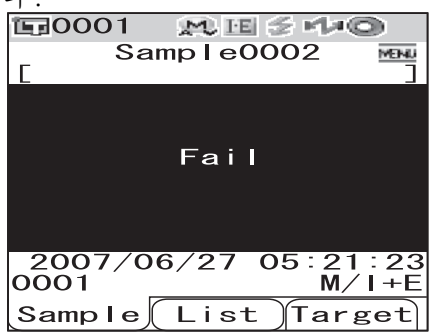

## 색차 그래프

현재 표시 조건의 "Disp. Type"에서 "Graph Diff."를 선택한 경우 다음 화면이 표시됩 니다. 측정 결과는 원점이 기준색 (Target)으로 설정된 그래프에 포인트로 표시됩니다.

Note

• 선택한 데이터 번호에 대해 색차 기준색 (Target) 설정되지 않은 경우, 그래프에 포인트가 표시되지 않 습니다. • 색차 그래프

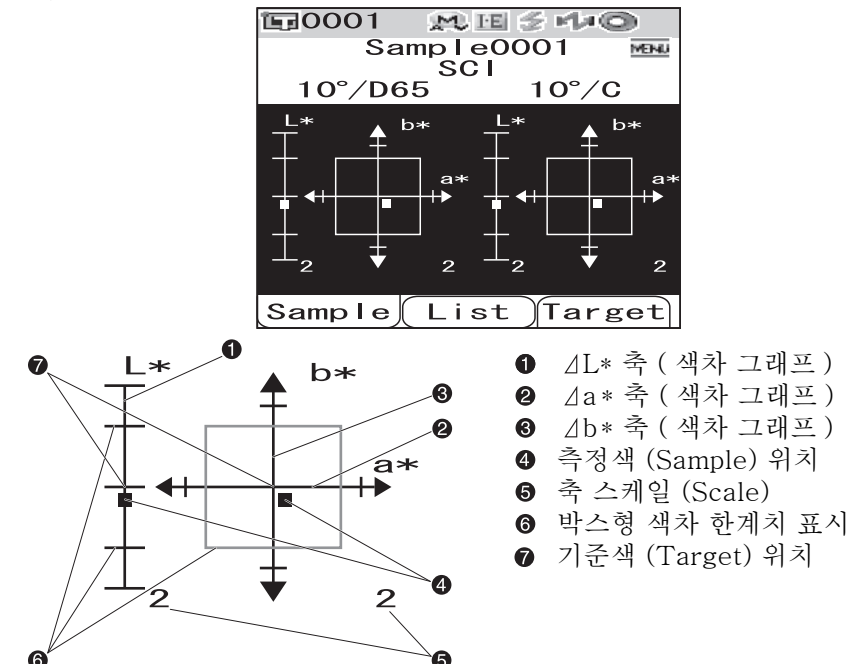

# 분광 반사율 그래프

현재 표시 조건의 "Disp. Type"에서 "Graph Spec."를 선택한 경우 다음 화면이 표시됩 니다 .

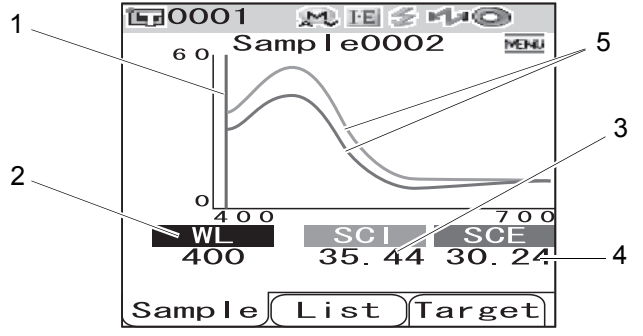

1 현재 선택한 파장의 위치

- 2 WL: 분광 반사율 그래프에 사용되는 파장을 선택합니다. 파장을 선택하려면 화살표 키의 ▽ 버튼을 사용해서 커서를 화면의 하부에 있는 값으로 이 동시킨 후 (단위:nm), 화살표 키의 ⊲ 또는 ▷ 버튼을 누릅니다.
- 3 SCI: SCI (정반사광 처리 포함) 모드에서의 분광 반사율
   \* 정반사광 처리 모드가 SCE 인 경우, 아무런 값도 표시되지 않습니다.
- 4 SCE: SCE (정반사광 처리 비포함) 모드에서의 분광 반사율
   \* 정반사광 처리 모드가 SCI 인 경우, 아무런 값도 표시되지 않습니다.
- 5 분광 그래프: SCI 모드에서 측정된 분광 반사율은 청색 라인으로, SCE 모드에서 측정된 반사율은 녹색 라인으로 표시합니다.

# <u>측정 결과의 표시 내용 변환</u>하기

측정 결과의 내용은 <Sample> 화면에서 화살표 키의 << 또는 ▷ 버튼을 눌러서 변경할 수 있 습니다.표시 타입 설정에 따라 표시 내용은 달라집니다.

#### Memo/

색차는 기준색 (Target) 데이터를 설정한 때에만 표시됩니다.

|          |             | I   | 1           |     | 2           |     | 2           |     | 1           |    | 5         | 6    | 7         | 8    |           | 9      | 10        |    |
|----------|-------------|-----|-------------|-----|-------------|-----|-------------|-----|-------------|----|-----------|------|-----------|------|-----------|--------|-----------|----|
|          |             |     | 1           | C   |             |     | J           | C / | 4<br>7E     |    | 0         |      | 1         |      |           |        |           |    |
|          |             |     |             | 50  |             |     |             | 50  | _E          |    | 5         | UI   | 50        | -E   |           | 2      |           |    |
|          |             |     | 절대값/<br>원 1 | / 광 | 절대값,<br>원 2 | / 광 | 절대값/<br>원 1 | 광   | 절대값/<br>원 2 | '광 | 색차 +<br>식 | 색차   | 색차 +<br>식 | 생차   | 색차 +<br>값 | - 절대   | 컬러 인텍스    | 2  |
| 표시<br>형식 | 광원<br>설정    | 모드  | 절대값         | MI  | 절대값         | MI  | 절대값         | MI  | 절대값         | MI | 광원 1      | 광원 2 | 광원 1      | 광원 2 | 광원 1      | 광원 2   | 컬러<br>인덱스 | MI |
|          |             | I+E | 0           | 1   | 0           | 1   | 0           | 1   | 0           | 1  |           |      |           |      |           |        |           |    |
|          | 광원          | SCI | 0           |     | 0           |     |             |     |             |    |           |      |           |      |           |        |           |    |
|          | 1 및 2       | SCE |             |     |             |     | 0           |     | 0           |    |           |      |           |      |           |        |           |    |
| 절대값      |             | I+E | 0           | X   |             | X   | 0           | ×   |             | X  |           |      |           |      |           |        |           |    |
|          | 광원 1        | SCI | 0           | ×   |             | X   |             | ×   |             | ×  |           |      |           |      |           |        |           |    |
|          | 민           | SCE |             | X   |             | X   | 0           | ×   |             | ×  |           |      |           |      |           |        |           |    |
| -        |             | I+E |             |     |             |     | -           |     |             |    | 0         | 0    | 0         | 0    |           |        |           |    |
|          | 광원          | SCI |             |     |             |     |             |     |             |    | 0         | 0    |           |      |           |        |           |    |
|          | 1 및 2       | SCE |             |     |             |     |             |     |             |    |           |      | 0         | 0    |           |        |           |    |
| 색차       |             | I+E |             |     |             |     |             |     |             |    | 0         |      | 0         |      |           |        |           |    |
|          | 광원 1        | SCI |             |     |             |     |             |     |             |    | 0         |      |           |      |           |        |           |    |
|          | 킨           | SCE |             |     |             |     |             |     |             |    |           |      | 0         |      |           |        |           |    |
|          |             | I+E |             |     |             |     |             |     |             |    |           |      |           |      | (         | )<br>) | 0         |    |
|          | 광원 1        | SCI |             |     |             |     |             |     |             |    |           |      |           |      | (         | C      | 0         |    |
| 색차       | 異 2         | SCE |             |     |             |     |             |     |             |    |           |      |           |      | -         |        |           |    |
| 및<br>저미가 |             | I+E |             |     |             |     |             |     |             |    |           |      |           |      | 0         |        | 0         | ×  |
| 끝네쉾      | 광원 1        | SCI |             |     |             |     |             |     |             |    |           |      |           |      | 0         |        | 0         | ×  |
|          | 킨           | SCE |             |     |             | 1   |             |     |             |    |           |      |           |      |           |        |           | ×  |
|          |             | I+E |             |     |             | 1   |             |     |             |    |           |      |           |      |           |        |           |    |
|          | 광원<br>1 및 2 | SCI |             |     |             |     |             |     |             |    |           |      |           |      |           |        |           |    |
| -1-1     |             | SCE |             |     |             |     |             |     |             |    |           |      |           |      |           |        |           |    |
| 반성       |             | I+E |             |     |             |     |             |     |             |    |           |      |           |      |           |        |           |    |
|          | 광원 1        | SCI |             |     |             |     |             |     |             |    |           |      |           |      |           |        |           |    |
|          | 긴           | SCE |             |     |             |     |             |     |             |    |           |      |           |      |           |        |           |    |
|          | -1 -0       | I+E |             |     |             |     |             |     |             |    |           |      |           |      |           |        |           |    |
|          | 광원<br>1 미 9 | SCI |             |     |             |     |             |     |             |    |           |      |           |      |           |        |           |    |
| 분광       | 1 × 4       | SCE |             |     |             |     |             |     |             |    |           |      |           |      |           |        |           |    |
| 그래프      |             | I+E |             |     |             |     |             |     |             |    |           |      |           |      |           |        |           |    |
|          | 광원 1        | SCI |             |     |             |     |             |     |             |    |           |      |           |      |           |        |           |    |
|          |             | SCE |             |     |             |     |             |     |             |    |           |      |           |      |           |        |           |    |
|          | নাতা        | I+E |             |     |             |     |             |     |             |    |           |      |           |      |           |        |           |    |
|          | 성원<br>1 및 9 | SCI |             |     |             |     |             |     |             |    |           |      |           |      |           |        |           |    |
| 색차       | 1 7 4       | SCE |             |     |             |     |             |     |             |    |           |      |           |      |           |        |           |    |
| 그래프      | -1 cl -     | I+E |             |     |             |     |             |     |             |    |           |      |           |      |           |        |           |    |
|          | 방원 1<br>만   | SCI |             |     |             |     |             |     |             |    |           |      |           |      |           |        |           |    |
|          | -           | SCE |             |     |             |     |             |     |             |    |           |      |           |      |           |        |           |    |
|          | പറി         | I+E |             |     |             |     |             |     |             |    |           |      |           |      |           |        |           |    |
|          | 성원<br>1 및 9 | SCI |             |     |             |     |             |     |             |    |           |      |           |      |           |        |           |    |
| 근사       | 1 X 4       | SCE |             |     |             |     |             |     |             |    |           |      |           |      |           |        |           |    |
| 색상       | -1 cl -     | I+E |             |     |             |     |             |     |             |    |           |      |           |      |           |        |           |    |
|          | 광원 1<br>만   | SCI |             |     |             |     |             |     |             |    |           |      |           |      |           |        |           |    |
|          | -           | SCE |             |     |             |     |             |     |             |    |           |      |           |      |           |        |           |    |
|          | ন্দ ০া      | I+E |             |     |             |     |             |     |             |    |           |      |           |      |           |        |           |    |
|          | 궁원<br>1 및 2 | SCI |             |     |             |     |             |     |             |    |           |      |           |      |           |        |           |    |
| 새사 펴기    | - ^ -       | SCE |             |     |             |     |             |     |             |    |           |      |           |      |           |        |           |    |
| 7070/    | ਜ਼-ਨੀ -     | I+E |             |     |             |     |             |     |             |    |           |      |           |      |           |        |           |    |
|          | 방원  <br>  만 | SCI |             |     |             |     |             |     |             |    |           |      |           |      |           |        |           |    |
|          |             | SCE |             |     |             |     |             |     |             |    |           |      |           |      |           |        |           |    |

#### 표 내의 기호

O : 화면이 표시됩니다.

--- : 화면이 표시되지만, 결과가 "---"로 표시되거나, 측정 결과가 표시되지 않습니다.

× : 화면이 표시되지만, 항목은 표시되지 않습니다.

회색 : 화면이 표시되지 않습니다.

| 1     | 1       | 12     |    | 13       | 1        | 4        | 1    | 5       | 1    | 6        | 1        | 7    | 1    | 8       | 1      | 9      | 2      | 0        |
|-------|---------|--------|----|----------|----------|----------|------|---------|------|----------|----------|------|------|---------|--------|--------|--------|----------|
|       | -       |        |    |          |          | -        | -    | -       | -    | -        | -        |      | -    | -       | -      | ~      | -      | -        |
| [     | S       | ĿE     |    | SCI/SCE  | SCI/     | SCE      | S    | JI      | SC   | -E       | S        | 1    | SC   | ЪE      | S      | J      | SC     | Ъ        |
|       |         |        |    |          |          |          |      |         |      |          |          |      |      |         |        |        |        |          |
| 색차 +  | • 절대    | 커리 이데. | ス  |          | 브과 -     | न मो ज   | 새키니  | न मो ज  | 새코니  | न मी ज   | 그시       | 새사   | 그시   | 새사      | 재사     | 퍼 71   | 새사     | 퍼 71     |
| 값     |         | 근의 단역: |    | ~1~1     | 20-      | - 11 -   | 74.  | - 11 -  | 74-  | - 11 -   | - L ^r   | ΠÖ   | r    | ΠÖ      | -10    | ٥́ / I | 10     | σ'I      |
|       |         |        |    | 관정       |          |          |      |         |      |          |          |      |      |         |        |        |        |          |
|       | -1.02.0 | 컥러     |    |          |          | ~ ~ 7    |      | -1-01-0 |      |          | - 60 -   |      |      | -1-01-0 |        |        | - 64 6 | -1 -0 -0 |
| 광원 1  | 광원 2    | 이데스    | MI |          | SCI      | SCE      | 광원 1 | 광원 2    | 광원 1 | 광원 2     | 광원 1     | 광원 2 | 광원 1 | 광원 2    | 광원 1   | 광원 2   | 광원 1   | 광원 2     |
|       |         | 0.10   |    |          |          |          |      |         |      |          |          |      |      |         |        |        |        |          |
|       |         |        |    |          |          |          |      |         |      |          |          |      |      |         |        |        |        |          |
|       |         |        |    |          |          |          |      |         |      |          |          |      |      |         |        |        |        |          |
|       |         |        |    |          |          |          |      |         |      |          |          |      |      |         |        |        |        |          |
|       |         |        |    |          |          |          |      |         |      |          |          |      |      |         |        |        |        |          |
|       |         |        |    |          |          |          |      |         |      |          |          |      |      |         |        |        |        |          |
|       |         |        |    |          |          |          |      |         |      |          |          |      |      |         |        |        |        |          |
|       |         |        |    |          |          |          |      |         |      |          |          |      |      |         |        |        |        |          |
|       |         |        |    |          |          |          |      |         |      |          |          |      |      |         |        |        |        |          |
|       |         |        |    |          |          |          |      |         |      |          |          |      |      |         |        |        |        |          |
|       |         |        |    |          |          |          |      |         |      |          |          |      |      |         |        |        |        |          |
|       |         |        |    |          |          |          |      |         |      |          |          |      |      |         |        |        |        |          |
|       |         |        |    |          |          |          |      |         |      |          |          |      |      |         |        |        |        |          |
|       |         |        |    |          |          |          |      |         |      |          |          |      |      |         |        |        |        |          |
|       |         |        |    |          |          |          |      |         |      |          |          |      |      |         |        |        |        |          |
|       |         |        |    |          |          |          |      |         |      |          |          |      |      |         |        |        |        |          |
|       |         |        |    |          |          |          |      |         |      |          |          |      |      |         |        |        |        |          |
|       |         |        |    |          |          |          |      |         |      |          |          |      |      |         |        |        |        |          |
|       |         |        |    |          |          |          |      |         |      |          |          |      |      |         |        |        |        |          |
| <br>( | )       | 0      |    |          |          |          |      |         |      |          |          |      |      |         |        |        |        |          |
|       | -       | ~      |    |          |          |          |      |         |      |          |          |      |      |         |        |        |        |          |
| <br>  |         |        |    |          |          |          |      |         |      |          |          |      |      |         |        |        |        |          |
| C     | 2       | 0      |    |          |          |          |      |         |      |          |          |      |      |         |        |        |        |          |
| -     |         | ~      |    |          |          |          |      |         |      |          |          |      |      |         |        |        |        |          |
| 0     |         | 0      | ×  |          |          |          |      |         |      |          |          |      |      |         |        |        |        |          |
|       | -       |        | ×  |          |          |          |      |         |      |          |          |      |      |         |        |        |        |          |
| -     |         |        |    |          |          |          |      |         |      |          |          |      |      |         |        |        |        |          |
| 0     |         | 0      | ×  |          |          |          |      |         |      |          |          |      |      |         |        |        |        |          |
|       |         |        |    | $\cap$   |          |          |      |         |      |          |          |      |      |         |        |        |        |          |
|       |         |        |    | <u> </u> |          |          |      |         |      |          |          |      |      |         |        |        |        |          |
|       |         |        |    | 0        |          |          |      |         |      |          |          |      |      |         |        |        |        |          |
|       |         |        |    | $\cap$   |          |          |      |         |      |          |          |      |      |         |        |        |        |          |
|       |         |        |    | <u> </u> |          |          |      |         |      |          |          |      |      |         |        |        |        |          |
|       |         |        |    | 0        |          |          |      |         |      |          |          |      |      |         |        |        |        |          |
|       |         |        |    | 0        |          |          |      |         |      |          |          |      |      |         |        |        |        |          |
|       |         |        |    | 0        |          |          |      |         |      |          |          |      |      |         |        |        |        |          |
|       |         |        |    | 0        |          |          |      |         |      |          |          |      |      |         |        |        |        |          |
|       |         |        |    |          |          | <u> </u> |      |         |      |          |          |      |      |         |        |        |        |          |
|       |         |        |    |          | , c      | )        |      |         |      |          |          |      |      |         |        |        |        |          |
|       |         |        |    |          | 0        |          |      |         |      |          |          |      |      |         |        |        |        |          |
|       |         |        |    |          |          | 0        |      |         |      |          |          |      |      |         |        |        |        |          |
|       |         |        |    |          |          | 0        |      |         |      |          |          |      |      |         |        |        |        |          |
|       |         |        |    |          | 0        | )        |      |         |      |          |          |      |      |         |        |        |        |          |
|       |         |        |    |          | <u> </u> |          |      |         |      |          |          |      |      |         |        |        |        |          |
|       |         |        |    |          | 0        |          |      |         |      |          |          |      |      |         |        |        |        |          |
|       |         |        |    |          |          | 0        |      |         |      |          |          |      |      |         |        |        |        |          |
|       |         |        |    |          |          | -        |      | _       |      | ```      |          |      |      |         |        |        |        |          |
|       |         |        |    |          |          |          | (    | ر<br>ر  | C    | ر<br>ر   |          |      |      |         |        |        |        |          |
|       |         |        |    |          |          |          | (    | )       |      |          |          |      |      |         |        |        |        |          |
|       |         |        |    |          |          |          |      |         | -    | <u>`</u> |          |      |      |         |        |        |        |          |
|       |         |        |    |          |          |          |      |         | C    | ر<br>ر   |          |      |      |         |        |        |        |          |
|       |         |        |    |          |          |          | 0    |         | 0    |          |          |      |      |         |        |        |        |          |
|       |         |        |    |          |          |          | 0    |         |      | t        |          |      |      |         |        |        |        |          |
|       |         |        |    |          |          |          | 0    |         |      | -        |          |      |      |         |        |        |        |          |
|       |         |        |    |          |          |          |      |         | 0    |          |          |      |      |         |        |        |        |          |
|       |         |        |    |          |          |          |      |         | -    |          | -        |      |      |         |        |        |        |          |
|       |         |        |    |          |          |          |      |         |      |          |          | ,    | C    | ر<br>ر  |        |        |        |          |
|       |         |        |    |          |          |          |      |         |      |          |          | )    | >    | <       |        |        |        |          |
|       |         |        |    |          |          |          |      |         |      |          | <u> </u> |      |      | <u></u> |        |        |        |          |
|       |         |        |    |          |          |          |      |         |      |          |          | < .  |      | ر<br>ر  |        |        |        |          |
|       |         |        |    |          |          |          |      |         |      |          | 0        | ×    | 0    | ×       |        |        |        |          |
|       |         |        |    |          |          |          |      |         |      |          |          |      |      |         |        |        |        |          |
|       |         |        |    |          |          |          |      |         |      |          | 0        | ×    | >    | <       |        |        |        |          |
|       |         |        |    |          |          |          |      |         |      |          | \<br>\   | <    | 0    | ×       |        |        |        |          |
|       |         |        |    |          |          |          |      |         |      |          |          |      |      | ~       |        |        |        |          |
|       |         |        |    |          |          |          |      |         |      |          |          |      |      |         |        | )      | C      | )        |
|       |         |        |    |          |          |          |      |         |      |          |          |      |      |         |        | )      |        |          |
|       |         |        |    |          |          |          |      |         |      |          |          |      |      |         |        | ,      |        |          |
|       |         |        |    |          |          |          |      |         |      |          |          |      |      |         |        |        | C      | )        |
|       |         |        |    |          |          |          |      |         |      |          |          |      |      |         | $\cap$ |        | $\cap$ |          |
|       |         |        |    |          |          |          |      |         |      |          |          |      |      |         |        |        | 0      |          |
|       |         |        |    |          |          |          |      |         |      |          |          |      |      |         | 0      |        |        |          |
|       |         |        |    |          |          |          |      |         |      |          |          |      |      |         |        |        | $\sim$ |          |
|       |         |        |    |          |          |          |      |         |      |          |          |      |      |         |        |        | U      |          |

## 측정 결과 화면의 표시 순서 ( "Disp. Type"에서 모든 항목이 선택된 경우.)

| 1  | 절대값 /SCI/<br>광원 1              | Ba0006 ≥t18 ≤ rt4c0<br>Samp1e0023 Bee<br>sc1 10°/065<br>L * 98.86<br>a* −0.16<br>b* −0.26<br>MI 0.07                                                                                                    | 11 색차 및<br>절대값 /SCE/<br>광원 1 및 2 | m:0006 Pt  E ⇒ FL(=)<br>Sample0023 Wit<br>[ C C D O D S C C C C C C C C C C C C C C C C C C                                                                                                    |
|----|--------------------------------|----------------------------------------------------------------------------------------------------|----------------------------------|----------------------------------------------------------------------------------------------------|
| 2  | ູ<br>절대값 /SCI/<br>광원 2         | 0006 <u>M/1+E</u><br>Sample List Target<br>Sample 0023 <u>Marget</u><br>ScI 10 <sup>-/</sup> F10<br>L* 98.84<br>a* -0.16<br>b* -0.29                                                                                                    | ↓<br>12 컬러 인덱스 /SCE/<br>광원 1 및 2 | 0006 <u>M/I+E</u><br>SampleO23 <u>M/I+E</u><br>SampleO23 <u>M/I</u><br>SampleO23 <u>M/I</u><br>SoE 10*/D6510*/F10<br>W173                                                                                                    |
| 3  | ₽<br>절대값 /SCE/<br>광원 1         | MI 0.07<br>Sample List Target<br>Sample 0023 (1)<br>Sample 0023 (1)<br>Sample 0023 | ₽<br>13 판정                       | 2007 <sup>M</sup> 10/22 10 40 29<br>0006 M/1+E<br>Sample List Target<br>Ba0006 24 18 5 440<br>Sample023 55<br>Pass                                                                                                    |
| 4  | ₽<br>절대값 /SCE/<br>광원 2         | D* −O. 12<br>MI O. 0.6<br>Sample List Target<br>soc 10%F10<br>Lst Target<br>Lst 96.61<br>a* −O. 15                                                                                                    | ₽<br>14 분광 그래프                   | 2007/10/22 10:40:29<br>0006 M/I+E<br>Sample/List/Target]<br>In:0006 M/IE 2740<br>100 Sample0023 E                                                                                                    |
| 5  | ↓<br>색차 /SCI/<br>광원 1          | b* −0.16<br>MI 0.06<br>Sample[List]Target]<br>Escolor At 15 5 + 400<br>Sample023 Mar<br>sci 10*/065<br>dL* 0.15<br>dot 0.15                                                                                                    | ₽<br>15 색차 그래프 /SCI              | Ol         Sol         Sole           400         96.90         90.93           Sample         List         Target           1         10°/006         Mtil         5*****           10°/065         Sole         10°/7610         10°/7610           10°/065         10°/7610         10°/7610         10°/7610                                                                                                    |
| 6  | ↓<br>색차 /SCI/<br>광원 2          | da* -0.20<br>dE00 0.22<br>0006 0.11<br>Sample∫List∫farget<br>somple023 000<br>col 10°/F10<br>dL* 0.12                                                                                                    | ↓<br>16 색차 그래프 /SCE              | Sample List of the Constraint of the Constraint |
| 7  | ↓<br>색차 /SCE/<br>광원 1          | da* 0.02<br>db* −0.26<br>dE00 0.26<br>sample(List)Target)<br>ma0006 At EE 1440<br>sample0023 Matter<br>soc 10°/D65<br>dl * 0.15                                                                                                    | ₽<br>17 근사 색상 /SCI               | Sample List Target<br>10°/565 10°/710                                                                                                    |
| 8  | ↓<br>색차/SCE/                   | da* −0.01<br>db* −0.19<br>dE00 0.21<br>0006 w.1+€<br>Sample(List)farget                                                                                                    | ↓<br>18 근사 색상 /SCE               | 2007/10/22 10:40 29<br>0006 M/14€<br>Sample List Target<br>1∎:0006 M/18 94-00<br>Sample0023 mm<br>[ soc                                                                                                    |
| 9  | 광원 2<br>↓<br>색차 및              | dL* 0.13<br>da* -0.03<br>db* -0.24<br>dE00 0.25<br>0006 M/1+E<br>Sample List Target                                                                                                    | ↓<br>19 샢산 펴가 /SCI               | 10°/265 10°/F10<br>2007/10/22 10:40:29<br>0006 Mil+E<br>Sample List Target                                                                                                    |
| 5  | 절대값 /SCI/<br>광원 1 및 2<br>↓     | Samp 1:0023 Wi<br>Sc1 10*/06510*/F10<br>L* 98.86 98.84<br>a*-0.16 -0.19<br>dL* 0.15 -0.12<br>da* 0.01 0.026<br>dE00 -0.22 -0.26<br>2007/10/22 10:40:29<br>0006 M/1+E<br>Samp 1:0 List Target                                                                                                    | το ο ογηγοσι<br>Φ                | Sample0023 to 700000000000000000000000000000000000                                                                                                    |
| 10 | )색상 인덱스 /SCI/<br>광원 1 및 2<br>↓ | Ima0006         ∞118         ∞4∞0           Sample0023         sam           Sci         10°/06510°/F10           W173                                                                                                    | 20 색상 평가 /SCE                    | Ima0006         Pet H≤         Fit+4*           Samp 1e0023         Bag           GL=         0*/D65           dL=         0.15           dL=         0.15           dD=         0.974LL0W           db=         0.13           dd=         0.13           db=         0.24           db=         -0.24           db=         -0.24           db=         -0.24                                                                                                    |
| 11 | 에 이어짐                          | Sample List Target                                                                                                    | ↓<br>1 로 되돌아감                    | Sample List Target                                                                                                    |

# 측정 (Sample) 데이터 조작

측정한 데이터에 대해서 다음 조작을 할 수 있습니다.

- Print: 측정 데이터를 인쇄합니다.
- Delete: 측정 데이터를 삭제합니다.
- Edit Name: 측정 데이터의 이름을 붙입니다.
- Scan Name: 측정된 데이터의 "name" 은 블루투스 바코드 스캐너로 읽어서 데이터명으로 설정됩니다.
- List: 리스트에서 각 샘플 데이터 번호에 대해 표시되는 내용을 지정합니다.
- Auto Target: 측정값 (Sample) 에 대해 최소 색차를 가지는 기준색 (Target) 을 자동으로 선택합니다.
- Delete All: 모든 측정 (Sample) 데이터를 삭제합니다.

# [조작 순서 ]

| 1 | <b><sample> 화면에서 [MENU] 버튼을 누릅니다.</sample></b><br><menu> 화면이 표시됩니다.</menu>                                                                             | Benot Menu<br>Menu<br>Delete<br>Edit Name<br>Scan Name<br>List<br>Delete All<br>Sample Select Target |
|---|----------------------------------------------------------------------------------------------------|----------------------------------------------------------------------------------------------------|
| 2 | 화살표 키의 △ 또는 ▽ 버튼을 사용해서 커서를<br>선택 또는 실행하고자 하는 항목으로 이동시킨 후<br>[SAVE/SEL] 버튼을 누릅니다.<br>선택한 항목에 대한 설정 화면이 표시됩니다.<br>각 항목의 조작 절차에 대해서는 다음 부분을 참조해 주<br>십시오. | SampleOO2<br>Menu<br>Print<br>Edit Name<br>Scan Name<br>List<br>Delete All<br>Sample Select Target   |

**3** <Sample> 화면으로 되돌아가려면 <Menu> 화면 이 표시된 때에 [MENU] 버튼을 누릅니다.

# 인쇄 (Print)

측정 (Sample) 데이터를 인쇄합니다. 기기와 블루투스 프린터를 사전에 접속할 필요가 있습니다.

#### Note

올바르게 접속하지 않으면 <Menu> 화면에서 "Print"를 선택할 수 없습니다.

[조작 순서] <Sample> 화면의 <Menu> 화면에서 설정을 시작합니다.

1 화살표 키의 △ 또는 ▽ 버튼을 사용해서 커서를 "Print" 로 이동시킵니다.

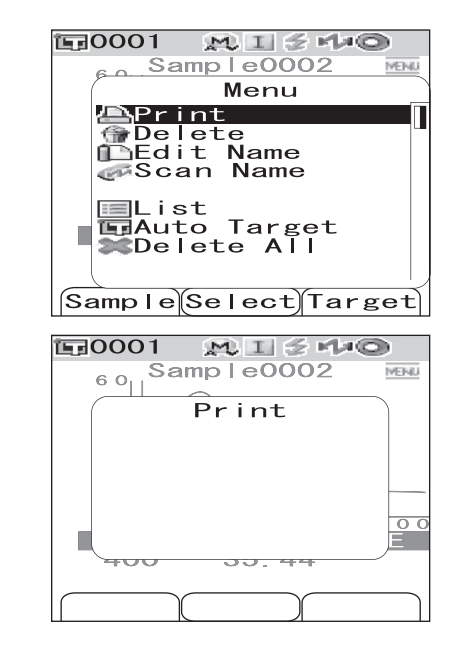

2 [SAVE/SEL] 버튼을 누릅니다. <Print> 화면이 표 시되고 연결된 프린터로부터 데이터가 인쇄됩니다. 인쇄가 완료되면 <Sample> 화면으로 되돌아갑니다.

# <u>삭제</u> (Delete)

측정 (Sample) 데이터를 삭제합니다 .

[조작 순서] <Sample> 화면의 <Menu> 화면에서 설정을 시작합니다.

1 화살표 키의 △ 또는 ▽ 버튼을 사용해서 커서를 "Delete"로 이동시킨 후 [SAVE/SEL] 버튼을 누 릅니다.

<Delete> 화면이 표시됩니다 .

| E=0001 MI≤ M+©                    |
|-----------------------------------|
| Sample0002 MENU                   |
| Menu                              |
| Print                             |
| @Delete                           |
| Edit Name                         |
| Scan Name                         |
| List<br>Auto Target<br>Delete All |
|                                   |
| Sample Select Target              |

2 화살표 키의 < 버튼을 사용해서 커서를 "OK" 로 이동시킨 후 [SAVE/SEL] 버튼을 누릅니다. 데이 터가 삭제됩니다.

#### [Memo/

데이터가 삭제되면 이어지는 샘플 데이터 번호가 하나씩 줄어들어서 재할당됩니다 .

- 삭제가 완료되면 <Menu> 화면으로 되돌아갑니다.
- "Cancel"에 커서를 위치시키고 [SAVE/SEL] 버튼 을 누르면 삭제가 취소되고 <Menu> 화면으로 되돌아 갑니다.

# 이름 수정 (Edit Name)

측정 (Sample) 데이터의 이름을 짓습니다 .

| [ 조작 순서 ] | <sample> 화면의 <menu> 에서</menu></sample> | 설정을 시작합니다. |
|-----------|----------------------------------------|------------|
|-----------|----------------------------------------|------------|

- 1 화살표 키의 △ 또는 ▽ 버튼을 사용해서 커서를 "Edit Name"으로 이동시킨 후 [SAVE/SEL] 버 튼을 누릅니다. <Edit Name> 화면이 표시됩니다.

   [Memo/

   이름에 대한 초기치는 "No Name" 입니다.
- 2 화살표 키의 < 또는 ▷ 버튼을 사용해서 커서를 이 동시키고, △ 또는 ▽ 버튼을 사용해서 문자를 변 경합니다.
  - 크로스 키의 < \</li>
     버튼을 사용해서 커서를 뒤로 이동시 켜서 문자를 수정합니다.
  - [SAMPLE] (Clear) 버튼을 눌러서 모든 문자를 삭제 합니다.
  - 11 문자까지 사용할 수 있습니다.
  - 사용할 수 있는 문자는 대 / 소문자 알파벳, 기호, 숫자 (0~9) 및 스페이스입니다.

| 사용가능 | 한 기호 |   |    |   |    |   |   |   |   |   |
|------|------|---|----|---|----|---|---|---|---|---|
| !    | "    | # | \$ | % | &z | ' | ( | ) | * | + |
| ,    | -    |   | /  | : | ;  | < | = | > | ? | @ |
| [    | ¥    | ] | ^  | _ | د  | { |   | } |   |   |

**3** 문자 입력을 완료하면 [SAVE/SEL] 버튼을 누릅니다.

이름이 확정되고 <Menu> 화면으로 되돌아갑니다 .

#### Note

[SAVE/SEL] 버튼을 누르지 않고 [TARGET] (Back) 버튼을 누르면 이름을 변경하지 않고 샘플 데이터 화면으로 되돌아갑니다.

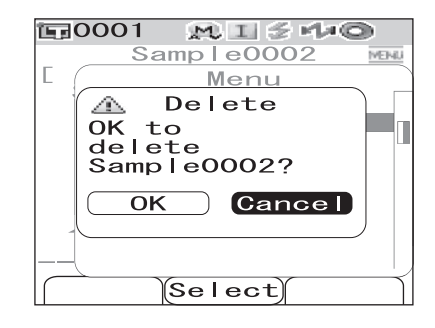

| 〒0001 MI≦44®                       |   |
|------------------------------------|---|
| 60 Sample0002 MENU                 |   |
| Menu                               |   |
| ₽rint<br>@Delete                   |   |
| DEdit Name<br>Scan Name            |   |
| EList<br>Auto Target<br>Delete All |   |
| Sample Select Target               | Í |

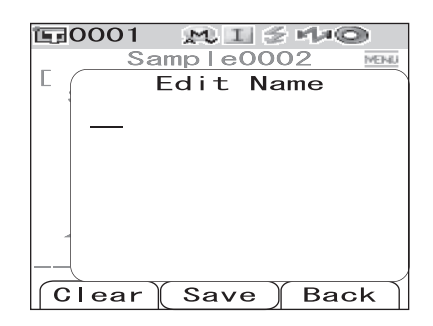

# 스캔명 (Scan Name)

블루투스 바코드 스캐너로 측정된 데이터의 "name"을 스캔해서 데이터명으로 설정할 수 있 습니다.

- 먼저, 기기와 바코드 스캐너를 블루투스 접속할 필요가 있습니다.
- Scan Name 기능에는 두 가지 방법이 있습니다: "Auto Scan" 및 "Manual Scan". Auto Scan: 바코드 스캐너가 각 측정에 대한 "name"을 자동으로 읽습니다. Manual Scan: <Menu> 화면으로부터 "Scan Name"을 불러와서 바코드 스캐너로 "name"을 읽 습니다.

#### Memo/

- 바코드 스캐너와 블루투스 접속하는 방법에 관해서는 페이지 114 "바코드 스캐너 연결하기"를 참조 해 주십시오.
- Auto Scan 과 Manual Scan 간의 변환 방법에 관해서는 페이지 119 "Auto Scan 설정하기"를 참조해 주십시오.

#### Note

- 블루투스 접속이 올바르지 않으면, <Menu> 화면에서 "Scan Name" 을 선택할 수 없습니다.
- 블루투스 접속이 되었더라도, 바코드 스캐너의 전원이 꺼진 때에 Scan Name 조작을 하려고 하면 입력 을 할 수 없는 경우가 있습니다.

#### Auto Scan 으로 설정된 경우

Scan Name 방법이 "Auto Scan"으로 설정된 경우, 바 코드 스캐너는 각 측정에 대한 "name"을 자동으로 읽 습니다.

#### [Memo/

• [Cancel](Back) 버튼을 누르면 이름 읽기를 취소합니다.

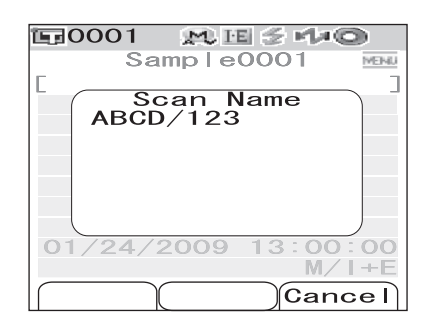

#### Note

바코드 스캐너가 이름을 읽는 데에 실패한 경우, 사용자가 "Manual Scan"으로 이름을 읽도록 하는 에러 메시지가 표시 됩니다.

#### [Memo/

Manual Scan 의 설명에 관해서는 55 이지의 "Manual Scan 으 로 설정된 경우"를참조해 주십시오.

| <b>運</b> 0001 | 🗩 🗉 🌫 i          | 140   |
|---------------|------------------|-------|
| Sa            | ample000         | MEINU |
| [             |                  | ]     |
|               | Error            |       |
| ER08          | 2                |       |
|               | NER ERRU<br>V DV |       |
|               |                  |       |
|               |                  |       |
|               |                  |       |
|               |                  |       |
| 01/24/        | 2009 13:         | 00:00 |
|               |                  | M/I+E |
|               | γ γ              | )     |
|               |                  |       |

#### Manual Scan 으로 설정된 경우

Scan Name 방법이 "Manual Scan"으로 설정된 경우, 아래의 절차에 따라서 바코드 스캐 너로 "name"을 읽어 주십시오.

[조작 순서] <Sample> 화면의 <Menu> 에서 설정을 시작합니다.

1 화살표 키의 △ 또는 ▽ 버튼을 사용해서 커서를 "Scan Name"으로 이동시킨 후 [SAVE/SEL] 버 튼을 누릅니다.

<Scan Name> 화면이 표시됩니다.

바코드 스캐너로 "name"데이터를 읽습니다.

#### Memo/

• [Cancel](Back) 버튼을 누르면 이름 읽기를 취소합니다.

| <b>⊑0001 № 1 5 №</b><br>Samp e0001        | 40 |
|-------------------------------------------|----|
| [ Menu                                    |    |
| Print<br>Delete<br>Edit Name<br>Scan Name |    |
| ■List<br>■Auto Target<br>■Delete All      |    |
| Sample Select Target                      |    |
|                                           |    |

| EF0001 M I ≶ M © |
|------------------|
| Sample0001 MENU  |
| [ ( Scan Name    |
| ABCD/123         |
|                  |
|                  |
|                  |
|                  |
|                  |
| 0                |
|                  |
|                  |
|                  |

#### Note

- 바코드 스캐너가 이름을 읽는 데에 실패한 경우, 사용 자가 수동 스캔을 불러와서 이름을 다시 읽도록 하는 에러 메시지가 표시됩니다.
- 블루투스 접속이 되었더라도, 바코드 스캐너의 전원 이 꺼진 때에 Scan Name 조작을 하려고 하면 입력을 할 수 없는 경우가 있습니다.

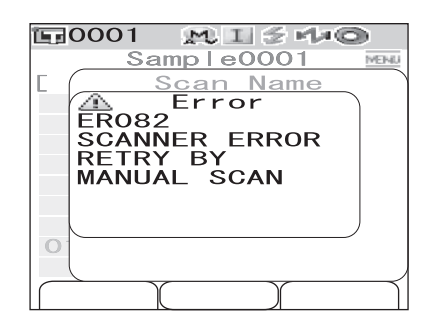

# 리스트 설정하기 (List)

<Sample> 화면이 표시된 경우, [SAVE/SEL] 버튼을 누르면 리스트 표시와 상세 표시 사이 에서 화면을 변경합니다.리스트의 각 샘플 데이터 번호에 대해 표시되는 내용을 지정합니다.

[조작 순서 ] <Sample> 화면의 <Menu> 화면에서 설정을시작합니다.

1 화살표 키의 △ 또는 ▽ 버튼을 사용해서 커서를 "List"로 이동시킨 후 [SAVE/SEL] 버튼을 누릅 니다.

<List> 화면이 표시됩니다 .

# 2 화살표 키의 △ 또는 ▽ 버튼을 사용해서 커서를 원하는 항목으로 이동시킵니다.

#### 설정

- OName:리스트에 Edit Name으로 지정한 이름을 표시 합니다.
- ODate&Time: 리스트에 측정 날짜 및 시간을 표시합 니다.

OPseudo Color: 리스트에 근사 색상을 표시합니다.

**3** [SAVE/SEL] 버튼을 누릅니다. 선택이 확정되고 <Menu> 화면으로 되돌아갑니다.

#### Note

[SAVE/SEL] 버튼을 누르지 않고 [TARGET] (Back) 버튼을 누르면 설정을 변경하지 않고 샘플 데이터 화면으로 되돌아갑니다.

# 기준색 자동설정 (Auto Target)

측정을 위해 최소 색차 (ΔE\*ab)를 가지는 기준색을 자동으로 선택합니다.

#### [Memo/

기준색 (Target) 은 측정시와 동일한 정반사광 처리 모드 설정을 가지는 것 중에서 선택할 수 있습니다. 예를 들면, 측정 (Sample) 에 정반사광 처리 모드 "I + E"를 사용하는 경우, 기준색 (Target) 은 "I + E"로 설정된 것 중에서 선택됩니다.

#### Note

• 특정한 기준색 (Target) 과의 색차를 확인하고자 하는 경우에는 이 기능을 사용하지 마십시오.

• 이 기능을 켜짐으로 설정할 때까지 이 설정은 측정 데이터에 적용되지 않습니다.

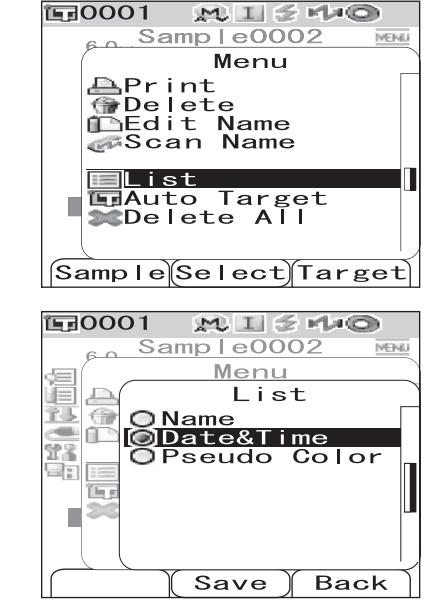

## [조작 순서] <Sample> 화면의 <Menu> 화면에서 설정을 시작합니다.

1 화살표 키의 △ 또는 ▽ 버튼을 사용해서 커서를 "Auto Target"으로 이동시킨 후 [SAVE/SEL] 버튼을 누릅니다.

<Auto Target> 화면이 표시됩니다 .

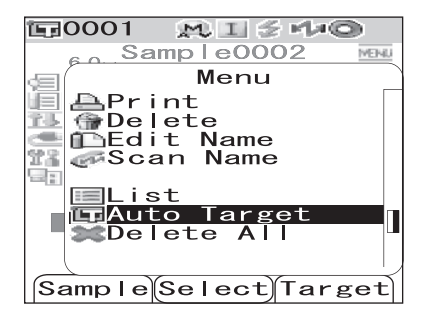

2 화살표 키의 △ 또는 ▽ 버튼을 사용해서 커서를 "ON" 또는 "OFF"로 이동시킵니다.

#### 설정

OON: 기준색 (Target) 자동 설정 기능을 사용합니다. OOFF: 기준색 (Target) 자동 설정 기능을 사용하지 않습니다.

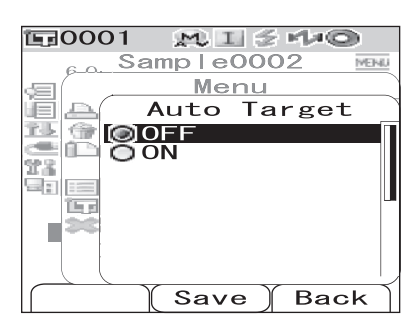

## **3** [SAVE/SEL] 버튼을 누릅니다.

선택이 확정되고 <Menu> 화면으로 되돌아갑니다.

#### Note

[SAVE/SEL] 버튼을 누르지 않고 [TARGET] (Back) 버튼을 누르면 설정을 변경하지 않고 샘플 데이터 화면으로 되돌아갑니다.

# 모든 데이터 삭제 (Delete All)

모든 측정 데이터를 삭제합니다.

[조작 순서] <Sample> 화면의 <Menu> 화면에서 설정을 시작합니다.

1 화살표 키의 △ 또는 ▽ 버튼을 사용해서 커서를 "Delete All"로 이동시킨 후 [SAVE/SEL] 버튼 을 누릅니다. <Delete All> 화면이 표시됩니다.

| 〒0001 MI≦44©                                   |
|------------------------------------------------|
| Sample0002                                     |
| Menu                                           |
| APrint<br>@Delete<br>IDEdit Name<br>@Scan Name |
| List<br>HAuto Target<br>Delete All             |
| Sample Select Target                           |

- 2 화살표 키의 < 버튼을 사용해서 커서를 "OK" 로 이동시킨 후 [SAVE/SEL] 버튼을 누르면 데이터 가 삭제됩니다.
  - 삭제가 완료되면 <Menu> 화면으로 되돌아갑니다 .
  - "Cancel"에 커서를 위치시키고 [SAVE/SEL] 버튼 을 누르면 삭제가 취소되고 <Menu> 화면으로 되돌아 갑니다.

| 〒0001 №IJ≶州/©      |
|--------------------|
| 60 Sample0002 MENU |
| Menu               |
| 🛛 🕜 🕰 Delete All   |
| OK to              |
| delete             |
| all Sample?        |
| OK Cance           |
|                    |
|                    |
|                    |
| Select             |

# 4장 기타기능

# 평균 측정

측정을 하거나 기준색 (Target) 을 설정하는 경우 , 평균 측정 기능을 사용하면 더욱 정확한 데 이터를 얻을 수 있습니다 .

CM-700d/600d 의 경우, 다음의 두 가지 기능을 사용할 수 있습니다.

- · 수동 평균
   : 시료의 색상이 균일하지 않을 때, 시료의 다른 여러 곳에서 측정을 한 후 측정된 분광 반사율 데이터의 평균을 계산합니다. 이것으로 전체 시료의 평균 데이터를 구합니다.
- 자동 평균
   : 시료의 동일한 위치에서 지정된 횟수의 측정을 반복한 후 측정된 분광 반 사율 데이터의 평균을 계산합니다. 이것은 측정 데이터의 정확도를 향상 시킵니다.

이 두 기능은 조합해서 사용할 수도 있습니다. 그런 경우, 자동 및 수동 평균 모두에 대해 설 정을 할 필요가 있습니다. 상세한 내용은 페이지 45 "자동 평균 (Auto Ave.)"및 페이지 46 "수동 평균 (Manual Ave.)"을 참조하십시오.

#### Note

평균 측정의 경우, 측정된 분광 반사율 데이터의 평균을 먼저 계산한 후, 계산된 평균에 기초해서 표색 계의 값을 계산합니다.그러므로, 결과는 측정된 표색계 데이터의 평균과 일치하지 않을 수 있습니다.

## 조작 순서

이 방법은 시료의 색상이 균일하지 않을 때에 사용합니다. 시료의 다른 여러 곳에서 측정을 한 후 측정된 분광 반사율 데이터의 평균을 계산해서 전체 시료의 평균 데이터를 구합니다.

#### Note

수동 평균을 사용하기 전에 수동 평균에 대한 설정을 완료해야 합니다. 상세한 내용은 페이지 46 " 수동 평균 (Manual Ave.)"을 참조하십시오.

## [설정 절차]

 [SAMPLE] 버튼을 누릅니다.

 <Sample> 화면이 표시됩니다.

| <b>運</b> 0001 | M I 🖉 🛚  | 110            |
|---------------|----------|----------------|
| Sa            | mple0001 | MENU           |
|               | 10° /D65 |                |
|               | 100 43 1 | 100'43         |
| a*            | 0.43     | 0.33           |
| b*            | 3.08     | 3.08           |
| dL*           | 0.31     | 0.31           |
| db*           | -ŏ. ŏŏ   | 0.01           |
| dE00          | 0.18     | 0.18           |
| 2007/0        | 6/2/05.  | 20.14<br>M/I+E |
| Sampla        |          |                |
| Sampre        | LIST     | arget          |

2 시료 위에 시료 측정 개구부를 위치시킵니다.

M/I

Target

3 녹색으로 된 것을 확인한 후, 측정 버튼을 누릅니 다.

측정중에는 측정 횟수와 측정값이 표시됩니다.

#### [Memo/

측정을 취소하려면, [TARGET] (Cancel) 버튼을 누릅 니다. 취소된 경우, 측정값은 저장되지 않습니다.

그 다음 위치에 시료 측정 개구부를 위치시키고 4 1~3을 반복합니다.

지정된 횟수의 측정이 완료되면 평균 계산한 결과가 화 면에 표시됩니다.

| <b>這</b> 0001    | MIS              | 140               |
|------------------|------------------|-------------------|
| Mar              | nual Ave         | э.                |
| ່2∕ 3<br>o (dE*) | SC I<br>0. 03    | SCE               |
|                  |                  |                   |
|                  |                  |                   |
|                  |                  |                   |
|                  | Save             | Cancel            |
|                  |                  |                   |
| <b>恒月0001</b>    | MIS              | 140               |
| Sa               | mple000          | 8 <u>MEHU</u>     |
| SCI              | 10°/D65          | L                 |
| dL*<br>da*       | 50.861<br>7.11   | LIGHTER<br>-GREEN |
| db*              | 45.93<br>10°/F12 | -BLUE             |
| dL*              | 57.90            | LIGHTER<br>—GREEN |
| - aa             |                  |                   |

List

0001

Sample

#### [Memo/

- 지정된 횟수의 측정이 완료되기 전에 수동 평균을 종료하고 결과를 표시하려면, [SAVE/SEL] 버튼을 누릅니다.
- 절전 기능으로 화면이 꺼지면 측정 또는 아무 버튼 중의 하나를 눌러서 화면을 켜고 , 🗲 ( 측정 준비 완 료)가 표시되거나 Ready 램프가 녹색으로 된 것을 확인한 후, 측정 버튼을 누릅니다.

## 자동 평균

시료의 동일한 위치에서 지정된 횟수의 측정을 반복한 후 측정된 분광 반사율 데이터의 평균 을 계산합니다. 이것은 측정 데이터의 정확도를 향상시킵니다. 측정 절차는 아래와 같습니다.

#### Note

자동 평균을 시작하기 전에 자동 평균에 대한 설정을 완료해야 합니다. 상세한 내용은 페이지 45 " 자동 평균 (Auto Ave.)" 을참조하십시오.

## [조작 순서]

 [SAMPLE] 버튼을 누릅니다.

 <Sample> 화면이 표시됩니다.

| <b>E</b> 0001 | MIS      | rla©   |
|---------------|----------|--------|
| _ Sa          | mple000  | 1 MENU |
|               | 10º /DCE | 10° /0 |
| SUL           | 10/065   | 10/0   |
| L*            | 100.43   | 100.43 |
| a*            | 0.43     | 0.33   |
| b*            | 3.08     | 3. 08  |
| dL*           | 0.31     | 0.31   |
| da*           | 0.03     | 0.03   |
| db*           | -0.00    | 0.01   |
| dE00          | 0.18     | 0.18   |
| 2007/0        | 6/27 05  | :20:14 |
| 0001          |          | M∕I+E  |
| Sample        | List 1   | arget  |

2 시료 위에 시료 측정 개구부를 위치시킵니다.

#### 3 €(측정 준비 완료)가 표시되거나 Ready 램프가 녹색으로 된 것을 확인한 후, 측정 버튼을 누릅니 다.

측정중에는 측정횟수가 화면에 표시됩니다.

#### Memo/

측정을 취소하려면, [TARGET] (Cancel) 버튼을 누릅 니다. 취소가 완료될 때까지는 얼마간의 시간이 걸릴 수 있습니다. 에러 메시지 WR120 (측정 중단)이 표시될 때까지 버튼을 계속해서 누릅니다.

지정된 횟수의 측정이 완료되면 평균 계산 결과가 화면 에 표시됩니다.

#### Note

지정된 횟수만큼 측정이 반복되기 전에 측정을 취소하면 측정된 값은 표시되지 않습니다.

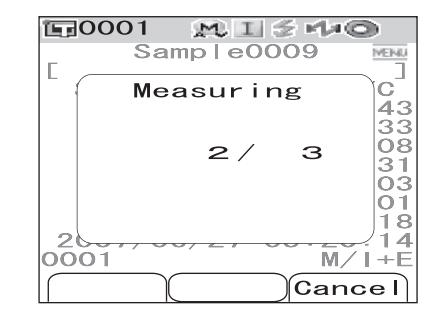

| <b>運0001</b> | NI I I I O       |
|--------------|------------------|
| _ Sam        | ple0010 MENU     |
|              |                  |
| SCI          | 0/065            |
| dL*          | 36.89LIGHTER     |
| da*          | 7.34 GREEN       |
| db*          | 45.26 –BLUE      |
| 1            | 0°/F12           |
| dL*          | 43. 90 L I GHTER |
| da*          | 10.29 - GREEN    |
| db*          | 55.64 –BLUE      |
| 10/15/2      | 007 00:18:48     |
| 0001         | M / I            |
| Sample       | List Target      |

# 색차에 대한 합격 / 불합격 판정

합격 / 불합격 판정을 하기 위해서 기준색 (Target) 데이터로부터 측정된 (Sample) 데이터의 색차에 대한 한계치를 설정할 수 있습니다. CM-700d/600d는 판정을 위해서 박스형 한계 치를 사용합니다. 한계치는 <Option> 화면의 "Cond 01 to 08"에서 설정할 수 있습니다. 상세한 내용은 페이 지 50"한계치 (박스형 한계치) 설정"을 참조하십시오.

합격 / 불합격 판정은 측정에 선택된 번호의 기준색 (Target) 데이터 및 기준색 (Target) 데이 터에 지정된 한계치 또는 "Cond 01 to 08"에 설정된 한계치 데이터에 기초하여 판정 합니 다. 기준색 (Target) 데이터가 삭제된 경우,그 데이터에 대한 색차 표시 및그 데이터에 설정된 한

기순색 (larget) 데이터가 삭제된 경우, 그 데이터에 내한 색자 표시 및그 데이터에 실정된 한 계치에 근거한 합격 / 불합격 판정 모두 실행되지 않습니다 . 다른 기준색 (Target) 데이터를 선택한 경우 , 재계산 및 합격 / 불합격 판정은 되지 않습니다 .

# 색차 한계치에 근거한 합격 / 불합격 판정

측정된 색차가 색차 기준색 (Target) 에 설정된 색차한계를 초과 하면, 값이 적색으로 강조표 시되어서 판정의 결과가 "Fail" 인 것을 알려줍니다. + 및 - 한계치를 각 기준색 (Target) 에 설정할 수 있습니다.

박스형 한계치에 근거해서 합격 / 불합격 판정을 하기 위해서는 아래의 절차에 따라 주십시오.

#### Note

이 기능을 사용하기 전에, 색차 한계치를 반드시 설정해야 합니다.

## [조작 순서]

【 [TARGET] 버튼을 누릅니다.

<Target> 화면이 표시됩니다.

| <b>運</b> 0001 | M I 🗲   | 140     |
|---------------|---------|---------|
|               | Target  | MENU    |
| <b>1</b> 0001 | 10/10   | 11:50 📱 |
| <b>1</b> 0002 |         |         |
| <b>E</b> 0003 |         |         |
| <b>E</b> 0004 |         |         |
| <b>E</b> 0005 |         |         |
| <b>E</b> 0006 |         |         |
| <b>E</b> 0007 |         |         |
| <b>E</b> 0008 |         |         |
| <b>E</b> 0009 |         |         |
| <b>1</b> 0010 |         |         |
| Sample        | Detail) | Target  |

# 2 화살표 키의 △ 또는 ▽ 버튼을 사용해서 기준색 (Target) 번호를 선택합니다.

- 이름 또는 날짜로 기준색 (Target) 을 선택하고자 하 는 경우에는 [SAVE/SEL] 버튼을 눌러서 리스트 표시 를 표시합니다.
- 리스트에서 <> 또는 ▷ 버튼을 눌러서 그 다음 화면으 로 화면을 완전히 변경할 수 있습니다.
- 분광 반사율 그래프가 표시된 때에 기준색 (Target) 번호를 변경하려면 △ 또는 ▽ 버튼을 두 번 누를 필 요가 있습니다.

| 區0001         | MIS     | rla©   |
|---------------|---------|--------|
|               | Target  | MEINU  |
| 0001          | 10/10 1 | 1:50 🗖 |
| <b>1</b> 0002 |         |        |
| <b>E</b> 0003 |         |        |
| <b>E</b> 0004 |         |        |
| <b>E</b> 0005 |         |        |
| <b>1</b> 0006 |         |        |
| <b>E</b> 0007 |         |        |
| <b>E</b> 0008 |         |        |
| <b>E</b> 0009 |         |        |
| <b>E</b> 0010 |         |        |
| Sample        | Detail  | Target |

색차에 대한 합격 / 불합격 판정

3 [MENU] 버튼을 누릅니다. <Menu> 화면이 표시됩니다.

4 화살표 키의 △ 또는 ▽ 버튼을 사용해서 커서를 "Tolerance" 로 이동시킨 후 [SAVE/SEL] 버튼 을 누릅니다.

<Tolerance> 화면이 표시됩니다.

• 기타 한계치 설정 항목을 표시하려면, 화살표 키의 △ 또는 ▽ 버튼을 누릅니다.

5 설정한 값이 올바른 것을 확인한 후 [SAVE/SEL] 버튼을 누릅니다.

<Target> 화면이 표시됩니다.

6 [SAMPLE] 버튼을 누릅니다. <Sample> 화면이 표시됩니다.

|               | Save            | Daur                    |    |
|---------------|-----------------|-------------------------|----|
|               |                 |                         |    |
| <b>恒</b> 0001 | MIS             | é Ma©                   |    |
| _ Tar         | get00           | 01 <u>Menu</u>          | 1  |
| SCF 1         | 0°/D65          | $10^{\circ}/\text{F}12$ | •  |
| L*            | 48.21           | 41.57                   | i  |
| a*            | -7.38           | -10.08                  | 3  |
| D* -          | -41.20          | -50.91                  |    |
| W173          |                 |                         | -  |
|               |                 |                         |    |
| 10/10/2       | 007 1           | 1:50:03                 | \$ |
|               |                 | , <b>M∕I+</b> E         | -  |
| Samp I e      | List            | Target                  |    |
|               |                 |                         |    |
| E20001        | MIT             | - Mato                  |    |
| Sam           | ple00           | 10 MENU                 | 1  |
| E             |                 |                         |    |
| SCI 1         | $0^{\circ}/D65$ |                         |    |
| dL≁<br>da∗    | 7.34            |                         | ì  |
| db*           | 45.26           | BLUE                    | -  |
| 1)<br>dl *    | $0^{\circ}/F12$ |                         |    |
| dL≁<br>da∗    | 10.29           |                         | Ì  |
| db*           | 55.64           | -BLUE                   | -  |
| 10/15/2       | 00/0            | 0:18:48<br>M/I          | \$ |
| Sample        | Liet            | Tarrat                  | -  |
| Sampie        | LIST            | larget                  |    |

| 10001 MISHO          |
|----------------------|
| Target0001           |
| Menu                 |
| 🗏 🚇 Print            |
|                      |
| Edit Name            |
| 🐃 🛹 Scan Name        |
| ■L ist               |
| 🗊 Data Protect       |
|                      |
| Sample Select Target |

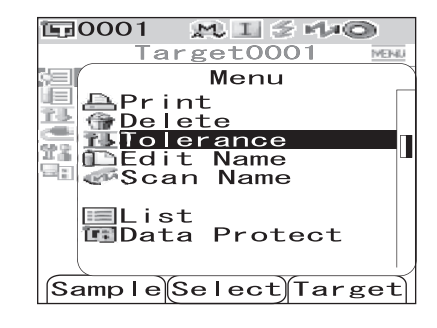

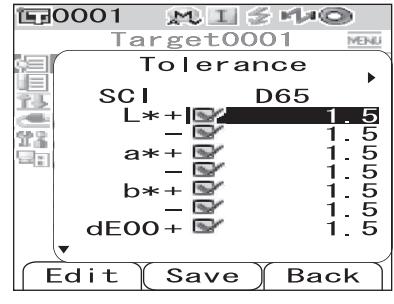

99

7 시료 위에 시료 측정 개구부를 위치시키고 측정 버 튼을 누릅니다.
시로가 측정되고 표시 조건에서 지정되 표시 조르에 따

시료가 측정되고 표시 조건에서 지정된 표시 종류에 따 라 판정 결과가 표시됩니다 .

- 표시 종류가 "Absolute" 또는 "Abs. & Diff."인 경우. 판정에 불합격된 값이 적색으로 강조표시됩니다. 프린터로 인쇄 출력 시에 불합격된 항목 뒤에"[]" 가 추가됩니다.
- 표시 종류가 "Judge"인경우. 한 항목이라고 판정에 불합격된 경우, "Fail"이 표시됩니다; 모든 항목이 판정에 합격한 경 우 "Pass"가 표시됩니다.
  - 판정 결과가 "Pass"인 경우, 측정 시의 조건 설정 에 따라서 우측 화면과 같이 결과가 표시됩니다. 프린터로 인쇄 출력 시에 "PASS"가 인쇄됩니다.

• 판정 결과가 "Fail"인 경우, 측정 시의 조건 설정 에 따라서 우측 화면과 같이 결과가 표시됩니다. 프린터로 인쇄 출력 시에 "FAIL"이 인쇄됩니다.

#### [Memo/

- 표시형식을 "Judge"를 선택한 경우, 모든 항목이 합격인 경우에만 "Pass"가 표시됩니다.
- "Absolute" 또는 "Abs. & Diff."이 표시형식으로 선택된 경우, 판정에 불합격한 항목의 값이 적색으로 강조표시됩니다.
- 한계치를 설정하지 않은 경우, 또는 선택된 번호의 기준색 (Target) 데이터가 삭제된 경우, 판정 결과 대신에 "None"이 표시됩니다.
- 절전 기능으로 화면이 꺼지면 측정 또는 아무 버튼 중의 하나를 눌러서 화면을 켜고, 爻 ( 측정 준비 완 료 ) 가 표시되거나 Ready 램프가 녹색으로 된 것을 확인한 후, 측정 버튼을 누릅니다.

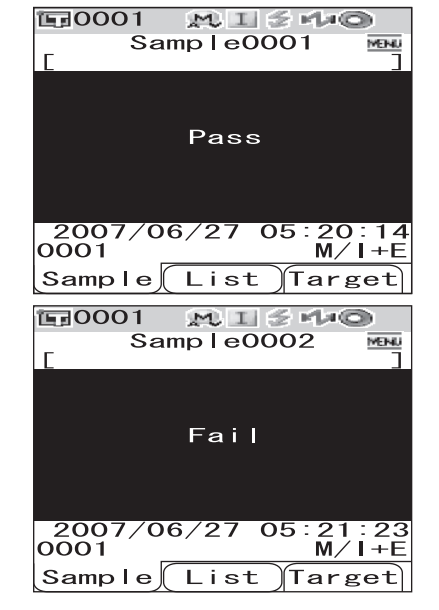

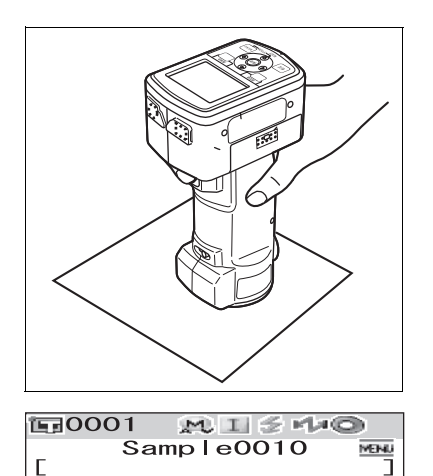

 $10^{\circ}/D6510^{\circ}$ 

0.08

86

72

100.89

4 07

Λ

45

/F12

101.26

4 80

53.06

(Target)

00:16:13 M/I

SCI

L\*

a\* b\*

dL\*

da\* db\*

10/15/2007

Sample (List

dE00

0001

# 외부 장치에 연결하기

CM-700d/600d 에는 USB 및 블루투스를 모두 이용할 수 있습니다. 제공되는 USB 케이블 IF-A36 을 사용해서 PC 에 기기를 연결하거나 PC 나 프린터에 블루투스로 연결함으로서 데 이터 통신 또는 데이터 인쇄를 할 수 있습니다.

#### Note

외부 장치와의 통신 중에 기기가 강력한 외부 전기장에 노출되거나 주위 간섭에 영향을 받는 경우, 통신 이 차단될 수 있습니다. 이런 경우에는 전원을 끈 후 다시 전원을 켜 주십시오.

# PC 연결하기

CM-700d/600d 와 PC 를 USB 케이블 또는 블루투스 기능을 이용하여 연결할 수 있습니다.

#### Note

- 블루투스를 사용해서 PC 에 연결하려면 PC 에 블루투스 어댑터가 갖추어져 있어야 하며, 어댑터에 부 속된 유틸리티 소프트웨어를 사용해서 블루투스 통신 링크를 개방해야 합니다.
- USB 케이블 접속이 블루투스 통신 링크보다 우선권을 가집니다.

#### Memo/

- PC 에 연결한 경우, 기기는 자동으로 통신 모드로 됩니다. LCD 화면에 "Communicating" 이라고 표 시되며, 본체의 측정 및 제어 버튼을 사용할 수 없게 됩니다.
- PC 로부터 측정 버튼을 사용가능하게 하는 명령을 이용한 경우는, 측정 버튼을 사용해서 측정을 할 수 있습니다. 그렇지만, 이 경우에는 측정 데이터가 기기의 메모리에 저장되지 않고 PC 로 전송됩니다.
- PC 와 기기를 연결하려면, 기기의 연결과 조작을 가능하게 하는 소프트웨어를 사용할 것을 권장합니다. (별매 부속품인 Color Data Software SpectraMagic NX CM-S100w 와 같은 것)

## USB 케이블로 기기 연결하기

제공되는 USB 케이블 IF-A36(2 m) 로 PC 에 기기를 연결합니다.

#### Note

- PC에 기기를 연결하려면, CM-700d/600d용 USB 드라이버를 설치할 필요가 있습니다. 소프트웨어에 포함된 USB 드라이버를 설치하면 기기의 접속과 조작이 가능하게 됩니다.
- 기기는 USB 케이블을 통해서 전원을 공급하도록 만들어지지 않았습니다. AC 어댑터를 연결하거나 기 기에 배터리를 장착하여 사용 해 주십시오.
- USB 단자 플러그의 방향이 올바른지 확인한 후 바르게 연결해 주십시오.
- USB 케이블을 연결/분리할 때에는 단자 플러그를 잡아 주십시오. 케이블을 당기거나 심하게 굽히지 마 십시오. 그렇지 않으면 배선이 파손될 수 있습니다.
- 케이블의 길이가 충분한지 확인해 주십시오. 케이블의 장력이 커지면 접속 에러나 배선이 파손될 수 있 습니다.
- USB 케이블 단자를 연결하려면, 소켓(연결 단자)의 형상을 확인하고 잘 고정될 때까지 단자를 완전히 삽입합니다.

#### Memo/

기기의 USB 통신 포트는 USB 1.1 에 호환합니다.

## [조작 순서]

일반적으로 USB 케이블은 기기의 전원이 켜져 있어도 연결 / 분리할 수 있지만, 아래의 절차 에서는 기기의 전원을 끌 필요가 있습니다.

- 1 기기의 전원을 끕니다 (전원 스위치를 "○" 로 슬라이드 시킵니다.).
- 2 단자 보호 커버를 열고 USB 케이블의 B 단자를 USB 연결 단자에 연결합니다.

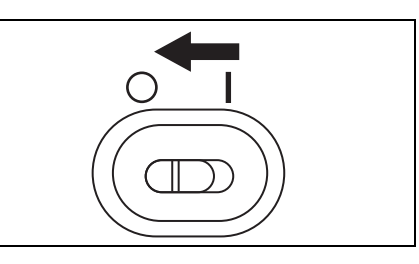

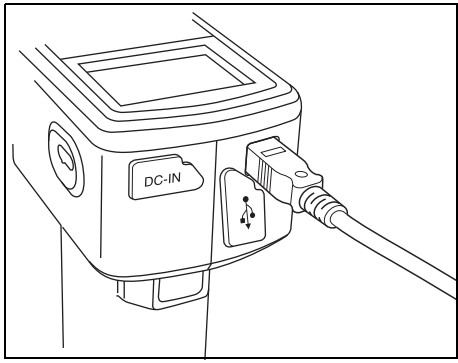

**3** USB 케이블의 A 단자를 PC 의 USB 포트에 연 결합니다.

단자를 완전히 삽입하고 잘 연결되었는지 확인합니다.

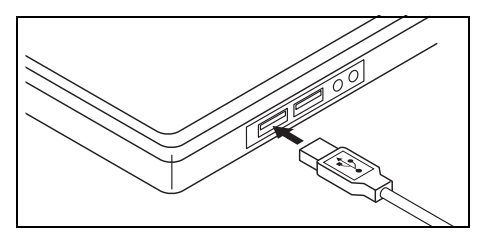

- 기기의 전원을 켭니다 (전원 스위치를 "1"로 슬라이드 시킵니다.).
   USB 드라이버를 설치하라는 메시지가 나타나면
  - 소프트웨어에 부속된 USB 드라이버를 지정해서 설치를 완료합니다.

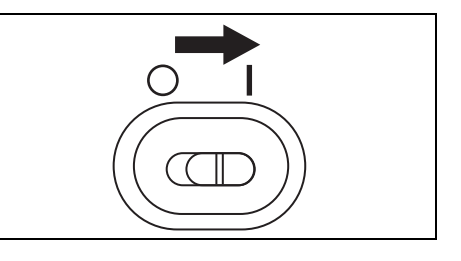

## 블루투스 접속으로 기기 연결하기

기기에 내장된 블루투스 기능을 이용하여 기기와 PC 를 연결합니다.

#### Note

- 본 기기의 블루투스 기능은, 별매 부속품인 블루투스 어댑터가 장착된 PC 와 데이터 통신을 하거나, 블 루투스 프린터로 데이터를 인쇄할 수 있습니다. 그렇지만, PC 와 프린터를 동시에 연결할 수는 없습 니다.
- USB 케이블 연결과 블루투스 통신 링크는 동시에 사용할 수 없습니다. 양쪽 모두 접속한 경우에는, USB 케이블 접속에 우선권이 주어집니다.

#### [Memo/

기기의 블루투스를 사용해서 PC 에 연결하기 위해서는 기기와 PC 모두를 준비해서 블루투스 통신을 할 필요가 있습니다. 상세한 내용은 블루투스 어댑터의 사용설명서를 참조하십시오.

#### 기기의 준비

기기의 Bluetooth 기능을 ON 으로 설정하고 , 필요한 경우에는 기기에서 PIN 코드를 설정합 니다 .

## [조작 순서]

| 1 | [MENU] 버튼을 누른 상태에서 화살표 키의 ▽ 버<br>튼을 누릅니다.<br><option> 화면이 표시됩니다.</option>                                                                                                    | Option         Option         Disp. Cond.         Meas. Cond.         Tolerance(Def.)         Communication         Settings         Instrument         Cond / OFF         [         Sample Select Target                                                                                                    |
|---|----------------------------------------------------------------------------------------------------|----------------------------------------------------------------------------------------------------|
| 2 | 화살표키의 △ 또는 ▽ 버튼을 사용해서 커서를<br>"Communication"으로 이동시킨 후 [SAVE/<br>SEL] 버튼을 누릅니다.<br><communication> 화면이 표시됩니다.</communication>                                                               | Image: Cond.         Image: Cond.         Image: Cond. |
| 3 | 화살표키의 △ 또는 ▽ 버튼을 사용해서 커서를<br>"Bluetooth"로 이동시킨 후 [SAVE/SEL] 버튼<br>을 누릅니다.<br><bluetooth> 화면이 표시됩니다.</bluetooth>                                                                            | Communication<br>Communication<br>Printer Reg.<br>Auto Print<br>OFF<br>Bluetooth<br>OFF<br>Select Back                                                                                                    |
| 4 | 화살표 키의 ▽ 버튼을 사용해서 커서를 "ON"으<br>로 이동시킨 후 [SAVE/SEL] 버튼을 누릅니다.<br>기기의 블루투스가 켜짐으로 설정되고<br><communication> 화면으로 되돌아갑니다.<br/>Bluetooth PIN 코드를 설정하는 경우, 절차의 5 단계를<br/>계속해 주십시오.</communication> | Option<br>Option<br>Bluetooth<br>OFF<br>ON<br>Save Back                                                                                                    |

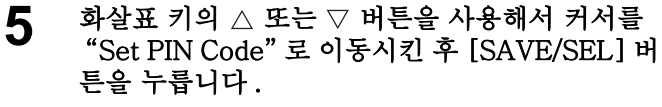

<Set PIN Code> 화면이 표시됩니다 .

- 6 화살표 키의 <> 또는 ▷ 버튼을 사용해서 커서를 이 동시키고, △ 또는 ▽ 버튼을 사용해서 값을 변경 합니다.
  - 화살표 키의 <>>> 버튼을 사용해서 커서를 뒤로 이동시 켜서 값을 수정합니다.
  - [SAMPLE] (Clear) 버튼을 눌러서 모든 코드를 삭제 합니다.
  - 최대 4 자리를 입력할 수 있습니다.
  - 각 자리수에 대한 입력 범위는 0~9 입니다.
- 7 모든 자리수를 입력한 때에 [SAVE/SEL] 버튼을 누릅니다.

화면이 <Communication> 화면으로 되돌아갑니다.

| ीमन  | 0001              |   |
|------|-------------------|---|
| 12,0 |                   |   |
|      | Uption            | ~ |
| 염    | Communication     | ) |
| 壨    | ₽rinter Reg.<br>> |   |
| 23   | Auto Print        |   |
| 58 E | Bluetooth ON      |   |
|      | Set PIN Code >    |   |
|      | (Select) Back     | ſ |

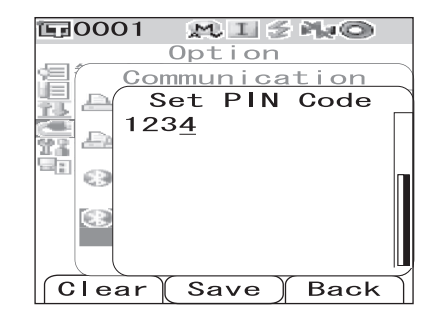

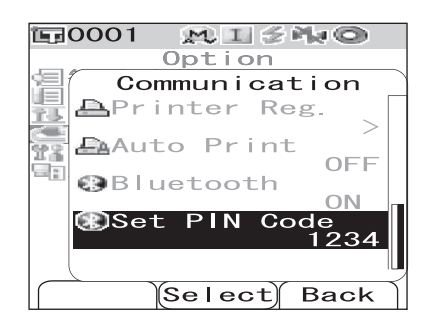

#### PC 의 준비

블루투스 어댑터를 PC 에 부착해서 블루투스 통신을 사용가능하게 합니다.

#### Note

다음은 기본 절차에 대해서 설명합니다. 상세한 내용은 블루투스 어댑터의 사용설명서를 참조하십시오.

## [조작 순서]

- ▲ 블루투스 어댑터에 포함된 유틸리티 소프트웨어를 PC 에 설치합니다.
- PC의 USB 포트에 블루투스 어댑터를 부착해서 PC가 어댑터를 올바르게 인식하는지 확 인합니다.

기기와 PC 연결하기

PC 를 호스트로 설정해서 블루투스 통신으로 기기와 PC 를 연결합니다.

외부 장치에 연결하기

## [조작 순서]

- 1 기기의 전원이 켜진 것을 확인합니다.(전원 스위 치가 "|"로 설정.)
- 2 기기의 블루투스가 유효하게 설정된 것을 확인 합니다. 또한 블루투스 기능을 이용하여 프린터 와 연결되지 않았고, 기기가 USB 케이블로 PC 와 연결되지 않은 것을 확인합니다.
- **E**0001 MISNO Option Communication je 🖴 Printer Reg. Ŷ.U 📇 Auto Print 22 OFF 1 Bluetooth ON Set PIN Code Select Back
- **3** PC 에 설치된 블루투스 유틸리티 소프트웨어를 시작합니다.
- 5 "Bluetooth to serial connection" 을 실행합니 다. 연결이 되면 기기의 LCD 표시에 "Communicating" 이라고 표시됩니다.

| <b>E</b> 0001 | MISHO                                                                                                    |
|---------------|----------------------------------------------------------------------------------------------------|
| Comr          | nunicating                                                                                                    |
|               |                                                                                                    |
|               |                                                                                                    |
|               |                                                                                                    |
|               |                                                                                                    |
|               |                                                                                                    |
|               |                                                                                                    |
|               |                                                                                                    |
|               |                                                                                                    |
|               | $\bigcirc \bigcirc \bigcirc \bigcirc \bigcirc \bigcirc \bigcirc \bigcirc \bigcirc \bigcirc \bigcirc \bigcirc \bigcirc \bigcirc \bigcirc \bigcirc \bigcirc \bigcirc \bigcirc $ |
## 프린터 연결하기

블루투스로 기기와 프린터를 연결함으로서 측정 결과와 기타 데이터를 프린터로 인쇄할 수 있 습니다.

#### Note

- 기기의 블루투스로 블루투스 어댑터가 장착된 PC 와 데이터 통신을 하거나, 블루투스가 장착된 프린터 에 데이터를 인쇄할 수 있습니다. 그렇지만, PC 와 프린터를 동시에 연결할 수는 없습니다.
- 인쇄를 위한 최대 통신 거리는 10 m 이지만, 인쇄할 수 있는 실제 거리는 주위 환경의 전파 상황에 따라 달라집니다.
- 블루투스 프린터는 텍스트 데이터만을 인쇄할 수 있습니다. 기기의 표시 종류로 분광 그래프 또는 색 차 그래프를 선택한 경우라도 그래프를 인쇄할 수 없는 것에 유의하십시오.

#### Memo/

블루투스를 사용해서 프린터를 연결하려면, 블루투스 통신을 할 기기와 프린터를 모두 준비할 필요가 있 습니다.

#### 프린터의 준비

블루투스 프린터를 준비해서 기기에 의해서 블루투스 장치로 인식되도록 합니다.

#### Note

다음은 기본적인 절차에 대해서 설명합니다. 상세한 내용은 별책의 "Bluetooth Setting-up Guide" 및 블 루투스 프린터의 사용설명서를 참조하십시오.

- 프린터에서 블루투스 통신을 사용할 수 있도록 설정합니다.
  - 프린터의 통신 모드가 "Bluetooth" 로 설정된 것을 확인합니다. 필요한 경우에는 배터리를 충 전하고 인쇄 용지를 프린터에 장착합니다.
- **2** 프린터의 블루투스 어드레스를 확인합니다.

외부 장치에 연결하기

기기의 준비

기기의 블루투스 기능을 유효하게 합니다.

#### Note

기기의 블루투스 기능을 ON 으로 설정하지 않으면 블루투스 프린터를 등록하거나 Auto Print 를 설정할 수 없습니다.

| 1 | [MENU] 버튼을 누른 상태에서 화살표 키의 ▽ 버<br>튼을 누릅니다.<br><option> 화면이 표시됩니다.</option>                                                                                         | Option<br>Option<br>Disp. Cond.<br>Meas. Cond.<br>Tolerance(Def.)<br>Communication<br>Settings<br>Instrument<br>Cond / OFF<br>[ ]                                  |
|---|----------------------------------------------------------------------------------------------------|----------------------------------------------------------------------------------------------------|
| 2 | 화살표 키의 △ 또는 ▽ 버튼을 사용해서 커서를<br>"Communication"으로 이동시킨 후 [SAVE/<br>SEL] 버튼을 누릅니다.<br><communication> 화면이 표시됩니다.</communication>                                     | Sample Select Target<br>Option<br>Disp. Cond.<br>Meas. Cond.<br>Tolerance (Def.)<br>Communication<br>Settings<br>Disp.trument                                      |
| 3 | 화살표 키의 △ 또는 ▽ 버튼을 사용해서 커서를<br>"Bluetooth"로 이동시킨 후 [SAVE/SEL] 버튼<br>을 누릅니다.<br><bluetooth> 화면이 표시됩니다.</bluetooth>                                                  | Cond / OFF<br>Cond / OFF<br>Sample Select Target<br>Sample Select Target<br>Communication<br>Printer Reg.<br>Auto Print<br>OFF<br>Bluetooth<br>OFF<br>Set PIN Code |
| 4 | 화살표 키의 ▽ 버튼을 사용해서 커서를 "ON"<br>으로 이동시킨 후 [SAVE/SEL] 버튼을 누릅니다.<br>기기의 블루투스가 유효하게 되고 사용할 수 있게 됩니<br>다.<br>설정이 완료되면 <communication> 화면으로 되돌아갑<br/>니다.</communication> | Select Back                                                                                                    |

기기와 프린터 연결하기

기기를 호스트로 설정하고 블루투스 통신을 통해서 기기와 블루투스 프린터를 연결합니다.

#### Note

아래의 절차를 시작하기 전에 다음을 확인해 주십시오.

- 프린터의 전원이 켜져있고 배터리가 완전히 충전되었다.
- 기기의 전원이 켜졌다.(전원 스위치가 "|"로 설정.)
- 기기의 블루투스가 유효 (ON) 하게 설정되어 있다.
- PC가 블루투스 또는 USB 케이블로 연결되어 있지 않다.

#### 블루투스 어드레스 검색하기

| 1 | [MENU] 버튼을 누른 상태에서 화살표 키의 ▽ 버<br>튼을 누릅니다.<br><option> 화면이 표시됩니다.</option>                                                     | Option<br>Option<br>Disp. Cond.<br>Meas. Cond.<br>Tolerance(Def.)<br>Communication<br>Settings<br>Instrument<br>Cond ( OEE                                                                                 |
|---|----------------------------------------------------------------------------------------------------|----------------------------------------------------------------------------------------------------|
|   |                                                                                                    | [ ]<br>Sample Select Target                                                                                                    |
| 2 | 화살표 키의 △ 또는 ▽ 버튼을 사용해서 커서를<br>"Communication"으로 이동시킨 후 [SAVE/<br>SEL] 버튼을 누릅니다.<br><communication> 화면이 표시됩니다.</communication> | Option         Option         Disp. Cond.         Meas. Cond.         Tolerance (Def.)         Communication         Settings         Instrument         Cond / OFF         [         Sample Select Target |
| 3 | 화살표 키의 △ 또는 ▽ 버튼을 사용해서 커서를<br>"Printer Reg."로 이동시킨 후 [SAVE/SEL] 버<br>튼을 누릅니다.<br><printer reg.=""> 화면이 표시됩니다.</printer>       | Communication<br>Option<br>Communication<br>Printer Reg.<br>Auto Print<br>OFF<br>Bluetooth<br>ON<br>Set PIN Code<br>Select Back                                                                            |

- 4 화살표 키의 △ 또는 ▽ 버튼을 사용해서 커서를 "Search"로 이동시킨 후 [SAVE/SEL] 버튼을 누릅니다. 사용가능한 블루투스 장치가 검색되고 결과가 LCD 화 면에 나열됩니다.
  - 표시된 리스트 가운데에서 페이지 105 "프린터 연결 하기"에서 확인한 프린터의 블루투스 어드레스를 찾 습니다.
  - · 검색 결과는 주위 환경의 전파 상태에 따라서는 올바 르지 않을 수도 있습니다. 리스트에서 프린터의 블루 투스 어드레스를 찾을 수 없는 경우에는 프린터의 전 원이 켜져있고 배터리가 완전히 충전되었는지 확인한 후에 다시 검색을 시도해 주십시오.

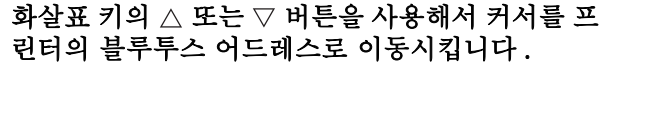

6 [SAVE/SEL] 버튼을 누릅니다. 프린터는 기기의 장치로 등록됩니다. 이제 측정 데이터 또는 기타 데이터를 프린터에서 인쇄할 수 있습니다.

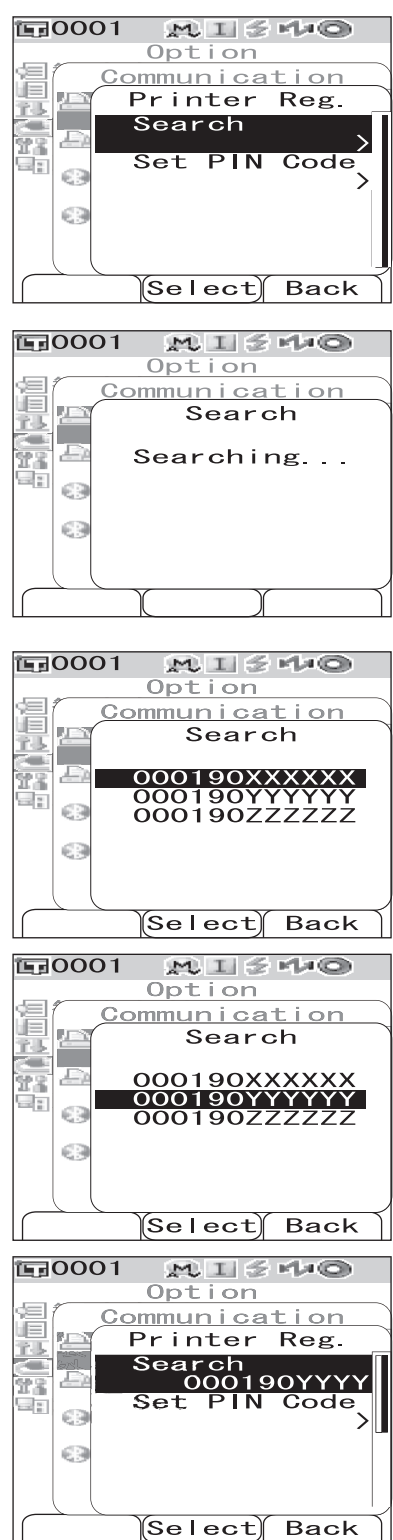

5

MI 240 Option

Communication

**E**0001

PIN 코드 설정하기

[조작 순서] < Printer Reg. > 화면으로부터 절차를 시작합니다.

1 화살표 키의 △ 또는 ▽ 버튼을 사용해서 커서를 "Set PIN Code"로 이동시킨 후 [SAVE/SEL] 버 튼을 누릅니다.

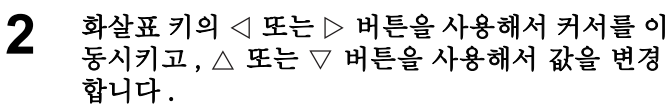

- 화살표 키의 < 버튼을 사용해서 커서를 뒤로 이동시 켜서 값을 수정합니다.
- [SAMPLE](Clear) 버튼을 눌러서 모든 코드를 삭제 합니다.
- 최대 8 자리를 입력할 수 있습니다.
- 각 자리수에 대한 입력 범위는 0~9 입니다.
- 값 사이의 공간은 코드를 저장한 후에 0 으로 변경됩니다.
- **3** 모든 자리수를 입력한 후에 [SAVE/SEL] 버튼을 누릅니다.

화면이 <Scanner Reg.> 화면으로 되돌아갑니다.

| 〒0001 №I54+©           |
|------------------------|
| Option                 |
| 信 <u>Communication</u> |
| 📲 🔄 Printer Reg.       |
| Search                 |
|                        |
| Set PIN Code           |
| 12345078               |
| (3)                    |
|                        |
|                        |
| Select Back            |

| 📲 Printer Reg     |
|-------------------|
| Search            |
| Set PIN Code      |
|                   |
|                   |
| 63                |
|                   |
| Select Back       |
| Select Back       |
| 〒0001 MI≦⊀+©      |
| Option            |
| 回 Communication   |
| 📲 🔄 Set PIN Code  |
|                   |
| 2 a della         |
|                   |
|                   |
|                   |
|                   |
|                   |
| Clear Save Back   |
|                   |
| Option            |
| Communication     |
| Set PIN Code      |
| 12345678          |
|                   |
|                   |
|                   |
|                   |
|                   |
|                   |
| (Clear) Save Back |

### 측정 데이터 인쇄하기

프린터로 측정 데이터를 인쇄합니다.

#### Note

- 기기와 프린터를 사전에 접속할 필요가 있습니다.
- 블루투스 프린터는 텍스트 데이터만을 인쇄할 수 있습니다. 기기의 표시 형식에서 분광 그래프 또는 색 차 그래프를 선택한 경우라도 그래프를 인쇄할 수 없는 것에 유의하십시오.

#### [조작 순서] 측정 데이터가 표시되는 화면에서 설정을 시작합니다.

 [MENU] 버튼을 누릅니다.

 <Sample> 화면의 <Menu> 화면이 표시됩니다.

2 화살표 키의 △ 또는 ▽ 버튼을 사용해서 커서를 "Print" 로 이동시킵니다.

**3** [SAVE/SEL] 버튼을 누릅니다. <Print> 화면이 표 시되고 연결된 프린터로부터 데이터가 인쇄됩니다. 인쇄가 완료되면 <Sample> 화면으로 되돌아갑니다.

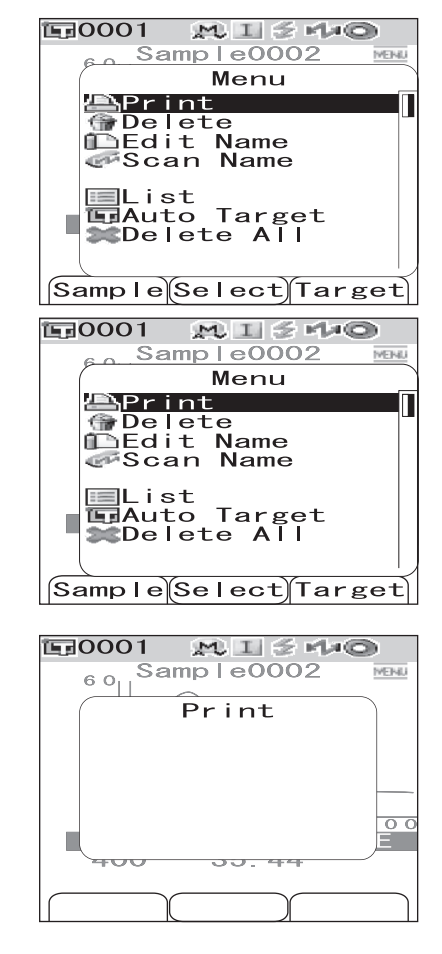

#### Auto Print

측정이 실행될 때마다 프린터에서 측정 결과를 자동으로 인쇄합니다.

#### Note

- 기기와 프린터를 사전에 접속할 필요가 있습니다.
- 블루투스 프린터는 텍스트 데이터만을 인쇄할 수 있습니다. 기기의 표시 형식에서 분광 그래프 또는 색 차 그래프를 선택한 경우라도 그래프를 인쇄할 수 없는 것에 유의하십시오.

## [인쇄 순서 ]

| 1 | [MENU] 버튼을 누른 상태에서 화살표 키의 ▽ 버<br>튼을 누릅니다.<br><option> 화면이 표시됩니다.</option>                                                                                                    | Doption<br>Option<br>Disp. Cond.<br>Meas. Cond.<br>Tolerance(Def.)<br>Communication<br>Settings<br>Instrument<br>Cond / OFF<br>[ ]                                                                                            |
|---|----------------------------------------------------------------------------------------------------|----------------------------------------------------------------------------------------------------|
| 2 | 화살표 키의 △ 또는 ▽ 버튼을 사용해서 커서를<br>"Communication"으로 이동시킨 후 [SAVE/<br>SEL] 버튼을 누릅니다.<br><communication> 화면이 표시됩니다.</communication>                                                         | Sample Select Target<br>Option<br>Disp. Cond.<br>Meas. Cond.<br>Tolerance (Def.)<br>Communication<br>Settings<br>Instrument<br>Cond / OFF                                                                                     |
| 3 | 화살표 키의 △ 또는 ▽ 버튼을 사용해서 커서를<br>"Auto Print"로 이동시킨 후 [SAVE/SEL] 버튼<br>을 누릅니다.<br><auto print=""> 화면이 표시됩니다.</auto>                                                                      | [       ]         Sample Select Target         Sample Select Target         Option         Option         Communication         Printer Reg.         000190XXXXX         Auto Print         OFF         OBluetooth         ON |
| 4 | 화살표 키의 ▽ 버튼을 사용해서 커서를 "ON"으<br>로 이동시킨 후 [SAVE/SEL] 버튼을 누릅니다.<br>Auto Print 기능이 유효하게 되고 측정을 할 때마다 측<br>정 결과가 자동으로 인쇄됩니다.<br>설정이 완료되면 <communication> 화면으로 되돌아갑<br/>니다.</communication> | Select Back                                                                                                    |

• 인쇄 예 1

표시 형식은 Graph Spec (분광 그래프)입니다.

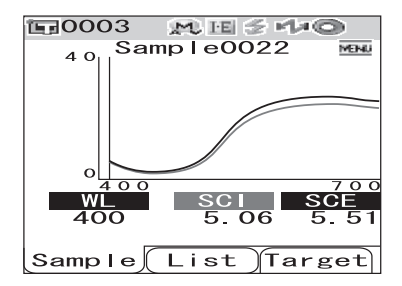

| S/N 1000 | 0005        |       |  |
|----------|-------------|-------|--|
| SAMPLE   | 0022        |       |  |
| [SAMPLE  | 1           | ]     |  |
|          | SCI         | SCE   |  |
| 400nm    | 5.06        | 5.51  |  |
| 410nm    | 3.60        | 4.02  |  |
| 420nm    | 2.78        | 3.10  |  |
| 430nm    | 2.18        | 2.37  |  |
| 440nm    | 1.92        | 2.05  |  |
| 450nm    | 1.94        | 2.08  |  |
| 460nm    | 2.08        | 2.23  |  |
| 470nm    | 2.35        | 2.52  |  |
| 480nm    | 2.77        | 2.98  |  |
| 490nm    | 3.49        | 3.78  |  |
| 500nm    | 4.60        | 4.97  |  |
| 510nm    | 6.30        | 6.83  |  |
| 520nm    | 8.79        | 9.54  |  |
| 530nm    | 11.90       | 12.92 |  |
| 540nm    | 15.08       | 16.38 |  |
| 550nm    | 17.74       | 19.27 |  |
| 560nm    | 19.70       | 21.40 |  |
| 570nm    | 21.03       | 22.85 |  |
| 580nm    | 21.97       | 23.89 |  |
| 590nm    | 22.68       | 24.65 |  |
| 600nm    | 23.15       | 25.15 |  |
| 610nm    | 23.37       | 25.39 |  |
| 620nm    | 23.41       | 25.45 |  |
| 630nm    | 23.47       | 25.52 |  |
| 640nm    | 23.59       | 25.68 |  |
| 650nm    | 23.71       | 25.79 |  |
| 660nm    | 23.83       | 25.91 |  |
| 670nm    | 23.85       | 25.94 |  |
| 680nm    | 23.48       | 25.54 |  |
| 690nm    | 22.90       | 24.91 |  |
| 700nm    | 22.69       | 24.68 |  |
| 11/16/28 | 107 21:23:4 | 2     |  |
| 0003     | M/I         | +E    |  |

인쇄 예 2

표시 형식은 Graph Diff. (색차 그래프)입니다.

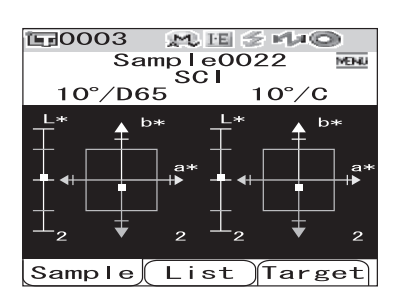

S/N 10000005 SAMPLE 0022 PASS [SAMPLE 1 ] SCI 10 /D65 10 /C L\* 46.40 46.47 11.80 10.57 a\* 49.46 49.87 b\* dL\* 0.06 0.06 da\* -0.07 -0.06 db\* -0.38 -0.38 dE00 0.13 0.13 11/16/2007 21:23:42 0003 M/I+E

#### [Memo/

색차 결과가 불합격으로 되면, 값 뒤에 "[]"가 추가됩니다.

• 인쇄 예 3

표시 형식은 Judge 입니다.

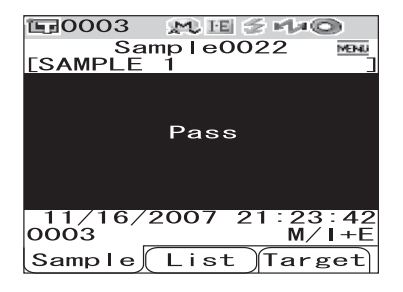

| S/N 1008 | 1000 | 5    |       |       |  |
|----------|------|------|-------|-------|--|
| SAMPLE   | 00   | 22   | Pŕ    | ASS   |  |
| [SAMPLE  | 1    |      |       | ]     |  |
| SCI      | 10   | /D6  | 5     | 10 /C |  |
| L*       |      | 46.4 | 0     | 46.47 |  |
| a*       |      | 11.8 | 0     | 10.57 |  |
| b*       |      | 49.4 | 6     | 49.87 |  |
| dL*      |      | 0.0  | 6     | 0.06  |  |
| da*      |      | -0.0 | 7     | -0.06 |  |
| db∗      |      | -0.3 | 8     | -0.38 |  |
| dE00     |      | 0.1  | 3     | 0.13  |  |
| MI       |      | 0.0  | 1     | 0.01  |  |
| SCE      | 10   | /D6  | 5     | 10 /C |  |
| L*       |      | 48.1 | 4     | 48.22 |  |
| a*       |      | 12.1 | 7     | 10.90 |  |
| b*       |      | 50.9 | 5     | 51.37 |  |
| dL*      |      | 0.1  | 4     | 0.14  |  |
| da*      |      | -0.0 | 6     | -0.06 |  |
| db∗      |      | -0.2 | 9     | -0.29 |  |
| dE00     |      | 0.1  | 6     | 0.16  |  |
| MI       |      | 0.0  | 0     | 0.00  |  |
| 11/16/28 | 107  | 21:2 | 3:42  |       |  |
| 0003     |      |      | M/I+I | Ε     |  |
|          |      |      |       |       |  |

인쇄 예 4

표시 형식은 Abs. & Diff. (절대값 & 색차)입니다.

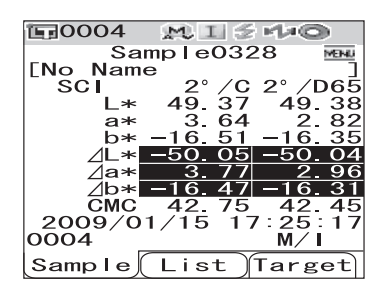

• 인쇄 예 5

표시 형식은 Pseudo Color 입니다.

| <b>⊑</b> 0003   | M H               | a 😤 mla (   | 0           |
|-----------------|-------------------|-------------|-------------|
| Sar<br>[SAMPLE  | nple(<br>1<br>SCI | 0022        | MENU        |
| 10°/D6          | 5                 | 10°/0       | C           |
|                 |                   |             |             |
| 11/16/2<br>0003 | 2007              | 21:23<br>M/ | : 42<br>I+E |
| Sample          | List              | t)Tar:      | get         |

| S/N  | 1101  | 0110   |       |      |      |  |
|------|-------|--------|-------|------|------|--|
| SAM  | νLE   | 0328   |       | FAIL |      |  |
| [No  | Name  |        |       | ]    |      |  |
| SCI  |       | 2      | /C    | 2 /0 | 65   |  |
|      | L*    | 49.    | .37   | 49.  | 38   |  |
|      | a*    | 3.     | ,64   | 2.   | 82   |  |
|      | þ*    | -16    | .51   | -16. | 35   |  |
|      | dL*   | -50    | .05[] | -50. | 84[] |  |
|      | da∗   | 3.     | ,77[] | 2.   | 96[] |  |
|      | db*   | -16    | 47[]  | -16. | 31[] |  |
|      | CMC   | 42.    | 75    | 42.  | 45   |  |
| 2009 | 3/01/ | 15 17: | 25:1  | 7    |      |  |
| 0004 | ł     |        | M/I   |      |      |  |
|      |       |        |       |      |      |  |

| S/N 1000 | 0005      |       |  |
|----------|-----------|-------|--|
| SAMPLE   | 0022      | PASS  |  |
| [SAMPLE  | 1         | ]     |  |
| SCI      | 10 /D65   | 10 /C |  |
| L*       | 46.40     | 46.47 |  |
| a*       | 11.80     | 10.57 |  |
| D*       | 49.46     | 49.87 |  |
| dL*      | 0.06      | 0.06  |  |
| da*      | -0.07     | -0.06 |  |
| db*      | -0.38     | -0.38 |  |
| dE00     | 0.13      | 0.13  |  |
| MI       | 0.01      | 0.01  |  |
| 11/16/28 | 07 21:23: | 42    |  |
| 0003     | M/        | Ί+Ε   |  |

## 바코드 스캐너 연결하기

블루투스 바코드 스캐너로 기기에 저장할 데이터의 "name"을 스캔하고, 그것을 기기에 저 장하는 데이터명으로 설정할 수 있습니다.

#### [Memo/

바코드 스캐너에 연결할 기기의 블루투스 기능을 사용하려면, 기기와 바코드 스캐너 각각에서 블루투스 통신 개시를 위한 준비가 필요합니다.

#### Note

• CM-700d/600d 는 SPP(Serial Port Profile) 에 따르는 블루투스 바코드 스캐너와 호환합니다.

• "name"은 11 자 미만의 ASCII 문자열이어야 하며, "CR+LF"의 첨자가 있어야 합니다.

**바코드 스캐너의 준비** 블루투스 바코드 스캐너를 준비해서 기기가 블루투스 장치로 인식하도록 합니다.

#### Note

다음은 기본적인 절차에 관해서 설명합니다. 상세한 내용은 별책인 "블루투스 설정 가이드"와 블루투 스 바코드 스캐너의 사용 설명서를 참조해 주십시오.

- **바코드 스캐너를 블루투스 통신에 사용할 수 있도록 설정합니다.**바코드 스캐너의 통신 모드가 "Bluetooth"로 설정된 것을 확인해 주십시오.
- 2 바코드 스캐너의 블루투스 어드레스를 확인합니다.

기기의 준비

기기의 블루투스 기능을 유효하게 합니다.

#### Note

기기의 블루투스 기능을 ON으로 설정할 때까지는 블루투스 바코드 스캐너를 등록할 수 없습니다.

| 1 | [MENU] 버튼을 누른 상태에서 화살표 키의 ▽ 버튼<br>을 누릅니다.<br><option> 화면이 표시됩니다.</option>                                                                                          | Disp. Cond.<br>Meas. Cond.<br>Tolerance (Def.)<br>Communication<br>Settings<br>Instrument<br>Cond. ( DEE                                                       |
|---|----------------------------------------------------------------------------------------------------|----------------------------------------------------------------------------------------------------|
| 2 | 화살표키의 △ 또는 ▽ 버튼을 사용해서 커서를<br>"Communication"으로 이동시킨 후 [SAVE/SEL]<br>버튼을 누릅니다.<br><communication> 화면이 표시됩니다.</communication>                                        | Sample Select Target<br>Sample Select Target<br>Disp. Cond.<br>Disp. Cond.<br>Tolerance (Def.)<br>Communication<br>Settings<br>Instrument<br>Option            |
| 3 | 화살표키의 △ 또는 ▽ 버튼을 사용해서 커서를<br>"Bluetooth"로 이동시킨 후 [SAVE/SEL] 버튼을<br>누릅니다.<br><bluetooth> 화면이 표시됩니다.</bluetooth>                                                     | Cond / OFF<br>[ ]<br>Sample Select Target<br>Sample Select Target<br>Option<br>Communication<br>Printer Reg.<br>Auto Print<br>Bluetooth<br>OFF<br>Set PIN Code |
| 4 | <b>화살표 키의 버튼을 사용해서 커서를 "ON"으로<br/>이동시킨 후 [SAVE/SEL] 버튼을 누릅니다.</b><br>기기의 블루투스가 유효하게 되고 사용할 수 있게 됩니다.<br>설정이 완료되면 <communication> 화면으로 되돌아갑<br/>니다.</communication> | Select Back                                                                                                    |

#### 기기와 바코드 스캐너 연결하기

기기를 호스트로 설정하고 블루투스 통신을 통해서 기기와 블루투스 바코드 스캐너를 연결합 니다.

#### Note

아래의 절차를 시작하기 전에 다음을 확인해 주십시오.

- 바코드 스캐너의 전원이 ON으로 되어 있고, 배터리가 완전히 충전되었다.
- 기기의 전원이 ON 이다 (전원 스위치가 "/" 로 되어 있다.).
- 기기의 블루투스 기능이 ON으로 설정되어 있다.
- 블루투스 접속 또는 USB 케이블을 통해서 PC 또는 프린터가 연결되지 않았다.

블루투스 어드레스 검색하기

## [조작 순서 ]

1 [MENU] 버튼을 누른 상태에서 화살표 키의 ▽ 버튼 을 누릅니다.

<Option> 화면이 표시됩니다.

2 화살표키의 △ 또는 ▽ 버튼을 사용해서 커서를 "Communication"으로 이동시킨 후 [SAVE/SEL] 버튼을 누릅니다.

<Communication> 화면이 표시됩니다.

3 화살표 키의 △ 또는 ▽ 버튼을 사용해서 커서를 "Scanner Reg."으로 이동시킨 후 [SAVE/SEL] 버 튼을 누릅니다.

<Scanner Reg.> 화면이 표시됩니다.

4 "Search"가 강조표시된 것을 확인한 후 [SAVE/SEL] 버튼을 누릅니다. 사용가능한 블루투 스 장치가 검색되고 결과가 LCD 화면에 나열됩니 다.

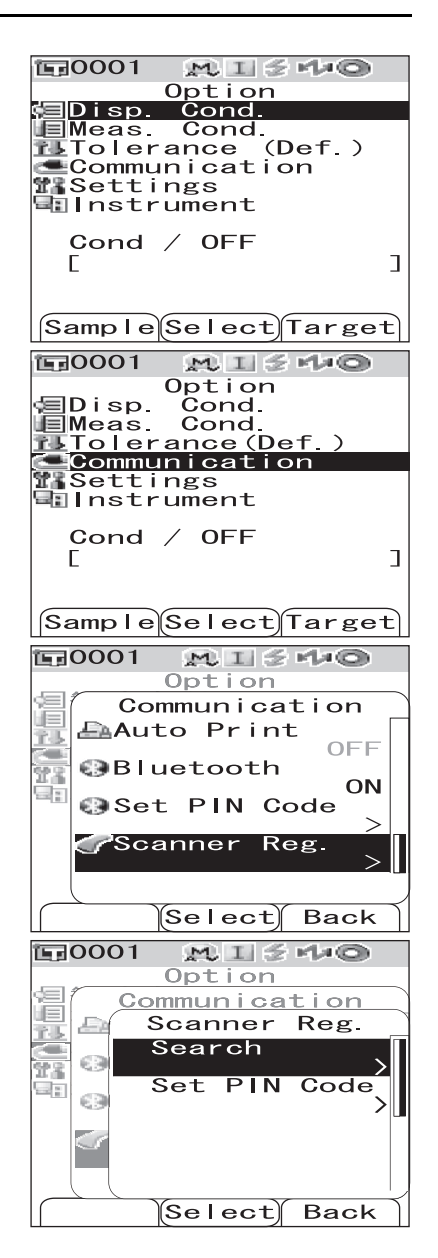

 $M \parallel \leq H = 0$ 

Option

Select

Option Communication

MISHO

Back

Searching…

<u>Communication</u>

Search

**1**0001

EN.

69

**1**0001

ÚE)

íE.

28

- 리스트로부터 페이지 114 "바코드 스캐너의 준비" 절 차중에 확인한 바코드 스캐너의 블루투스 어드레스를 찾습니다.
- · 검색 결과는 주위 환경의 전파 상태에 따라서는 올바 르지 않을 수도 있습니다. 리스트에서 바코드 스캐너 의 블루투스 어드레스를 찾을 수 없는 경우에는, 바코 드 스캐너의 전원이 ON 이고 배터리가 완전히 충전된 것을 확인한 후 다시 검색해 보십시오.
- EA Search 000190AAAAAA 000190BBBBBB 000190CCCCCC 63 23 69 (Select) Back  $M \perp \leq 1/2$ **E**0001 Option <u>Communication</u> 圓 戶 Search TA. 63 000190AAAAAA 000190BBBBBB 63 000190000000 (Select) Back **E**0001 MISHO Option <u>Communication</u> Scanner Reg Search 000190BBBBBB Set PIN Code 63 Code 91 69 Select Back
- 5 화살표 키의 △ 또는 ▽ 버튼을 사용해서 커서를 바 코드 스캐너의 프린터의 블루투스 어드레스로 이 동시킵니다.

- 6 [SAVE/SEL] 버튼을 누릅니다. 바코드 스캐너가 데이터명 입력을 위한 것으로 등록됩니다.
- PIN 코드 설정하기

#### [조작 순서] < Printer Reg. > 화면으로부터 절차를 시작합니다.

1 화살표 키의 △ 또는 ▽ 버튼을 사용해서 커서를 "Set PIN Code"로 이동시킨 후 [SAVE/SEL] 버 튼을 누릅니다.

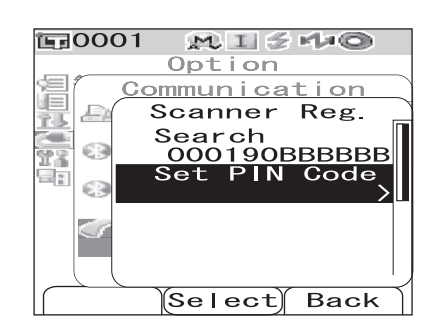

2 화살표 키의 < 또는 ▷ 버튼을 사용해서 커서를 이 동시키고, △ 또는 ♡ 버튼을 사용해서 값을 변경 합니다.

- 화살표 키의 < 버튼을 사용해서 커서를 뒤로 이동시 켜서 값을 수정합니다.
- [SAMPLE](Clear) 버튼을 눌러서 모든 코드를 삭제 합니다.
- 최대 8 자리를 입력할 수 있습니다.
- 각 자리수에 대한 입력 범위는 0~9 입니다.
- 값사이의 공간은 코드를 저장한 후에 0으로 변경됩니다.

# **3** 모든 자리수를 입력한 후에 [SAVE/SEL] 버튼을 누릅니다.

화면이 <Scanner Reg.> 화면으로 되돌아갑니다.

| <b>運0001</b> | MIS                                                    | - Ma         |
|--------------|--------------------------------------------------------|--------------|
|              | Option                                                 |              |
|              | <u>mmunica</u>                                         | ition        |
|              | set PIN                                                | Code         |
|              |                                                        |              |
|              |                                                        |              |
| ··· (3)      |                                                        |              |
| 50           |                                                        |              |
|              |                                                        |              |
|              |                                                        |              |
| Clear        | (Save)                                                 | Back         |
|              |                                                        |              |
| 1-20001      | MIT                                                    | - March      |
| <b>運0001</b> | M13                                                    | rla©         |
| <b>臣0001</b> | MI<br>Option                                           | tion         |
|              | Option<br>mmunica<br>Set PIN                           | tion<br>Code |
|              | MIS<br>Option<br>mmunica<br>Set PIN<br>234567 <u>8</u> | tion<br>Code |
|              | Option<br>Mmunica<br>Set PIN<br>234567 <u>8</u>        | tion<br>Code |
|              | Option<br>Mmunica<br>Set PIN<br>234567 <u>8</u>        | tion<br>Code |
|              | MIS<br>Option<br>mmunica<br>Set PIN<br>234567 <u>8</u> | tion<br>Code |
|              | MI<br>Option<br>mmunica<br>Set PIN<br>234567 <u>8</u>  | tion<br>Code |
|              | MI<br>Option<br>mmunica<br>Set PIN<br>234567 <u>8</u>  | tion<br>Code |
|              | Option<br>mmunica<br>Set PIN<br>2345678                | Code         |

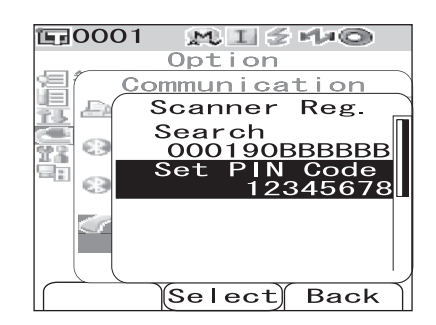

## Auto Scan 설정하기

스캔명 기능의 "Auto Scan"을 사용가능하게 합니다.

#### Note

바코드 스캐너는 사전에 기기와 함께 등록을 해야 합니다.

#### [Memo/

기기와 함께 바코드 스캐너를 등록하는 방법에 관해서는 페이지 114 "바코드 스캐너 연결하기"를 참 조해 주십시오.

| 1 | [MENU] 버튼을 누른 상태에서 화살표 키의 ▽ 버튼<br>을 누릅니다.<br><option> 화면이 표시됩니다.</option>                                                                               | Option<br>Option<br>Disp. Cond.<br>Meas. Cond.<br>Tolerance (Def.)<br>Communication<br>Settings<br>Instrument<br>Cond / OFE                                                                                                    |
|---|----------------------------------------------------------------------------------------------------|----------------------------------------------------------------------------------------------------|
| 2 | 화살표키의 △ 또는 ▽ 버튼을 사용해서 커서를<br>"Communication"으로 이동시킨 후 [SAVE/SEL]<br>버튼을 누릅니다.<br><communication> 화면이 표시됩니다.</communication>                             | [     ]       Sample Select Target       Sample Select Target       Image: Select Target       Image: Select Target |
| 3 | 화살표 키의 △ 또는 ▽ 버튼을 사용해서 커서를<br>"Auto Scan Call"로 이동시킨 후 [SAVE/SEL] 버<br>튼을 누릅니다.<br><auto call="" scan=""> 화면이 표시됩니다.</auto>                             | Cond / OFF<br>[ ]<br>Sample Select Target<br>Sample Select Target<br>Option<br>Communication<br>Option<br>Communication<br>ON<br>Set PIN Code<br>Scanner Reg.<br>Auto Scan Call<br>OFF                                                                                                    |
| 4 | 화살표 키의 ▽ 버튼을 사용해서 커서를"ON"으로<br>이동시킨 후 [SAVE/SEL] 버튼을 누릅니다.<br>Auto Scan 기능이 ON 으로 설정됩니다.<br>설정이 완료되면, <communication> 화면으로 되돌아<br/>갑니다.</communication> | Select Back                                                                                                    |

# 기기 정보 표시하기

모델명, 버전 및 기기의 시리얼 넘버를 표시합니다.

## [조작 순서 ]

| 1 | [MENU] 버튼을 누른 상태에서 화살표 키의 ▽ 버<br>튼을 누릅니다.<br><option> 화면이 표시됩니다.</option>                                                                     | Option<br>Option<br>Disp. Cond.<br>Meas. Cond.<br>Tolerance(Def.)<br>Communication<br>Settings<br>Instrument<br>Cond / OFF<br>[ ]<br>Sample Select Target |
|---|----------------------------------------------------------------------------------------------------|----------------------------------------------------------------------------------------------------|
| 2 | 화살표 키의 △ 또는 ▽ 버튼을 사용해서 커서를<br>"Instrument"로 이동시킨 후 [SAVE/SEL] 버튼<br>을 누릅니다.<br><instrument> 화면은 기기 설정에 따라 다음 항목중의<br/>하나를 보여줍니다.</instrument> | CondOptionDisp. Cond.Meas. Cond.Tolerance(Def.)CommunicationSettingsInstrumentCond / OFF[Sample Select Target                                             |
|   | 연간 서비스 재교정 권장 메시지 표시가 "Show"로 설<br>정된 경우<br>모델명, 버전, 시리얼 넘버 및 다음 연간 서비스 재교정<br>권장 메시지가 표시되는 월 / 년이 표시됩니다.                                     | Dotion<br>Instrument<br>Name<br>CM-700d<br>Version<br>1.10.0003<br>Serial No.<br>10000005<br>Annual Service<br>1/2010<br>Back                             |
|   | 연간 서비스 재교정 권장 메시지 표시가 "Hide"로 설<br>정된 경우<br>모델명, 버전 및 시리얼 넘버가 표시됩니다.                                                                          | Option<br>Instrument<br>Name<br>CM-700d<br>Version<br>1.10.0003<br>Serial No.<br>10000005<br>Back                                                         |

[TARGET] (Back) 버튼을 눌러서 <Option> 화면으로 되돌아갑니다 .

3

## 연간 서비스 재교정 권장 메시지 표시하기 / 숨기기

공장 출하후 또는 KONICA MINOLTA 인증 서비스 센터에 의한 교정 서비스 (또는 유지 보수) 를 받은지 약 1 년이 경과한 경우, CM-700d/600d 는 기동시에 "WR050 Annual service recalibration recommended,"라는 메시지를 표시해서 연간 서비스 재교정을 권장합니다. 이 메시지 표시를 표시 또는 숨김으로 설정할 수 있습니다.

#### Note

연간 서비스 재교정 권장 메시지 표시는 숨길 수 있지만, 폐사의 재교정 서비스를 받으실 것을 권장합니 다.

#### [Memo/

공장 출하전에 메시지 표시는 "Show" 로 설정되어 있습니다.

아래와 같은 절차로 기기의 전원을 켤 때에 연간 서비스 재교정 권장 메시지 표시를 설정할 수 있습니다.

## [조작 순서] 기기의 전원을 끈 상태에서 절차를 시작해 주십시오.

#### [CAL] 버튼을 누른 상태로 해서 기기의 전원을 ON 으로 합니다.

• <Calibration> 화면이 표시될 때까지 [CAL] 버튼을 누른 상태로 합니다.

이 조작으로 연간 서비스 재교정 권장 메시지의 표시 / 숨김 상태를 변환할 수 있습니다.

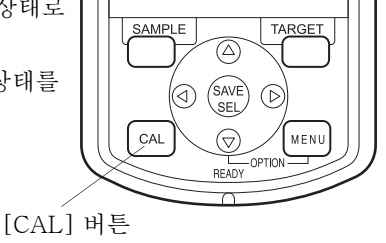

#### 메시지 표시 설정 확인하기

기기 정보를 표시해서 연간 서비스 재교정 권장 메시지 표시가 표시 또는 숨김으로 표시되었 는지 확인할 수 있습니다.

#### [Memo/

기기 정보 표시 방법에 관해서는 페이지 120 "기기 정보 표시하기"를 참조해 주십시오.

#### 연간 서비스 재교정 권장 메시지 표시가 "Show"로 설정된

경우 모델명, 버전, 시리얼 넘버 및 다음 연간 서비스 재교정 권장 메시지가 표시되는 월 / 년이 표시됩니다.

연간 서비스 재교정 권장 메시지 표시가 "Hide" 로 설정된 경우 모델명, 버전 및 시리얼 넘버가 표시됩니다.

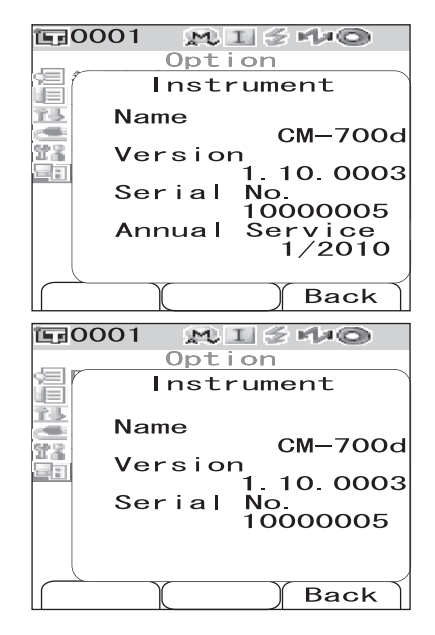

기기 정보 표시하기

# 5장 문제해결

# 에러 메시지

기기 사용중에 다음과 같은 메시지가 표시될 수 있습니다 . 이런 메시지가 표시되면 아래 표에 서 설명된 조치를 취해 주십시오 . 조치를 취한 후에도 문제가 해결되지 않으면 KONICA MINOLTA 인증 서비스 센터에 문의해 주십시오 .

#### Note

LCD 에 표시되는 메시지는 아래 표와 같습니다. 통신 에러 확인 코드는 별도의 문서를 참조하십시오.

| 메시지                                      | 현상 / 예상되는 원인                                                                                                    | 대응 조치                                                                                                    |
|------------------------------------------|----------------------------------------------------------------------------------------------------|----------------------------------------------------------------------------------------------------|
| Preparing to auto<br>select target color | ("Auto Target"의 설정이 켜짐인<br>경우)<br>• 자동 기준색 (Target) 설정 준비중.                                                                                                    | 잠시 기다려 주십시오.<br>* "Auto Target"기능의 설정이 켜<br>지거나 자동 타겟 설정이 켜진 상<br>태에서 전원 스위치를 켠 경우, 이<br>메시지가 표시됩니다. 준비가 완<br>료되면 이 메시지는 사라집니다.  |
| ER002<br>LOW BATTERY                     | (기기의 전원을 배터리로 공급하는<br>경우)<br>• 배터리 전압 저하                                                                                                    | 배터리를 새 것으로 교체하거나 AC<br>어댑터를 연결한 후, 전원을 끈 후 다<br>시 켭니다.                                                                           |
| ER005<br>ERROR<br>IN FLASHING            | Xe 램프가 올바르게 발광하지 않습<br>니다.<br>• Xe 램프가 파손되었습니다.<br>• 발광 회로의 이상.<br>• 센서 이상.                                                                                              | 이 메시지가 계속해서 표시되면<br>KONICA MINOLTA 인증 서비스 센<br>터에 연락해 주십시오 .                                                                     |
| ER007<br>INCORRECT<br>CLOCK<br>OPERATION | 시계 IC 가 올바르게 작동하지 않습<br>니다.<br>• 기기를 장기간 사용하지 않았기 때<br>문에 백업 배터리의 전압가 저하되<br>어서 달력의 날짜 또는 시간 데이터<br>가 삭제되었습니다.<br>• 내부 백업 배터리의 수명이 다 되었<br>습니다.<br>• 시계 IC 에 관련된 회로의 고장. | 내부 백업 배터리를 충전한 후에 날<br>짜 및 시간을 설정합니다 . 이 메시지<br>가 계속해서 표시되면 KONICA<br>MINOLTA 인증 서비스 센터에 연락<br>해 주십시오 .                          |
| ER010<br>NO DATA<br>IN MEMORY            | 사용자 교정을 실행하기 위한 데이터<br>가 기기의 메모리에 입력되지 않았습<br>니다.                                                                                                    | 사용자 교정을 실행하려면 컴퓨터를<br>연결하고 옵션의 소프트웨어를 사용<br>해서 사용자 교정 데이터를 기기의<br>메모리에 입력해야 합니다. 옵션의<br>소프트웨어에 관한 상세한 내용은 소<br>프트웨어 설명서를 참조하십시오. |
| ER011<br>FAILED<br>IN CALIBRATION        | 제로 교정 또는 백색 교정이 올바르<br>게 실행되지 않았습니다.                                                                                                    | 제로 교정을 위해서, 시료 측정 개구<br>부는 공중을 향해야 합니다. 백색 교<br>정의 경우, 백색 교정 캡을 사용해야<br>합니다.                                                     |
|                                          | 타겟 마스크가 올바르지 않습니다.                                                                                                    | 올바른 타겟 마스크를 부착하십시오.                                                                                                    |
| ER013<br>ERROR<br>IN A/D                 | A/D 변환중의 에러 .<br>• A/D 컨버터의 이상 .<br>• A/D 컨버터에 관련된 회로의 고장 .                                                                                                    | 전원을 끈 후 다시 전원을 켭니다 . 계<br>속해서 이 메시지가 표시되면<br>KONICA MINOLTA 인증 서비스센<br>터에 연락해 주십시오 .                                             |

| 메시지                                               | 현상 / 예상되는 원인                                                                                                    | 대응 조치                                                                                                    |
|---------------------------------------------------|----------------------------------------------------------------------------------------------------|----------------------------------------------------------------------------------------------------|
| ER024<br>WHITE<br>CALIBRATION<br>INCOMPLETE       | 백색 교정이 완료되지 않았습니다.                                                                                                    | 어떤 측정 영역에 대해서도 기기의<br>전원을 처음으로 켤 때에는 백색 교<br>정을 실행해야 합니다. 또한 기기의<br>전원을 꺼짐에서 켜짐으로 할 때마다,<br>또는 측정 영역 (MAV/SAV) 이나,<br>정반사광 처리 모드 설정을 변경한<br>경우에도 백색 교정을 실행할 것을<br>권장합니다. |
| ER025<br>MEASUREMENT<br>AREA CHANGED              | 측정경변경되었습니다.<br>올바른측정경을 설정하고 다시 측정<br>합니다.                                                                                                    | 측정경을확인한 후 측정합니다. 측<br>정을 하는 중에는 측정경을 변경하지<br>마십시오.                                                                                                    |
| ER027<br>ERROR<br>IN CHARGING                     | Xe 램프의 발광을 위한 충전을 완료<br>할 수 없습니다.<br>• 배터리 소모.<br>• 충전 회로의 고장.                                                                                                    | 배터리를 사용하는 경우,새 것으로<br>교체합니다.배터리 교체 후에도 이<br>메시지가 계속해서 표시되는 경우에<br>는,KONICA MINOLTA 인증 서비스<br>센터에 연락해 주십시오.                                                               |
| ER030<br>MEMORY ERROR                             | 메모리의 백업 배터리가 소모되어서<br>데이터가 삭제되었습니다 .                                                                                                    | 전원을 켜서 메모리의 백업 배터리를<br>충전합니다. 본 기기의 전원을 켠 경<br>우, 백업 배터리는 24 시간에 완전히<br>충전할 수 있습니다. 배터리가 완전<br>히 충전된 후에 데이터 백업을 약 5<br>개월 동안 저장할 수 있습니다.                                 |
| ER036<br>USER<br>CALIBRATION<br>INCOMPLETE        | 사용자 교정이 완료되지 않았습니다 .                                                                                                    | 사용자 교정을 하는 경우에는 각각의<br>측정경에 대해서도 교정을 실행해야<br>합니다. 또한 기기의 전원을 꺼짐에<br>서 켜짐으로 할 때마다, 또는 측정경<br>이나 정반사광 처리 모드 설정을 변<br>경한 경우에도 사용자 교정을 실행할<br>것을 권장합니다.                      |
| ER069<br>PROTECTED<br>DATA                        | 색차 기준색 (Target) 데이터가 보호<br>되어서 덮어쓰기 할 수 없습니다.                                                                                                    | 보호된 타겟 데이터를 다시 쓰거나<br>삭제할 필요가 있는 경우에는 우선<br>기준색 (Target) 의 데이터 보호 설<br>정을 꺼짐으로 변경해 주십시오.                                                                                 |
| ER080<br>SELECT AT LEAST<br>1 DISP.TYPE           | 표시 형식이 선택되지 않았습니다.                                                                                                    | 최소한 하나의 표시 형식을 선택하십<br>시오 .                                                                                                    |
| ER081<br>PRINT ERROR<br>RETRY BY<br>MANUAL PRINT  | 인쇄 데이터가 송신되지 않았기 때문<br>에 인쇄 에러가 발생했습니다.<br>• 프린터의 전원이 켜지지 않았습니<br>다.<br>• 프린터로의 접속이 올바르지 않습<br>니다.<br>• 프린터의 PIN 코드가 올바르게 설<br>정되지 않았습니다.                                      | 기기와 프린터 간의 접속을 확인한<br>후 다시 수동으로 인쇄하십시오 .                                                                                                    |
| ER082<br>SCANNER ERROR<br>RETRY BY<br>MANUAL SCAN | 바코드 스캐너로부터 데이터를 취득<br>할 수 없기 때문에 Scan Name 조작<br>에 실패했습니다.<br>• 바코드 스캐너의 전원이 ON 으로<br>되어 있지 않습니다.<br>• 바코드 스캐너로의 접속이 올바르<br>지 않습니다.<br>• 바코드 스캐너의 PIN 코드가 올바<br>르게 설정되지 않았습니다. | 기기와 바코드 스캐너간의 연결을 확<br>인한 후 , Scan Name 의 Manual<br>Scan 을 시도해 주십시오 .                                                                                                    |

| 메시지                                                | 현상 / 예상되는 원인                                                            | 대응 조치                                                                                                    |
|----------------------------------------------------|-------------------------------------------------------------------------|----------------------------------------------------------------------------------------------------|
| WR002<br>LOW<br>ILLUMINATION                       | Xe 램프로부터의 광량이 초기 레벨<br>의 50% 로 떨어졌습니다.<br>• Xe 램프의 광량 저하.<br>• 적분구의 먼지. | 적분구를 " 각부의 청소" ( 페이지<br>16) 에서 설명된 것과 같이 청소합니<br>다. 문제가 해결되지 않으면<br>KONICA MINOLTA 인증 서비스 센<br>터에 연락해 주십시오.                                                          |
| WR050<br>WE RECOMMEND<br>RE-CALIBRATION<br>SERVICE | 기기를 마지막으로 교정한 후 일정<br>시간이 지나면 재교정할 것을 권장합<br>니다.                        | 재교정 서비스에 대해서는 KONICA<br>MINOLTA 인증 서비스 센터에 연락<br>해 주십시오.<br>이 메시지 표시는 숨김으로 설정할<br>수 있습니다.<br>설정 절차에 관해서는 페이지 121<br>"연간 서비스 재교정 권장 메시지<br>표시하기 / 숨기기"를 참조해 주십<br>시오. |
| WR112<br>USER<br>CALIBRATION<br>DATA NOT SET       | 사용자 교정을 유효하게 설정하기 전<br>에 사용자 교정을 위한 데이터를 입<br>력할 필요가 있습니다.              | 사용자 교정을 실행하려면 컴퓨터를<br>연결하고 옵션의 소프트웨어를 사용<br>해서 사용자 교정 설정을 유효로 하<br>기 전에 사용자 교정 데이터를 기기<br>의 메모리에 입력해야 합니다. 옵션<br>의 소프트웨어에 관한 상세한 내용은<br>소프트웨어 설명서를 참조하십시오.           |
| WR120<br>MEASUREMENT<br>PROCESS<br>INTERRUPTED     | 측정이 취소되었습니다.                                                            | 평균 측정 이 설정되어 있는 경우, 측<br>정 버튼 이외의 버튼을 누르면 측정<br>을 취소할 수 있습니다. 측정을 취소<br>할 필요가 없는 경우에는 측정 중에<br>측정 버튼 이외의 버튼을 만지지 마<br>십시오.                                           |
| WR121<br>CALIBRATION<br>RECOMMENDED                | 전원을 견 후에 백색 교정 (또는 사<br>용자 교정이 유효한 경우에는 사용자<br>교정)이 실행되지 않았습니다.         | 백색 교정의 신뢰성을 보장하기 위해<br>서는 전원 스위치를 꺼짐에서 켜짐으<br>로 한 때나 측정 조건 (측정 영역 등)<br>이 변경되면 백색 교정을 할 것을 권<br>장합니다.                                                                |
| WR123<br>Please restart<br>instrument.             | 기기를 재 시작할 필요가 있습니다.<br>• 메모리 에러 또는 시계의 이상<br>• 초기화 실행                   | 전원을 끈 후 다시 켭니다.                                                                                                    |

# 문제해결

기기에 이상이 발생한 경우 , 아래의 표에 설명된 것과 같이 필요한 조치를 취해 주십시오 . 그 래도 기기가 작동하지 않으면 , 전원을 끈 후 다시 켜 주십시오 . 증상이 계속되면 KONICA MINOLTA 인증 서비스 센터에 문의해 주십시오 .

| 현상                        | 확인점                                      | 조치                                                                                                    |
|---------------------------|------------------------------------------|----------------------------------------------------------------------------------------------------|
| LCD 가 공백 상태입<br>니다 .      | 배터리가 삽입되어 있습니까 ? AC 어<br>댑터가 연결되어 있습니까 ? | 배터리를 삽입해 주십시오 . AC 어댑<br>터를 연결해 주십시오 .                                                                        |
|                           | ▲가 표시됩니까 ? 또는 배터리의<br>전압이 매우 낮습니까 ?      | 배터리를 새 것으로 교체해 주십시오.<br>또는 AC 를 연결해 주십시오.                                                                     |
|                           | 배터리가 올바르게 삽입되어 있습니<br>까 ?                | 배터리를 올바르게 다시 삽입해 주십<br>시오 .                                                                                   |
| 측정 버튼이 유효하<br>지 않습니다 .    | 아직도 측정중입니까 ?                             | 측정이 완료될 때까지 기다린 후 버튼<br>을 눌러 주십시오 .                                                                           |
|                           | 측정 가능한 화면이 표시되었습니까?                      | 측정을 가능하게 하는 화면 ( 예를 들<br>면 교정, 기준색 (Target) 또는 측정<br>화면)이 표시된 때에 측정 버튼을 눌<br>러야 합니다.                          |
| 비정상적인 측정 결<br>과           | 기기가 시료에 수직으로 되어 있습니<br>까 ?               | 빛이 새는 것을 방지하기 위해서 기기<br>가 시료에 수직으로 위치된 것을 확인<br>합니다.                                                          |
|                           | 교정에 올바른 백색 교정 캡을 사용했<br>습니까 ?            | 올바른 백색 교정 캡 ( 기기와 동일한<br>페어링 넘버를 가진 캡 ) 을 사용해서                                                                |
|                           | 백색 교정이 올바르게 실행되었습니<br>까 ?                | 백색 교정을 해 주십시오 . ( 페이지<br>24)                                                                                  |
|                           | 제로 교정이 올바르게 실행되었습니<br>까 ?                | 시료 측정 개구부를 공중으로 향하게<br>하거나, 옵션의 제로 교정 박스를 사<br>용해서 제로 교정을 실행합니다.                                              |
| 측정 결과에 오차가<br>심합니다.       | 측정중에 기기가 움직이지 않습니까?                      | 측정중에는 기기가 움직이지 않도록<br>하십시오 .                                                                                  |
| 컴퓨터에 데이터를<br>입력할 수 없습니다.  | USB 케이블이 올바르게 연결되어 있<br>습니까 ?            | 기기에 부속된 USB 케이블을 사용해<br>서 기기의 USB 연결 단자를 컴퓨터의                                                                 |
| 컴퓨터로부터 명령<br>을 받을 수 없습니다. | 기기에 부속된 USB 케이블을 사용하<br>고 있습니까 ?         | USB 포트에 연결합니다.                                                                                                |
| 명령을 돌바르게 받<br>을 수 없습니다 .  | 블루투스 통신이 올바르게 작동하고<br>있습니까?              | 컴퓨터에 블루투스 어댑터를 설치하<br>거나 컴퓨터의 블루투스 기능을 사용<br>가능하게 한 후 (컴퓨터에 장착된 경<br>우), 컴퓨터와 기기 간의 통신이 올바<br>르게 작동하는지 확인합니다. |
| 인쇄할 수 없습니다.               | 블루투스 통신이 올바르게 작동하고<br>있습니까 ?             | 본 기기와 블루투스 프린터간의 블루<br>투스 통신이 올바르게 작동하는지 확<br>인합니다.                                                           |

| 현상                                               | 확인점                                                                                                    | 조치                                                                                                    |
|--------------------------------------------------|----------------------------------------------------------------------------------------------------|----------------------------------------------------------------------------------------------------|
| 측정 데이터 또는 설<br>정이 메모리에 저장<br>되지 않고 바로 삭제<br>됩니다. | 구입 직후 또는 오랜 기간 사용하지<br>않은 경우에는 기기의 백업 배터리의<br>전압이 낮을 수 있습니다 . 기기의 전<br>원을 켜서 백업 배터리를 충전하십시<br>오 . 이 상태에서 배터리는 24 시간에<br>완전히 충전됩니다 . | 백업 배터리는 약 10 년의 수명을 가<br>지고 있습니다. 그렇지만, 배터리를<br>완전히 충전한 후에도 메모리에 데이<br>터가 저장되지 않는 경우에는, 배터<br>리의 수명이 다 되어서 교체할 필요가<br>있을 수 있습니다. 고객님께서 직접<br>배터리를 교체할 수는 없다는 것에 유<br>의하십시오. 자세한 정보는 KONICA<br>MINOLTA 인증 서비스 센터에 연락<br>해 주십시오. |

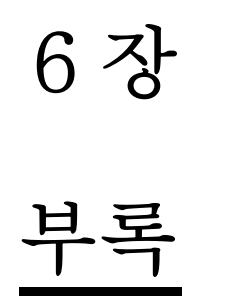

## 측정 원리

## 조명 / 수광광학계

본 기기는 CIE No. 15, ASTM E1164, DIN 5033 Teil 7, ISO 7724/1, 및 JIS Z8722-1982 ( 확산 조명 , 8 도 수광 각도 ) 표준에 호환하는 di:8° /de:8° 의 기하학적 배열을 이용해서 SCI (specular component included) 및 SCE (specular component excluded) 자동 변환 측정을 하게 해 줍니다 .

측정의 순서은 아래와 같습니다.

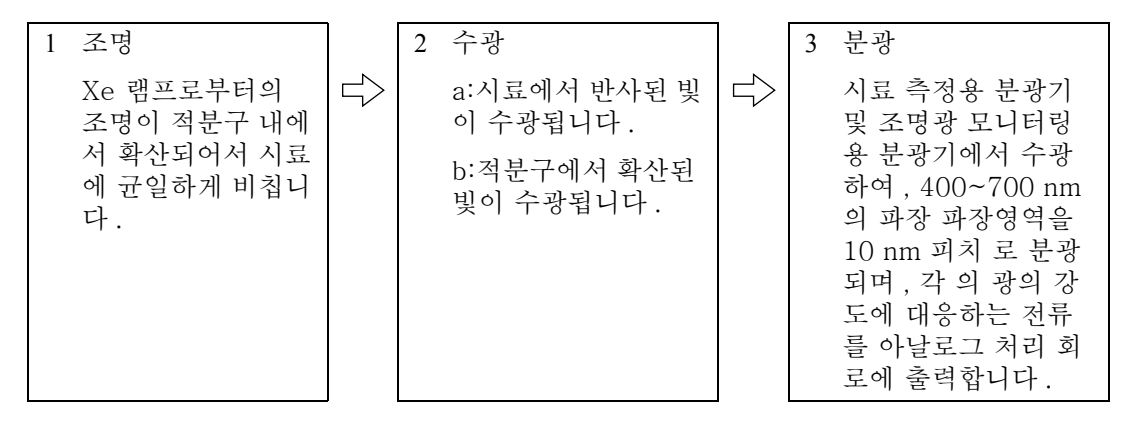

- 1 Xe 램프로부터의 조명이 적분구의 내부 표면으로 확산되어서 시료에 균일하게 비칩니다.
- 2 a: 시료의 표면에서 반사된 빛 가운데, 시료면의 법선방향과 8°의 각도를 가지는 방향의 빛 이 시료 측정용 분광센서에서 수광됩니다.
  - b: 한편, 적분구내에서 확산된 빛은 조명광 모니터링용 광학계로 유도되어 분광센서에 수 광됩니다.
- 3 시료측정용 분광센서는 시료면으로 부터 반사광을, 조명광 모니터링용 분광센서는 확산조 명광에 대하여 각각의 파장에서 분광하고, 그 빛의 강도에 대응하는 전류를 아날로그 처리 회로에 출력 합니다.

즉, 시료 측정용 분광센서로 부터의 출력과 조명광 모니터링용 분광 센서로 부터의 출력을 CPU 에서 연산 처리함으로서, 조명광의 분광특성 및 광량의 미세한 변동도 보정하고 있습니 다.(더블 빔 시스템)

## 조명 영역 (조명경)과 측정영역 (측정경)

CM-700d/600d 는 시료 및 용도에 따라 두 가지 측정경 SAV (\$\phi3 mm) 및 MAV (\$\phi8 mm) 가 운데 선택할 수 있습니다. 선택한 측정경에 적합한 타겟 마스크 (조명 영역)를 기기에 장착 해야 합니다.

#### Note

CM-600d 의 경우, MAV (\$ 8 mm) 만 사용 할 수 있습니다.

#### 타겟 마스크 (조명 영역)

CM-700d/600d 는 현재 장착된 타겟 마스크가 SAV 용인지 MAV 용인지 자동으로 검출하는 기능이 없습니다. 선택한 측정경에 따라 올바른 타겟 마스크를 장착할 필요가 있습니다. 타겟 마스크의 상태는 측정값에 영향을 주므로 손으로 내부 면을 만지거나 긁지말고, 오염시 키지 마십시오.

#### 측정 영역 (측정경)

측정 영역은 렌즈 위치 변환 스위치를 슬라이드시켜서 변경할 수 있습니다.

#### Note

CM-600d 의 경우에는 MAV (\$\$ mm) 만을 사용할 수 있습니다. 따라서, CM-600d 는 렌즈 위치 변환 스위치없습니다.

## SCI/SCE 동시 측정

CM-700d/600d 는 "광 트랩 자동 개폐기구에 의한 SCI/SCE 자동 변환"을 이용해서 SCI (Specular Component Included)/SCE (Specular Component Excluded) 동시 측정 방식을 채용 하고 있습니다.

#### 광 트랩 자동 개폐 기구에 대하여

본 기기에 설정된 정반사광 처리 모드 (SCI/SCE/I + E)에 따라 광트랩이 자동으로 개폐됩니다.

광원은 각각 SCI 측정과 SCE 측정에 대해서 한 번 씩 발광합니다. 자동 평균 측정을 설정 한 경우, 지정된 횟수 만큼 발광이 반복됩니다.

SCI 전용 또는 SCE 전용 모드의 경우, 광 트랩 자동 개폐기구는 동작하지 않습니다. I + E (SCE + SCE) 모드의 경우, 광 트랩 개폐 기구를 사용하며, 우선 최초의 발광에서 광 트랩를 닫은 상태로 SCI 방식으로 측정을 하고, 다음 발광에서는 광 트랩을 개방하고 SCE 방식으로 측정 합니다.

## 통신 모드

CM-700d/600d 는 PC 에 연결된 경우 통신 모드가 됩니다. 기기가 PC 로부터 제어되는 경우, 기기의 LCD 화면에 "Communicating"이라고 표시됩니다. 이 메시지가 표시된 때에는 기 기의 버튼을 사용할 수 없습니다.

그렇지만, PC 로부터 기기에 명령을 전송해서 측정 버튼이 사용 가능한 모드로 설정해서 기기 의 측정 버튼을 누름으로서 측정을 시작할 수 있습니다. 이런 경우에는 측정된 데이터가 PC 에 전송되고 기기의 메모리에는 저장되지 않습니다.

PC 로부터 기기를 제어하고자 하는 경우에는 기기의 연결과 조작을 가능하게 하는 소프트웨어가 필요합니다.

PC 로부터 기기를 제어하는 프로그램을 개발하고자 하는 경우에는 KONICA MINOLTA 인증 서비스 센터에 문의해 주십시오.

## <u>초기 설정</u>

- \* 기기를 초기화 하면, 이하의 초기설정값으로 초기화합니다. 측정된 데이터, 기준색 (Target) 데이터 및 각 기준색 마다의 한계치 설정은 보호되며 초기 화로 삭제되지 않습니다.
- \* 제로 교정 데이터는 공장 출하시의 설정 데이터로 초기화됩니다. 측정 환경의 변화로 인해서 제로 교정을 하는 경우에는 초기화한 후에 제로 교정할 필요가 있습니다.
- \* 특별한 경우에는 초기화 조작 이외의 다른 원인으로 기기가 초기화 됩니다.(예를 들면 내장 백업 배터리 수명이 다 된 경우)이런 경우에는 측정 데이터, 기준색(Target)데이터 및 한계 치 설정도 초기 상태(측정 데이터 없음, 기준색(Target)데이터 없음, 초기 한계치 설정) 로 초기화됩니다.

| 항목               |                            | 초기 설정                                  |
|------------------|----------------------------|----------------------------------------|
| 측정 조건            | 모드<br>(정반사광 처리모드)          | I + E (SCI + SCE)                      |
|                  | 자동 평균 횟수                   | 1                                      |
|                  | 수동 평균 횟수                   | 1                                      |
|                  | 대기 시간                      | 0 초                                    |
| 표시 조건            | 표시 형식                      | Abs. & Diff., Judge, Graph Diff.       |
|                  | 표색계                        | L* a* b*                               |
|                  | 색차식                        | ΔE00 (CIE2000)                         |
|                  | 인덱스                        | WI (ASTM E313-73)                      |
|                  | 시야                         | 10 ° 시야                                |
|                  | 광원 1                       | D65                                    |
|                  | 광원 2                       | None                                   |
| 조건 (Cond)        |                            | OFF                                    |
| 한계치(초기치)         | *No. 01 에 대해서만 설정 (No. 02~ | ~08 에 대한 설정은 없음 )                      |
| * 공장 줄하시의        | 표색계                        | L* a* b* 의 상한 : + 1.5/ 하한 : - 1.5, 사용가 |
| 값입니다.<br>기기르 초기하 | 색차식                        | ΔE00 의 상한 + 1.5, 사용가                   |
| 해도설정을이           | 인덱스                        | None 의 상한 : + 1.5/ 하한 : -1.5, 사용가      |
| 초기값으로 재          | CMC 계수                     | 1.00                                   |
| 설정하지 않습          | ΔE*94 계수                   | 1.00                                   |
| 니다.              | ΔE00 계수                    | 1.00                                   |
| 제로 교정            |                            | 완료 ( 공장 출하시 설정치 )                      |
| 백색교정             |                            | 미완료                                    |
| 사용자 교정           |                            | 미완료                                    |

# 사양

| 모델    |                                  | CM-700d                                                                                                    | CM-600d                            |  |
|-------|----------------------------------|----------------------------------------------------------------------------------------------------|------------------------------------|--|
|       | 조명 수광 광학계                        | di:8°, de:8° ( 확산 조명 , 8 도 수광 ),<br>SCI (specular component included)/SCE (specular<br>component excluded) 선택가능 ( 자동 변환 기능 내장 )<br>(CIE No. 15, ISO7724/1, DIN5033 Teil7, ASTM E 1164,<br>JIS Z 8722 에 호환 ) |                                    |  |
|       | 광원                               | 펄스 Xe 램프 (UV 커트 필터 내장 )                                                                                                    |                                    |  |
| 광학 조건 | 측정/조명 영역                         | MAV: Ø8 mm/Ø11 mm<br>SAV: Ø3 mm/Ø6 mm 선택 가능<br>* 타겟 마스크 교체와 렌즈 위치<br>선택으로 변경 가능                                                                                                    | MAV:ø8 mm/ø11 mm 만 해당              |  |
|       | 적분구의 크기                          | <b>ø</b> 40 mm                                                                                                    |                                    |  |
|       | 수광소자                             | 실리콘 포토다이오드 어례이 ( 듀얼 36 소자 )                                                                                                    |                                    |  |
|       | 분광수단                             | 회절 격자                                                                                                    |                                    |  |
|       | 파장 범위                            | 400 nm~700 nm                                                                                                    |                                    |  |
|       | 파장 피치                            | 10 nm                                                                                                    |                                    |  |
|       | 반치폭                              | 약 10 nm                                                                                                    |                                    |  |
| 본체사양  | 측정 범위                            | 0~175%                                                                                                    |                                    |  |
|       | 분해능                              | 0.01%                                                                                                    |                                    |  |
|       | 측정 시간                            | 약 1 초                                                                                                    |                                    |  |
|       | 최단 측정 간격                         | 약 2 초 (SCI 또는 SCE 모드에서 )                                                                                                    |                                    |  |
| 성능    | 반복 재현성                           | 분광 반사율 : 0.1% 이내의 표준편차, 색채치 : ΔE*ab 0.04 이내<br>의 표준 편차<br>* 백색 교정 플레이트를 백색 교정 후에 10 초 간격으로 30 회 측<br>정한 경우                                                                                                  |                                    |  |
|       | 기기간오차                            | ΔE*ab 0.2 (MAV/SCI) 이내<br>* 23 ° C 에서 마스터 보디를 기준 , 12 BCRA 시리즈 II 측정 평<br>균치 .                                                                                                    |                                    |  |
| 크기/   | 크기                               | 73 (W) x 211.5 (H) x 107 (D)                                                                                                    | mm                                 |  |
| 중량    | 중량 중량 약 550 g (백색 교정 캡 및 배터리 제외) |                                                                                                    | 리 제외 )                             |  |
|       | 표시                               | 2.36- 인치 TFT 컬러 LCD                                                                                                    |                                    |  |
| 기능    | 인터페이스                            | USB 1.1; 블루투스® 표준 버전 2.1 + EDR*                                                                                                    |                                    |  |
| 218   | 저장 가능한 데이터 수                     | 측정 (Sample) 데이터 : 4,000 개 / 기준색 (Target) 데이터 :<br>1,000 개                                                                                                    |                                    |  |
|       | 전원                               | 4 개의 AA- 사이즈 알칼라인 건식 배터리 또는 니켈 - 금속 - 수<br>소 충전지 ; 전용 AC 어댑터                                                                                                    |                                    |  |
| 전원    | 정격 (AC 어댑터 )                     | 입력 : 100-240 V ~ 50/60 H<br>출력 : 5 V <del>- </del> 2 A                                                                                                    | Iz 24-38 VA                        |  |
|       | 배터리 수명                           | 알칼라인 건식 배터리의 경우 :<br>* 23℃ 에서 10 초의 간격으로 S<br>정해서 측정                                                                                                    | 약 2,000 측정<br>CI 또는 SCE 모드중의 하나로 고 |  |

\* 사용가능한 블루투스<sup>®</sup> 프로파일 : 시리얼 포트 프로파일 , 출력 : 블루투스<sup>®</sup> 파워 클래스 1 통신 거리는 장애물이나 기기간의 전파 상태에 따라 달라질 수 있습니다 .

모든 블루투스<sup>®</sup> - 준비 기기에 대해서 무선 통신이 보증되는 것은 아닙니다.

블루투스®는 Bluetooth<sup>®</sup> SIG, Inc. 의 등록 상표이며, 라이센스 계약에 의해서 사용되고 있습니다. CM-700d/600d 는 eSOL Co., Ltd 의 eT-Kernel/Standard 및 PrUSB/Device 를 내장하고 있습니다.

| 모델                |             | CM-700d                                                                                                    | CM-600d                                                                             |  |
|-------------------|-------------|----------------------------------------------------------------------------------------------------|-------------------------------------------------------------------------------------|--|
| 하려 조건 사용 온도/습도 범위 |             | 5~40°C; 상대 습도 80% 미만 (                                                                                                    | 35℃); 응결되지 않을 것                                                                     |  |
| 273 22            | 보관 온도/습도 범위 | 0~45℃; 상대 습도 80% 미만 (35℃); 응결되지 않을 것                                                                                                    |                                                                                     |  |
|                   | 표시되는 데이터    | 분광 데이터 / 그래프 , 색채치 , 색차값 / 그래프 , 합격 / 불합격<br>결과 , 근사 색상 , 색상 평가                                                                                                    |                                                                                     |  |
|                   | 광원          | A, C, D50, D65, F2, F6, F7, F8, F10, F11, F12 ( 두 개의 광원<br>동시 평가 가능 )                                                                                                    |                                                                                     |  |
|                   | 시야          | 2°, 10°                                                                                                    |                                                                                     |  |
| 관찰 조건             | 표색계         | L*a*b*, L*C*h, 헌터 랩 , Yxy,<br>의 색차 ( 먼셀에 대해서는 제외                                                                                                    | XYZ, 먼셀 , 및 이들표색계에서<br>)                                                            |  |
|                   | 인덱스         | MI, WI (ASTM E313-73/E313-96), YI (ASTM E313-73/<br>ASTM D1925), ISO 브라이트니스 (Brightness), 8° 광택치                                                                                |                                                                                     |  |
|                   | 색차식         | ΔE*ab (CIE1976), Hunter ΔΕ, ΔE*94 (CIE1994),<br>ΔΕ00 (CIE2000), CMC (l:c)                                                                                                    |                                                                                     |  |
|                   |             | 백색 교정 캡 ( 백색 교정 데이터                                                                                                    | CD-R 포함 ): CM-A177                                                                  |  |
| 표준 부속품            |             | 타겟 마스크 Ø8 mm (플레이트<br>포함 ) <mav 용="">: CM-A178<br/>* 공장 출하시에 기기에 부착됩<br/>니다.</mav>                                                                                              | 타겟 마스크 Ø8 mm ( 플레이트<br>포함 ) <mav 용="">: CM-A178<br/>* 공장 출하시에 기기에 부착됩<br/>니다.</mav> |  |
|                   |             | 타겟 마스크 Ø3 mm (플레이트<br>포함) <sav 용="">: CM-A179<br/>타겟 마스크 Ø8 mm (플레이트<br/>불포함) <mav 용="">:<br/>CM-A180<br/>타겟 마스크 Ø3 mm (플레이트<br/>불포함) <sav 용="">:<br/>CM-A181</sav></mav></sav> | 타겟 마스크 Ø8 mm (플레이트<br>불포함) <mav 용="">:<br/>CM-A180</mav>                            |  |
|                   |             | USB 케이블 (2 m): IF-A36                                                                                                    |                                                                                     |  |
|                   |             | AC 어댑터 : AC-A305                                                                                                    |                                                                                     |  |
|                   |             | 4 개의 AA- 사이즈 알칼라인 건식 배터리                                                                                                    |                                                                                     |  |
|                   |             | 핸드 스트랩 : CR-A75                                                                                                    |                                                                                     |  |
| 별매 부속품            |             | 제로 교정 박스 : CM-A182                                                                                                    |                                                                                     |  |
|                   |             | 하드 케이스 : CM-A176*                                                                                                    |                                                                                     |  |
|                   |             | 분체 측정용 셀 : CM-A184                                                                                                    |                                                                                     |  |
|                   |             | 먼지 커버 세트 : CM-A185                                                                                                    |                                                                                     |  |
|                   |             | 교체용 먼지 커버 (Polyolefin 제): CM-A186                                                                                                    |                                                                                     |  |
|                   |             | Color Data Software SpectraMagic <sup>TM</sup> NX : CM-S100w                                                                                                    |                                                                                     |  |
|                   |             | 타겟 마스크 ∅8 mm ( 글래스 내장 ) <mav 용="">: CM-A183</mav>                                                                                                    |                                                                                     |  |

\* 하드 케이스는 기기를 보관하기 위한 것입니다 . 운송에는 사용하지 마십시오 . 위의 사양은 사전예고없이 변경될 수 있습니다 . 외관도

(mm)

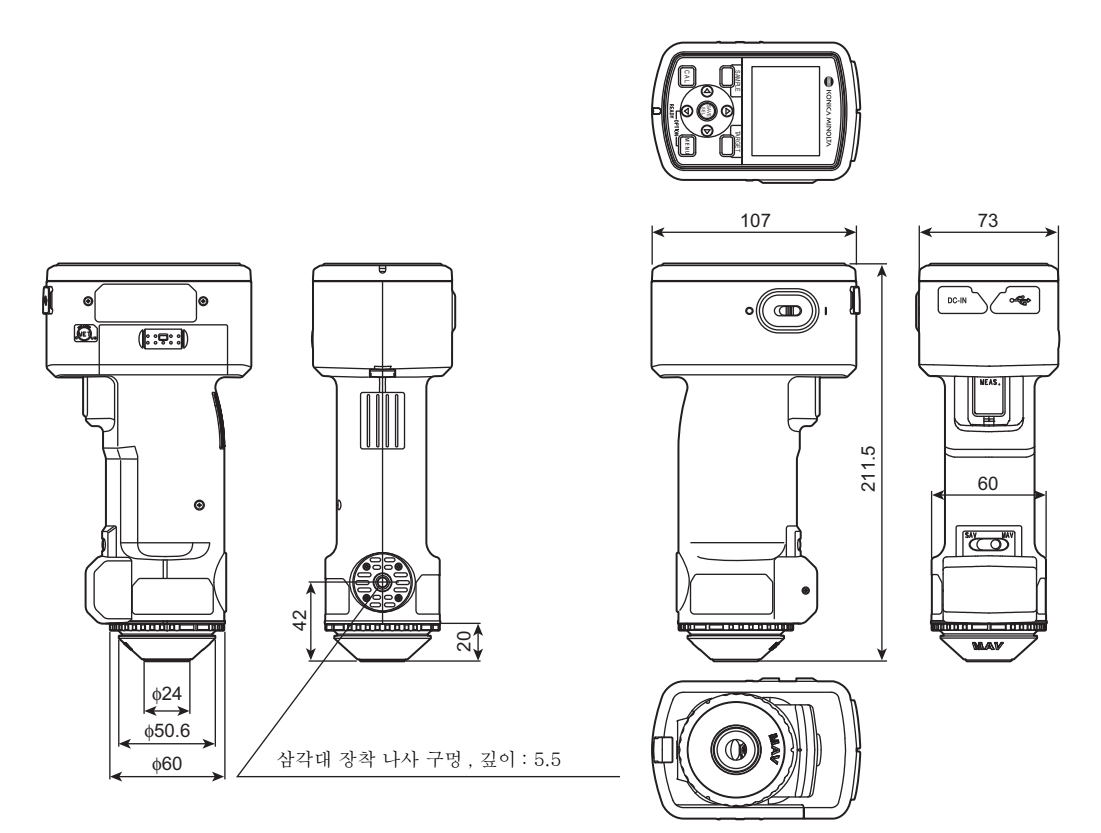

<주의>

당사는 본 기기의 잘못된 사용 ? 취급, 무단 개조 등으로 인한 손해 및 본 기기의 사용 또는 사 용 불능으로 인한 간접적, 부수적 손해 (사업 이익의 손실, 사업 중단 등)에 대해서는 책임을 지지 않사오니 미리 양해 바랍니 다.

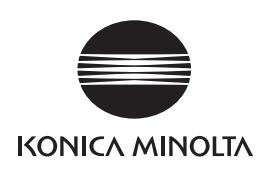